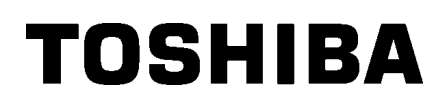

TOSHIBA 2ST tarratulostin **DB-EA4D-SARJA** 

Owner's Manual Mode d'emploi Bedienungsanleitung Manual de instrucciones Gebruikershandleiding Manuale Utente Manual do Utilizador

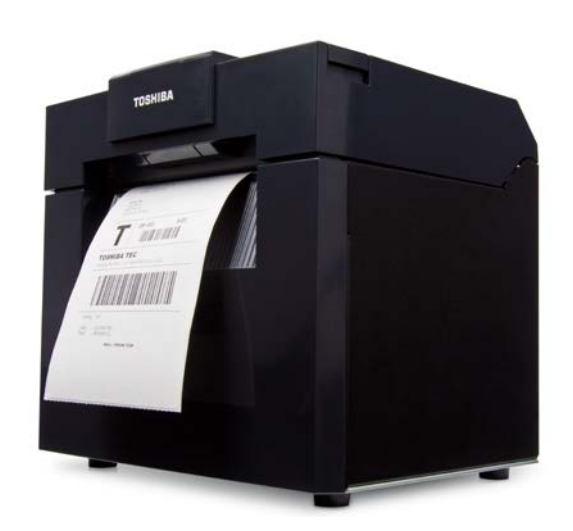

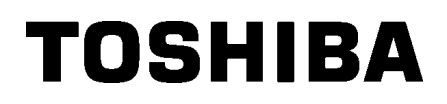

TOSHIBA 2ST tarratulostin **DB-EA4D-SARJA** 

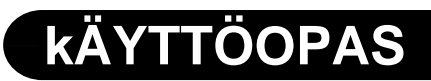

## Yhteenveto turvallisuudesta

Henkilökohtainen turvallisuus laitteiden käsittelyssä ja ylläpidossa on äärimmäisen tärkeää. Turvalliseen käsittelyyn välttämättömät varoitukset ja huomautukset esitetään tässä käyttöoppaassa. Kaikki tämän ohjekirjan sisältämät varoitukset ja huomautukset on luettava ja ymmärrettävä ennen laitteen käsittelyä tai huoltoa. Älä yritä korjata tätä laitetta tai tehdä siihen muutoksia. Jos ilmenee vika, jota ei voida korjata tässä käyttöoppaassa annetuilla ohjeilla, sammuta virta, irrota laite pistorasiasta, ja ota yhteyttä valtuutettuun TOSHIBA TEC -edustajaan.

## Symbolien merkitys

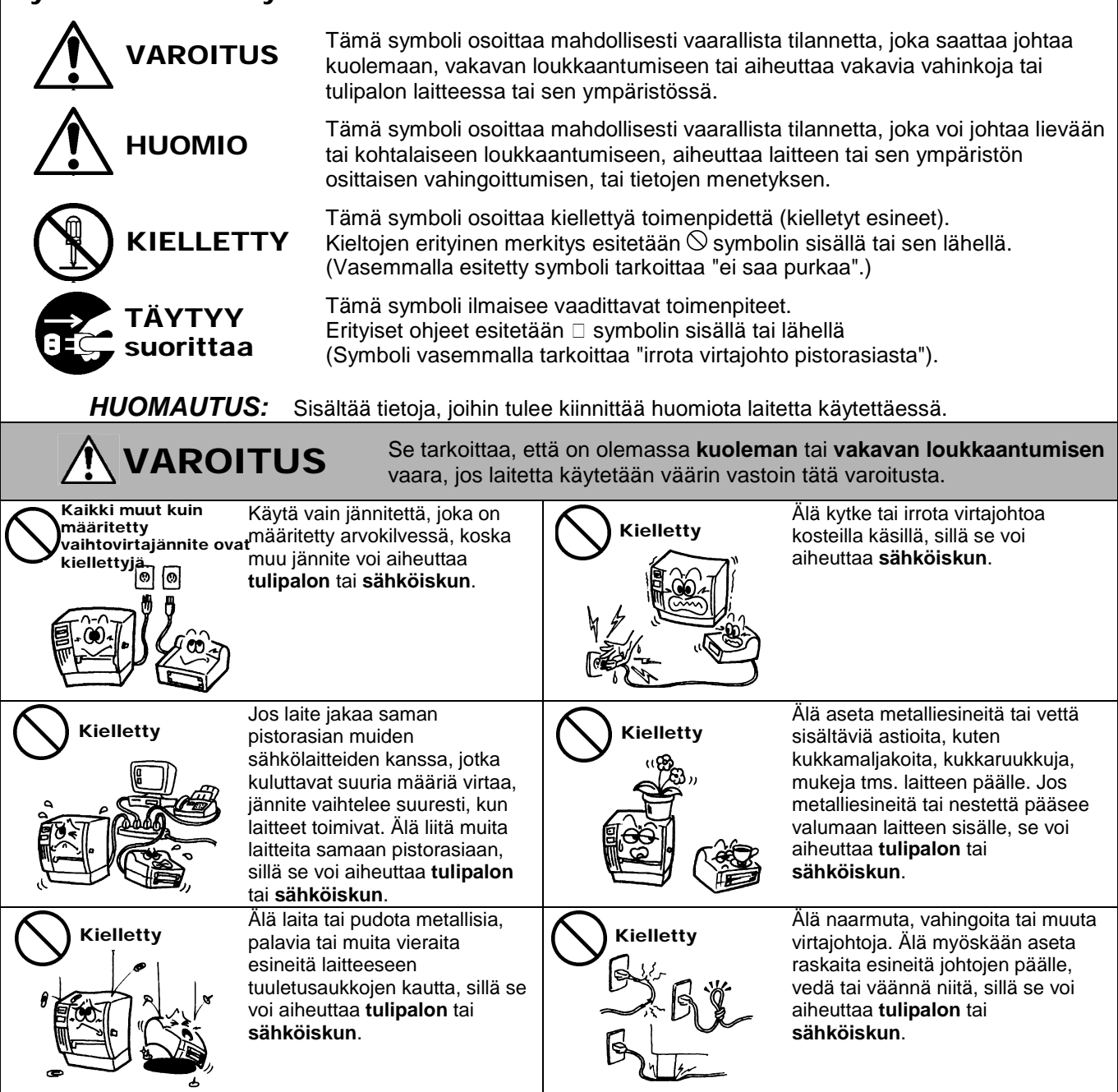

## Turvallisuusvarotoimet

#### SUOMENKIELINEN VERSIO

| Irroita<br>sähköpistoke. | Jos laite pudotetaan tai sen<br>kotelo vaurioituu, sammuta<br>ensin virta kytkimestä ja irrota<br>virtajohto pistorasiasta, ja ota<br>sitten yhteyttä valtuutettuun<br>TOSHIBA TEC<br>CORPORATION -yhtiön<br>edustajaan. Laitteen käyttö<br>siinä kunnossa saattaa<br>aiheuttaa tulipalon tai<br>sähköiskun.                                                   | Irroita<br>sähköpistoke. | Laitteen epätavallinen käyttö<br>kuten esimerkiksi silloin, kun laite<br>tuottaa savua tai outoa hajua, voi<br>aiheuttaa tulipalon tai sähköiskun.<br>Näissä tapauksissa välittömästi<br>katkaise virta kytkimestä ja irrota<br>virtajohto pistorasiasta. Ota sen<br>jälkeen yhteyttä valtuutettuun<br>TOSHIBA TEC CORPORATION -<br>yhtiön edustajaan. |
|--------------------------|----------------------------------------------------------------------------------------------------|--------------------------|----------------------------------------------------------------------------------------------------|
| Irroita<br>sähköpistoke. | Jos vieraita esineitä (metallin<br>palasia, vettä tai nestettä)<br>pääsee laitteen sisään, ensiksi<br>sammuta virta kytkimestä ja<br>irrota virtajohto pistorasiasta,<br>ja ota yhteyttä valtuutettuun<br>TOSHIBA TEC<br>CORPORATION -yhtiön<br>edustajaan. Laitteen käyttö<br>siinä kunnossa saattaa<br>aiheuttaa <b>tulipalon</b> tai<br><b>sähköiskun</b> . | Irroita<br>sähköpistoke. | Kun irrotat virtajohdot, muista<br>pitää kiinni ja vetää pistotulpasta.<br>Vetämällä johdosta voi leikata tai<br>altistaa sisäisen virtajohdot ja<br>aiheuttaa <b>tulipalon</b> tai<br><b>sähköiskun</b> .                                                                                                    |
| Kytke<br>maadoitusjohto  | Varmista, että laite on<br>maadoitettu oikein.<br>Jatkojohtojen on myös oltava<br>maadoitettuja. Väärin<br>maadoitettu laite saattaa<br>aiheuttaa <b>tulipalon</b> tai<br><b>sähköiskun</b> .                                                                                                    | Ei saa purkaa.           | Älä irrota kansia, korjaa tai<br>muuntele laitetta itse. Ota sen<br>jälkeen yhteyttä valtuutettuun<br>TOSHIBA TEC CORPORATION -<br>yhtiön edustajaan. Saatat<br><b>Ioukkaantua</b> korkeajännitteestä,<br>hyvin kuumista osista tai terävistä<br>reunoista koneen sisällä.                                                                             |
| Kielletty                | Älä käytä suihkepuhdisteita,<br>jotka sisältävät syttyvää<br>kaasua tämän tuotteen<br>puhdistukseen, koska tämä voi<br>aiheuttaa <b>tulipalon</b> .                                                                                                    | Kielletty                | Ole varovainen, ettet vahingoita<br>itseäsi tulostimen paperileikkurilla.                                                                                                    |

# 

Tämä osoittaa, että on olemassa henkilökohtaisen loukkaantumisen tai vahingon vaara esineille, jos laitetta käsitellään väärin vastoin tätä varoitusta.

#### Varotoimenpiteet

Seuraavat varotoimenpiteet auttavat varmistamaan, että tämä laite toimii oikein.

- Yritä välttää paikkoja, joissa on seuraavat haitalliset olosuhteet:
  - Määritykset ylittävä lämpötila \* Suora auringonvalo
  - Jaettu virtalähde
- Liiallinen tärinä
- Korkea ilmankosteusPölyä/kaasua
- Kansi tulee puhdistaa pyyhkimällä kuivalla tai kostetulla kankaalla, joka on kostutettu miedolla pesuaineliuoksella. ÄLÄ KÄYTÄ OHENTIMIA TAI MUITA SYTTYVIÄ LIUOTTIMIA muovisuojuksiin.
- KÄYTÄ AINOASTAAN TOSHIBA TEC CORPORATIONIN MÄÄRITTELEMÄÄ paperia ja nauhoja.
- ÄLÄ SÄILYTÄ paperia tai nauhoja paikassa, jossa ne voivat altistua suoralle auringonvalolle, korkeille lämpötiloille, kosteudelle, pölylle tai kaasua.
- Tulostimen muistiin tallennettu data voi hävitä tulostimen vikaantumisen vuoksi.
- Yritä välttää laitteen käyttöä samasta virtalähteestä suurjännitelaitteiden kanssa tai laitteiden, jotka voivat aiheuttaa verkkohäiriöitä.
- Irrota laite aina pistorasiasta, kun työskentelet sen sisällä tai puhdistat sitä.
- Huolehti, että työympäristössä ei esiinny staattista sähköä.
- Älä aseta raskaita esineitä laitteen päälle, koska ne voivat olla epätasapainossa ja pudotessaan aiheuttaa loukkaantumisen.
- Älä tuki laitteen tuuletusaukkoja, koska laite voi kuumentua liikaa aiheuttaen tulipalon.
- Älä nojaa laitteeseen. Se voi pudota ja aiheuttaa loukkaantumisen.
- Irrota laite pistorasiasta, kun se on käyttämättömänä pitkään.
- Sijoita ja käytä laitetta vakaalla ja tasaisella alustalla.
- Älä käytä laitetta paikoissa, joissa käyttö on kielletty, kuten lentokoneessa tai sairaalassa. Jos et tiedä kiellettyjä
  alueita, selvitä ja noudata lentoyhtiön tai sairaalan ohjeita. Lentokoneen tai sairaalan laitteistot saattavat saada
  häiriöitä, joista voi aiheutua vakava onnettomuus.
- Koska laite käyttää erittäin matalaa virtaa verrattuna matkapuhelimiin, sen ei ole mahdollista vaikuttaa sydämentahdistimiin ja defibrillaattoreihin. Jos laite kuitenkin vaikuttaa sydämentahdistimeen tai defibrillaattoriin, lopeta tuotteen käyttö välittömästi ja ota yhteyttä TOSHIBA TEC:n myyntiedustajaan.
- Laite kommunkoi muiden laitteiden kanssa radion välityksellä. Asennussijainnista, suuntauksesta, ympäristöstä jne. riippuen laitteen kommunikoinnin suorituskyky voi heikentyä tai lähelle asennetut laitteet voivat saada häiriöitä.
- Pidä poissa mikroaaltolaitteiden lähettyviltä. Tietoliikenteen suorituskyky voi heikentyä tai voi ilmetä tietoliikennevirhe mikroaaltolaitteesta lähtevän radiohäiriön seurauksena.
- Koska Bluetooth ja langaton LAN käyttävät samaa radiotaajuuskaistaa, radioaallot voivat haitata toisiaan, kun niitä käytetään samaan aikaan aiheuttaen kommunikointisuorituskyvyn heikentymistä tai verkon katkeamista. Jos yhteydessä ilmenee ongelmia, lopeta joko Bluetoothin tai langattoman LAN:in käyttö.
- Vahinkojen välttämiseksi, varo etteivät sormet jää kannen väliin kantta avatessa tai sulkiessa.
- Älä koske liikkuviin osiin. Sammuta laitteesta virta liikkeen pysäyttämiseksi, jotta sormien, korujen, vaatteiden jne. vaara jäädä laitteen liikkuvien osien väliin pienenee.
- Pidä poissa liekkin ulottuvilta tai muista lämmönlähteistä. Muutoin saattaa aiheutua tulipalo tai laitteen toimintavika.
- Sammuta laite ukkosen aikana ja pysy kaukana laitteesta mahdollisen toimintavian ja sähköiskun takia.
- Vältä paikkoja, joissa on nopeaa lämpötilanvaihteluita, joka aiheuttaa kondensaatiota ja siten sähköiskun ja laitteen vioittumisen.
- Älä vahingoita tulostuspäätä, telaa tai erottelurullaa terävällä esineellä. Muutoin laite voi vioittua.
- Älä koske tai kosketa tulostuspäätä kovalla esineellä. Muutoin laite voi vioittua.
- RÄJÄHDUSVAARA JOS AKKU VAIHDETAAN VÄÄRÄNTYYPPISEEN. HÄVITÄ KÄYTETYT AKUT OHJEIDEN MUKAISESTI.

#### Huoltoa koskeva pyyntö

- Hyödynnä huoltopalvelujamme. Kun olet ostanut laitteen, ota yhteyttä valtuutettuun TOSHIBA TEC CORPORATIONIN edustajaan kerran vuodessa laitteen sisäosien puhdistamiseksi. Laitteen sisään kerääntyy pölyä, joka voi aiheuttaa tulipalon tai toimintahäiriön. Puhdistus on erityisen tehokas ennen kosteita ja sateisia vuodenaikoja.
- Ennaltaehkäisevä huoltomme tekee määräaikaistarkastukset ja muut toimenpiteet laitteen laadun ja suorituskyvyn säilyttämiseksi, ja ehkäisee onnettomuuksia ennakolta.
   Saat lisätietoja ottamalla yhteyden valtuutettuun TOSHIBA TEC CORPORATION -yhtiön edustajaan.
- Hyönteismyrkkyjen tai muiden kemikaalien käyttö Laitetta ei saa altistaa hyönteismyrkyille tai muille herkästi syttyville liuottimille. Tämä aiheuttaa kotelon tai muiden osien heikentymisen tai maalin irtoamisen.

#### Huomautukset

- Tätä käyttöopasta ei saa kopioida kokonaan tai osittain ilman TOSHIBA TEC:n kirjallista lupaa.
- Käyttöoppaan sisältämiä tietoja voidaan muuttaa ilman ilmoitusta.
- Ota yhteyttä paikalliseen valtuutettuun huoltoon, jos sinulla on kysymyksiä tästä käyttöoppaasta.
- Jos tulostinta jälleenviedään, varmista että tulostimen käyttömaissa vaadittavat todistukset ovat tulostimen käyttäjien saatavilla ennen jälleenvientiä.

Muutokset tai muunnelmat, joita valmistaja ei ole erityisesti hyväksynyt yhdenmukaisiksi voisi välttää käyttäjän valtuuden käyttää laitetta.

Centronics on Centronics Data Computer Corp. -yhtiön rekisteröity tavaramerkki. Microsoft on Microsoft Corporation -yhtiön rekisteröity tavaramerkki. Windows on Microsoft Corporation -yhtiön tavaramerkki.

Tämä tuote on tarkoitettu kaupalliseen käyttöön eikä ole kulutustavara.

# Vain EU-maissa

CE-yhteensopivuus:

Tämä tuote on merkitty CE-merkinnällä asianmukaisten

EU-direktiivien, erityisesti matalajännitedirektiivin 2014/35/EU, sähkömagneettista yhteensopivuutta koskevan direktiivin 2014/30/EU, RoHS-direktiivin 2011/65/EU, (EU) 2015/863 tälle tuotteelle ja sen sähköisille lisävarusteille mukaisesti.

CE-merkinnästä vastaa TOSHIBA TEC GERMANY IMAGING SYSTEMS GmbH, Carl-Schurz-Str. 7, 41460 Neuss, Saksa, puhelin +49-(0)-2131-1245-0.

CE-vaatimustenmukaisuusvakuutus on saatavilla jälleenmyyjältä tai TOSHIBA TEC -yhtiöltä.

Varoitus:

Tämä on luokan A tuote. Kotikäytössä tämä tuote voi aiheuttaa radiohäiriöitä, jolloin käyttäjän on ryhdyttävä asianmukaisiin toimenpiteisiin.

#### Seuraavat tiedot koskevat vain EU-jäsenmaita: Tuotteiden hävittäminen (perustuu EU-direktiiviin 2012/19/EU Sähkö- ja elektroniikkalaiteromudirektiivi - WEEE)

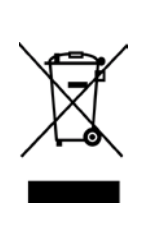

Symbolin käyttö tarkoittaa, että tuotetta ei saa hävittää lajittelemattomana yhdyskuntajätteenä ja se on kerättävä erikseen. Integroidut paristot ja akut voidaan hävittää tuotteen kanssa. Ne erotellaan kierrätyskeskuksissa.

Musta palkki osoittaa, että tuote on saatettu markkinoille 13. elokuuta 2005 jälkeen. Varmistamalla, että tuote hävitetään oikein, autat estämään mahdollisia haitallisia ympäristö- ja terveyshaittoja, joita muuten voi aiheutua tämän tuotteen asiattomasta käsittelystä jätteenä. Tarkempia tietoja takaisin lähettämisestä ja tämän tuotteen kierrätyksestä, ota yhteyttä toimittajaan, jolta ostit tuotteen.

# Vain USA:lle ja Kanadalle

#### FCC:n ilmoitus

Tämä laite on testattu ja todettu noudattavan luokan B digitaalisten laitteiden rajoituksia FCC:n säädösten kohdan 15 mukaisesti. Nämä rajat on suunniteltu antamaan kohtuullinen suoja haitalliselta häiriöltä, kun laitetta käytetään kaupallisessa ympäristössä. Laite tuottaa, käyttää ja voi säteillä radiotaajuista energiaa, ja jos sitä ei asenneta ja käytetä ohjeiden mukaisesti, se voi aiheuttaa häiriöitä radioliikenteelle. Tämän laitteen käyttäminen asuinalueella aiheuttaa todennäköisesti haitallisia häiriöitä, jolloin käyttäjän on korjattava häiriö omalla kustannuksellaan.

### VAROITUS

Muutokset, joita velvoitteiden noudattamisesta vastuussa oleva osapuoli ei ole hyväksynyt, saattavat johtaa käyttäjän oikeuden mitätöintiin käyttää laitetta.

(vain YHDYSVALLOISSA)

### Kalifornian esitys 65:n mukainen varoitus: Vain Kaliforniassa Yhdysvalloissa

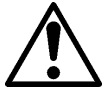

# VAROITUS:

Tämä tuote voi altistaa sinut ftalaateille, jotka Kalifornian osavaltio katsoo aiheuttavan syöpää ja sikiövaurioita tai muita lisääntymiskykyyn vaikuttavia haittoja. Lisää tietoa saat osoitteesta <u>https://www.p65warnings.ca.gov/product</u>

# Vain Kanadalle

### CAN ICES-3 (A) / NMB-3 (A)

Tämä luokan A digitaalinen laite noudattaa kanadalaisia ICES-003-säädöksiä.

# **SISÄLLYSLUETTELO**

| 1.   | JOHI  | DANTO   |                                                                 | Sivu<br><b>E1-1</b> |
|------|-------|---------|-----------------------------------------------------------------|---------------------|
|      | 1.1   | Sovelle | ettava malli                                                    | E1-1                |
|      | 1.2   | Varus   | teet                                                            | E1-1                |
| 2. T | EKNI  | SET TIE | DOT                                                             | E2-1                |
|      | 2.1   | Tulosti | men tekniset tiedot                                             | E2-2                |
|      | 2.2   | Mediar  | n tekniset tiedot                                               | E2-2                |
|      |       | 2.2.1   | Median koko ja muoto                                            | E2-2                |
|      |       | 2.2.2   | Lähettävän tunnistimen toiminta-alue (tarravälin tunnistin)     | E2-4                |
|      |       | 2.2.3   | Heijastavan tunnistimen toiminta-alue (mustan merkin tunnistin) | E2-5                |
|      |       | 2.2.4   | Todellinen tulostusalue paperilla                               | E2-6                |
|      | 2.3   | Lisäva  | rusteet                                                         | E2-6                |
| 3.   | ULK   | омиот   | Ō                                                               | E3-1                |
|      | 3.1   | Mitat   |                                                                 | E3-1                |
|      | 3.2   | Etuosa  | ۱                                                               | E3-1                |
|      | 3.3   | Takaos  | sa                                                              | E3-1                |
|      | 3.4   | Ohjaus  | spaneeli                                                        | E3-2                |
|      | 3.5   | Sisäos  | a                                                               | E3-2                |
| 4. C | HJAL  | JSPANE  | EELIN PERUSTOIMINNOT                                            | E4-1                |
|      | 4.1   | Merkki  | valot                                                           | E4-1                |
|      |       | 4.1.1   | Virtavalo (Online)                                              | E4-1                |
|      |       | 4.1.2   | Virhevalo (Error)                                               | E4-1                |
|      |       | 4.1.3   | Merkkivalojen merkitys                                          | E4-1                |
|      | 4.2   | Näppä   | imet normaalitilassa                                            | E4-1                |
|      |       | 4.2.1   | Menu näppäin                                                    | E4-1                |
|      |       | 4.2.2   | Pause näppäin                                                   | E4-2                |
|      |       | 4.2.3   | Feed näppäin                                                    | E4-3                |
|      | 4.3   | Erikois | toiminnot                                                       | E4-4                |
|      |       | 4.3.1   | Konfiguroinnin tulostus                                         | E4-5                |
|      |       | 4.3.2   | Tehtaan oletusarvot                                             | E4-6                |
|      |       | 4.3.3   | Menu Mode                                                       | E4-7                |
| 5.   | TULC  | OSTIME  | N ASETUKSET                                                     | E5-1                |
|      | 5.1 A | sennus  |                                                                 | E5-2                |
|      |       | 5.1.1 F | Rullapaperin pidikkeen asennus                                  | E5-2                |
|      |       | 5.1.2 F | Paperiasetukset                                                 | E5-3                |

|      |      |         |                                                 | Sivu  |
|------|------|---------|-------------------------------------------------|-------|
|      | 5.2  | Virtajo | hdon ja kaapeleiden kytkeminen                  | E5-4  |
|      | 5.3  | Tunnis  | timen asemointi                                 | E5-5  |
|      |      | 5.3.1   | Mustan merkin tunnistimen asemointi             | E5-5  |
|      |      | 5.3.2   | Tarravälin tunnistimen asemointi                | E5-6  |
|      | 5.4  | Menu l  | Mode                                            | E5-7  |
|      | 5.5  | Liittym | äasetukset                                      | E5-8  |
|      |      | 5.5.1   | Rinnakkaisliittymän asetukset                   | E5-8  |
|      |      | 5.5.2   | Ethernet-liittymän asetukset                    | E5-9  |
|      | 5.6  | Paperi  | tyypin asetukset                                | E5-11 |
|      | 5.7  | Tunnis  | timen kalibrointi                               | E5-12 |
|      |      | 5.7.1   | Tunnistimen kalibrointi mustalla merkillä       | E5-13 |
|      |      | 5.7.2   | Tunnistimen kalibrointi valkoisella paperilla   | E5-14 |
|      |      | 5.7.3   | Tunnistimen kalibrointi tarrapaperilla          | E5-15 |
|      |      | 5.7.4   | Tunnistimen kalibrointi rei'itetyllä paperilla  | E5-16 |
|      | 5.8  | Tulosti | najureiden asennus                              | E5-17 |
|      |      | 5.8.1   | Järjestelmävaatimukset                          | E5-17 |
|      |      | 5.8.2   | Ajureiden asennus USB- ja rinnakkaisliitännällä | E5-17 |
|      |      | 5.8.3   | Ajureiden asennus verkkoliitännällä             | E5-20 |
|      | 5.9  | Param   | etriasetukset Menu Mode                         | E5-25 |
|      |      | 5.9.1   | Valikko "Firmware Version, Crc"                 | E5-25 |
|      |      | 5.9.2   | Valikko "Communication Interface"               | E5-25 |
|      |      | 5.9.3   | Valikko "Printer Configuration"                 | E5-26 |
|      |      | 5.9.4   | Valikko "Printer Adjustment"                    | E5-29 |
|      |      | 5.9.5   | Valikko "Printer Test Mode"                     | E5-30 |
| 6.   | PAPI | ERIN YI | LLÄPITO/KÄSITTELY                               | E6-1  |
| 7.   | YLEI | NEN YL  | LÄPITO                                          | E7-1  |
|      | 7.1  | Puhdis  | stus                                            | E7-1  |
|      | 7.2  | Kanne   | t                                               | E7-2  |
|      | 7.3  | Paperi  | tukoksen poistaminen                            | E7-2  |
| 8.   | VIAN | MÄÄRI   | TYS                                             | E8-1  |
|      | 8.1  | Vikailm | noitukset                                       | E8-1  |
|      | 8.2  | Mahdo   | Ilisia ongelmia                                 | E8-3  |
| LIIT | ΈI   | LIITTY  | /ΜӒ                                             | A-1   |
| LIIT | Έll  | MENU    | MODE RAKENNE                                    | A-3   |

# 1. JOHDANTO

Kiitos, että valitsit TEC DB-EA4D -sarjan 2ST 4-tuuman tarratulostimen. Tämä uuden sukupolven korkean suorituskyvyn laadukas tulostin on varustettu hiljattain kehitetyllä viimeisimmällä laitteistolla. Tämä käsikirja sisältää yleiset asetus- ja huolto-ohjeet, jotka tulee lukea huolellisesti niin, että tulostimen suorituskyky ja käyttöikä optimoidaan. Katso vastaukset useimpiin kysymyksiin tästä oppaasta ja pidä sen helposti saatavilla tulevaa käyttöä varten.

## 1.1 Sovellettava malli

- DB-EA4D-GS10-QM-R
- DB-EA4D-GS12-QM-R

Mallin nimi kuvaus

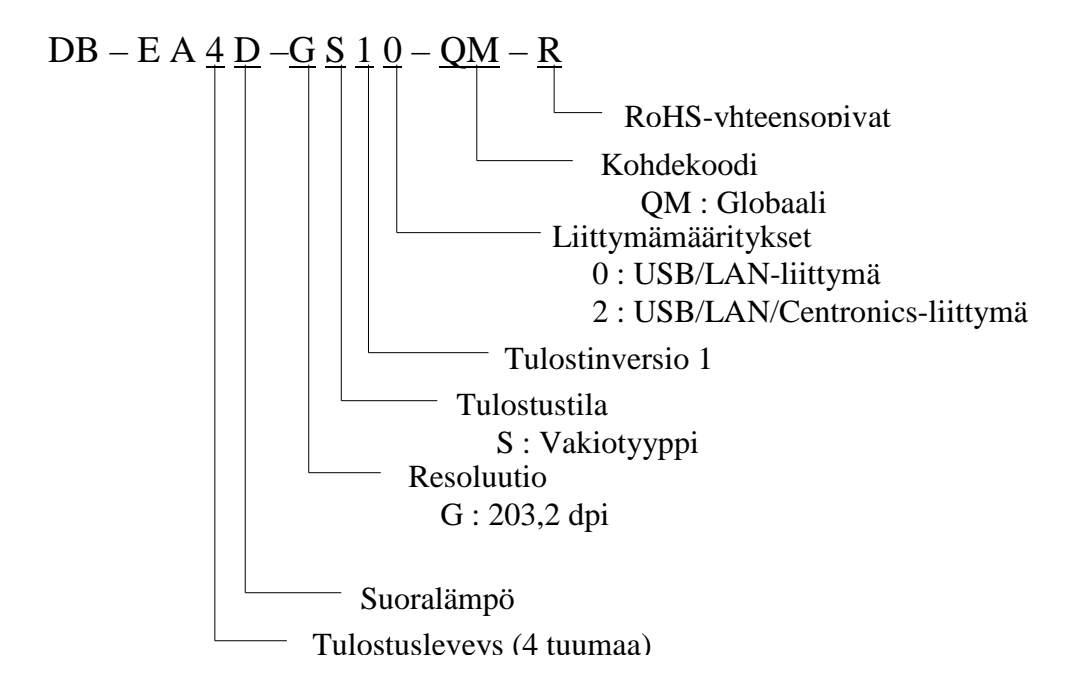

## 1.2 Varusteet

Kun purat tulostimen pakkauksesta, tarkista, että seuraavat varusteet sisältyvät toimitukseen.

- □ Pika-asennusopas (Quick Installation Manual) (as.kirj. nro: EO1-33092)
- □ Turvatoimet arkki (Safety Precaution Sheet) (as.kirj. nro: EO2-33038)
- □ Virtajohto

## HUOMAUTUS:

- 1. Tarkista, näkyykö tulostimessa vikoja tai naarmuja. Huomaa kuitenkin, että TOSHIBA TEC ei ole vastuussa mistään kuljetuksen aikana tuotteeseen kohdistuneista vahingoista.
- 2. Säilytä pakkaukset ja pehmusteet tulostimen kuljetusta varten tulevaisuudessa.

# 2. TEKNISET TIEDOT

# 2.1 Tulostimen tekniset tiedot

|                      | Nimike             |                                                                   |  |
|----------------------|--------------------|-------------------------------------------------------------------|--|
| Syöttöjännite        |                    | AC 100 – 120 V, 50/60 Hz ± 10 %;                                  |  |
|                      |                    | AC 220 – 240 V, 50 Hz ± 10 %                                      |  |
| Tehon kulu           | tus                | 100 V – 240 V 3,3 A – 1.4 A (kaksipuolinen,                       |  |
|                      |                    | tulostussuhde 14 % Duty Slant -kuvio, 6 tuumaa/s.)                |  |
| Käyttölämp           | oötila             | 0 - 40 °C (jos 0 °C - 5 °C $\square$ : Maks. nopeus: 4 tuumaa/s.) |  |
| Suhteelline          | n ilmankosteus     | 25 - 85 % (tiivistymätön)                                         |  |
| Tulostuspää          | i                  | Rivilämpö 8 pistettä/mm (203,2 pistettä/tuuma)                    |  |
| Tulostusme           | netelmät           | Rivilämpötulostus (suoralämpömenetelmä)                           |  |
| Tulostusno           | peudet             | Maks. 6 tuumaa/s. (kaksipuolinen tulostustila)                    |  |
| Maks. tulostusleveys |                    | 104 mm                                                            |  |
| Jakelutilat          |                    | Erätila (jatkuva)                                                 |  |
| Viestinäyttö         |                    | 16 merkkiä x 2 riviä                                              |  |
| Mitat                |                    | 240 mm (leveys) x 237 mm (korkeus) x 226 mm (syvyys),             |  |
|                      |                    | paperitelineellä 470 mm (syvyys)                                  |  |
| Paino                |                    | Tulostin: 7,5 kg (ilman mediaa)                                   |  |
|                      |                    | USB I/F (v2.0 High Speed)                                         |  |
| Liittymät            | DD-EA4D-0310-QMI-K | IEEE802.3 (LAN 10 Base-T/100 Base-TX)                             |  |
|                      |                    | USB I/F (v2.0 High Speed)                                         |  |
|                      | DB-EA4D-GS12-QM-R  | IEEE802.3 (LAN 10 Base-T/100 Base-TX)                             |  |
|                      |                    | IEEE1284-liittymä(SPP, Nibble mode)                               |  |

## 2.2 Median tekniset tiedot

## 2.2.1 Median koko ja muoto

|    |                                  |                    | [yksikkö: mm]                |
|----|----------------------------------|--------------------|------------------------------|
|    |                                  |                    | Erätila                      |
|    |                                  | Tarra              |                              |
| 1  |                                  | Tunniste           | 40.0.554.8                   |
| 1  | Median pituus                    | <b>Rei'itetty</b>  | 40,0-334,8                   |
|    |                                  | Kuitti             |                              |
| 2  | Tarran pituus                    |                    | 37,0-551,8                   |
|    |                                  | Tarra              |                              |
| 2  | Median leveys                    | Tunniste           | 58.0 120.0                   |
| 3  | (katso HUOMAUTUS 4.)             | <b>Rei</b> 'itetty | 58,0 - 130,0                 |
|    |                                  | Kuitti             |                              |
| 4  | Tarran leveys                    |                    | 55,0 - 127,0                 |
| 5  | Välin pituus                     |                    | 3,0 - 20,0                   |
| 6  | Mustan merkin pituus             |                    | 2,0 - 10,0                   |
| 7  | Todellinen tulostusleveys        |                    | 104,0 +/- 0,2                |
|    |                                  | Tarra              | 33,0 - 547,8                 |
| 0  | Todallinan tulastusnituus        | Tunniste           |                              |
| 0  | i odennien tulostuspituus        | <b>Rei'itetty</b>  | 36,0 - 547,8                 |
|    |                                  | Kuitti             |                              |
| 9  | Mustan merkin leveys             |                    | Väh. 12,0                    |
| 10 | Reiän pituus                     |                    | 2,0 - 10,0                   |
| 11 | Reiän leveys                     |                    | Väh. 12,0                    |
|    | Paperin paksuus                  |                    | 0,06 - 0,22                  |
|    | Todellinen pituus jatkuvassa tu  | lostuksessa        | 547,8                        |
|    | Ulkoisen rullan suurin läpimitta | a                  | Läp 203,2 (8")               |
|    | Rullan suunta                    |                    | Tarrat ulospäin              |
|    | Keskustan sisähalkaisija         |                    | Läp 38,0, 42,0, 76,2 +/- 0,3 |

### HUOMAUTUS:

- 1. Tulostuslaadun takaamiseksi ja tulostuspään käyttöiän vuoksi käytä vain TOSHIBA TEC:n hyväksymää mediaa.
- 2. Kun musta merkkejä merkitään tarrarullissa, ne tulee merkitä tarrojen väleissä.
- 3. Jos käytetään rei'itettyä paperia, jossa on suorakulmaisia reikiä, tulostin ei voi tehdä takaisinsyöttöä. Jos dataa lähetetään tulostimeen yksitellen, se ohittaa toisen sivun ilman tulostusta ja tulostaa ensimmäiset tiedot ensimmäiselle sivulle. Sen jälkeen tulostin tulostaa toiset tiedot kolmannelle sivulle. Jos kaikki sivutiedot lähetetään tulostimeen kerralla, tulostin voi tulostaa ilman sivun ohittamista.
- 4. Paperin suurin leveys 128 mm on käytössä, kun valinnainen rullapaperin pidike on asennettu.

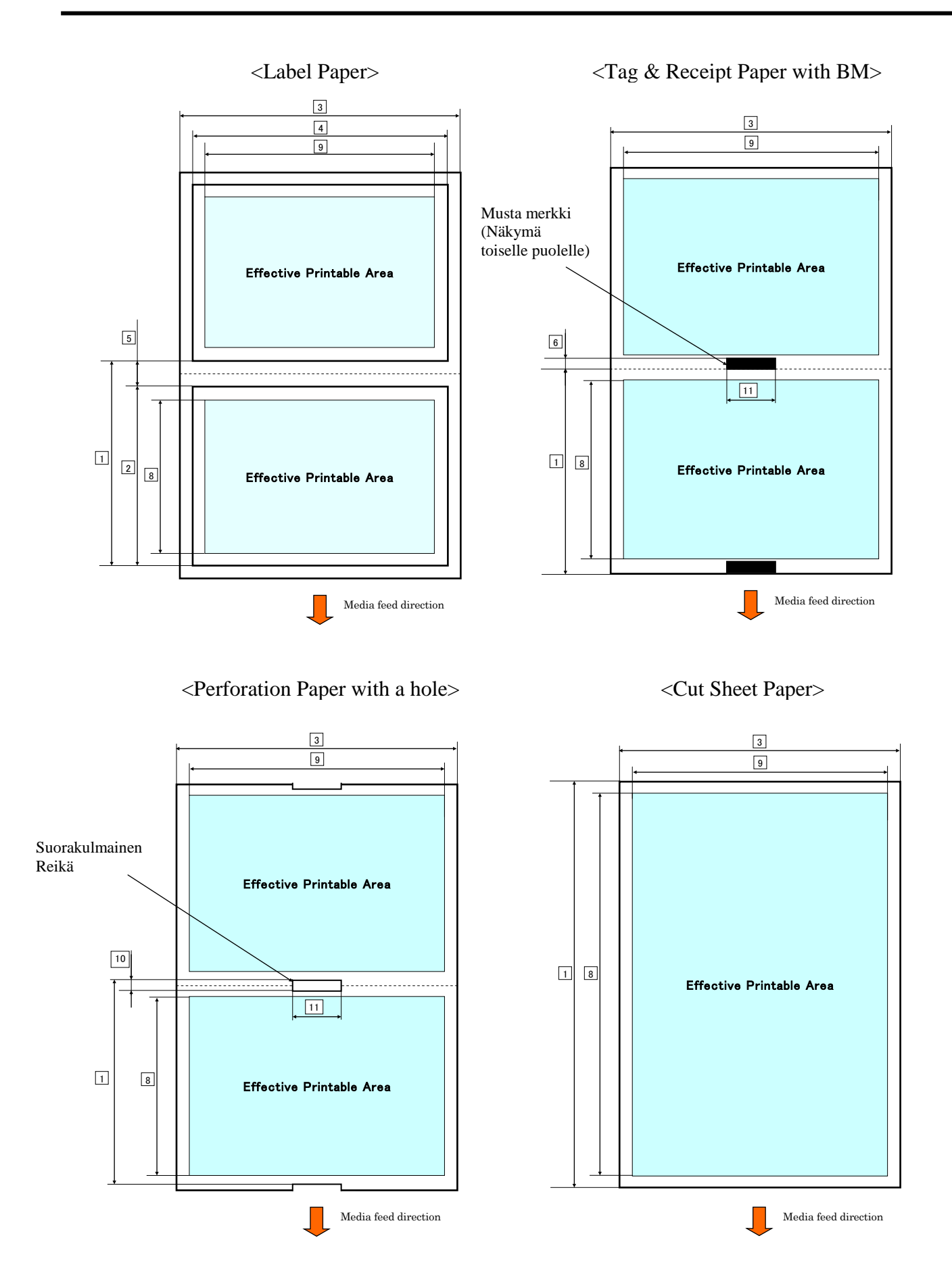

### 2.2.2 Lähettävän tunnistimen toiminta-alue (tarravälin tunnistin)

Tarravälin tunnistinta voidaan käyttää paperin keskellä.

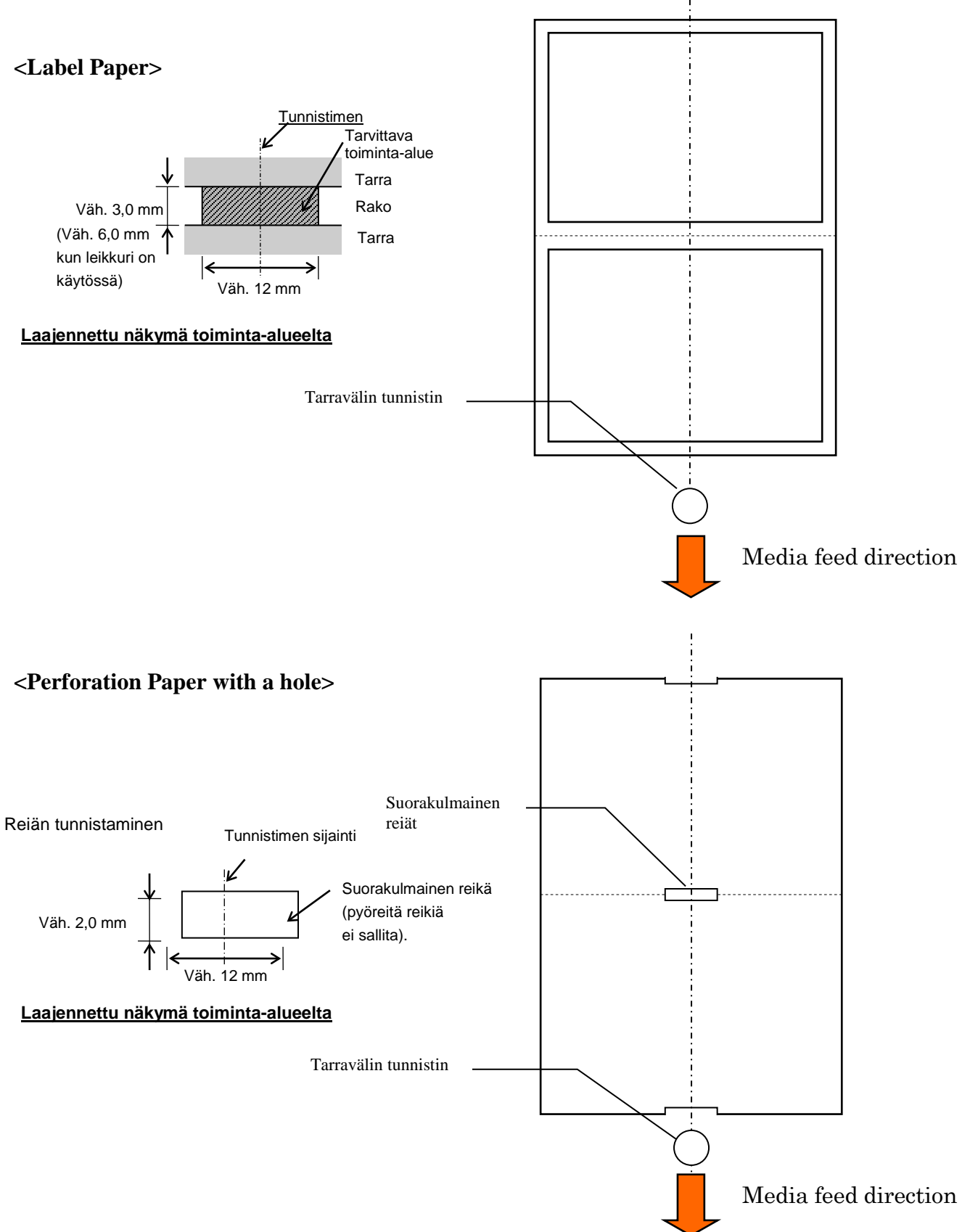

2.2 Median tekniset tiedot

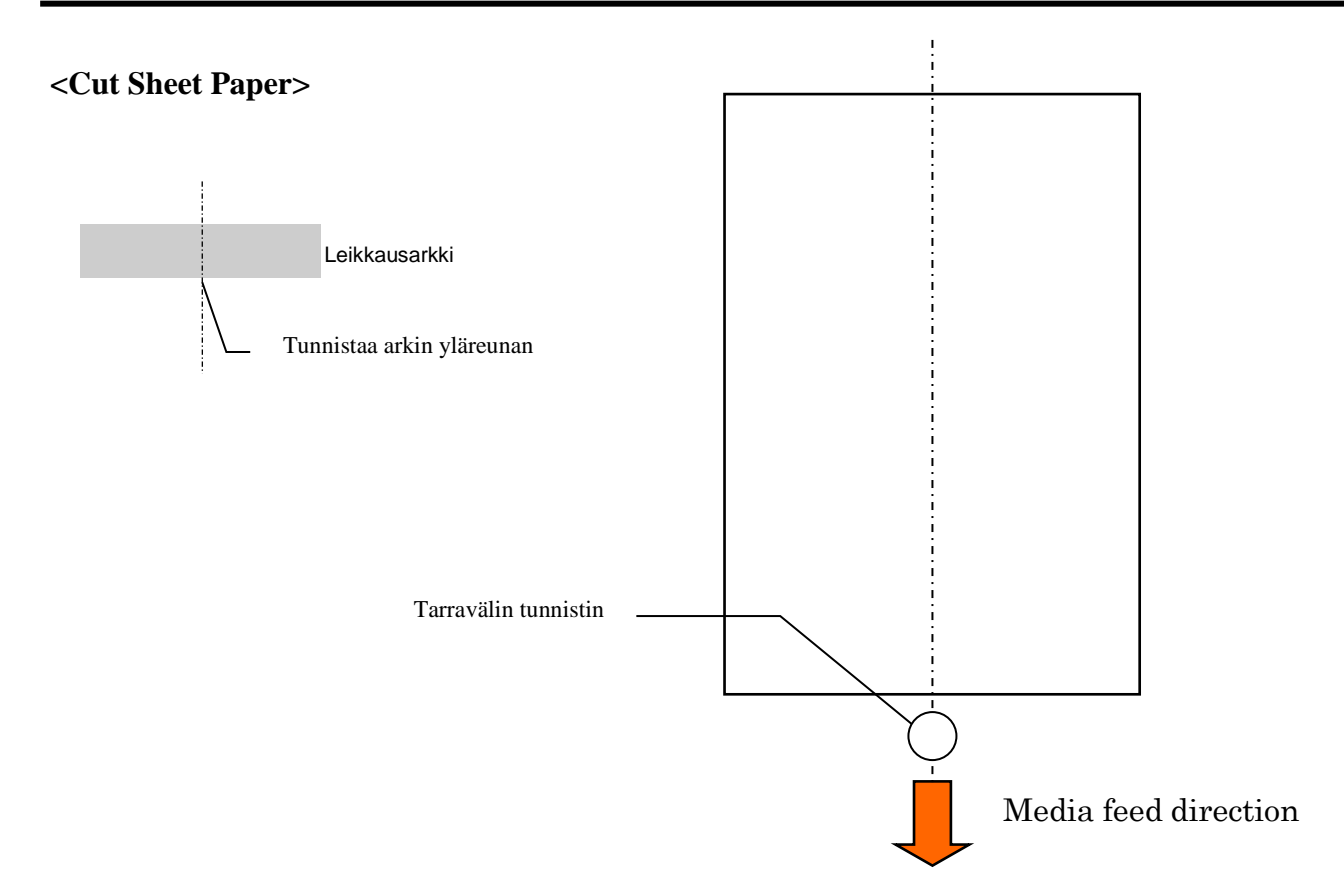

#### 2.2.3 Heijastavan tunnistimen toiminta-alue (mustan merkin tunnistin)

Mustan merkin tunnistinta voi siirtää vasemmalla välillä 6,0 - 66,5 mm.

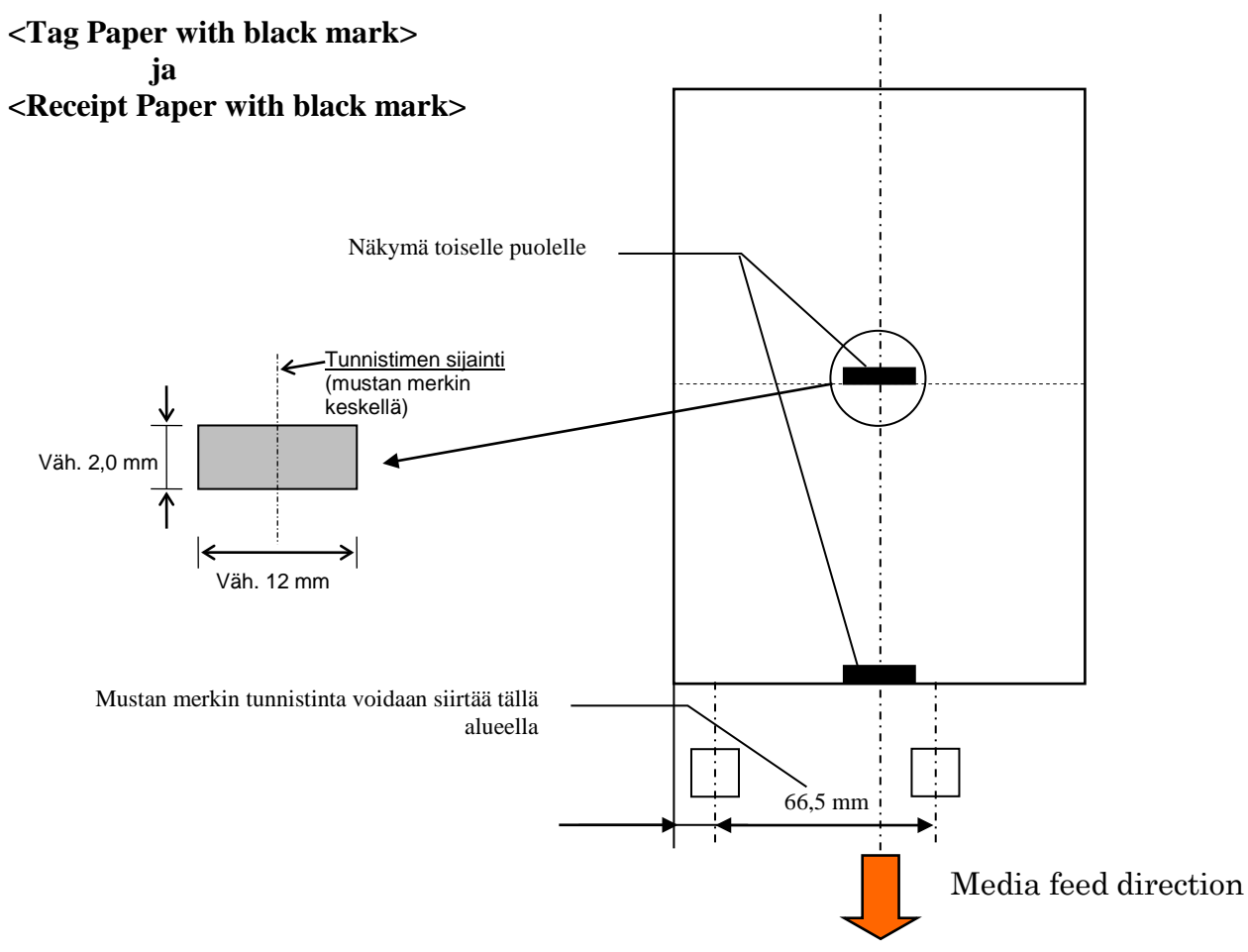

## 2.2.4 Todellinen tulostusalue paperilla

Alla olevassa kuvassa esitetään tulostuspään todellinen tulostusleveys ja median leveys.

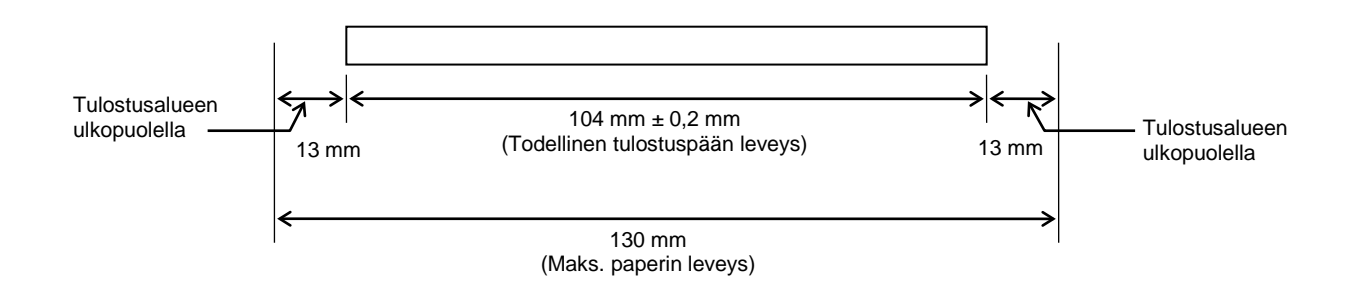

# 2.3 LISÄVARUSTEET

| Lisävaruste         | Тууррі           | Kuvaus                                                                                                    |
|---------------------|------------------|----------------------------------------------------------------------------------------------------|
| Rullapaperin pidike | DB-EA904-PH-QM-R | Mediarullateline mediarullalle, jonka ulkohalkaisija on<br>korkeintaan 203,2 mm (8") ja sisähalkaisija korkeintaan<br>76,2 mm (3"). |

### HUOM:

Lisävarusteita on saatavilla valtuutetulta TOSHIBA TEC -edustajalta tai TOSHIBA TEC -yhtiön pääkonttorista.

# 3. ULKOMUOTO

## 3.1 Mitat

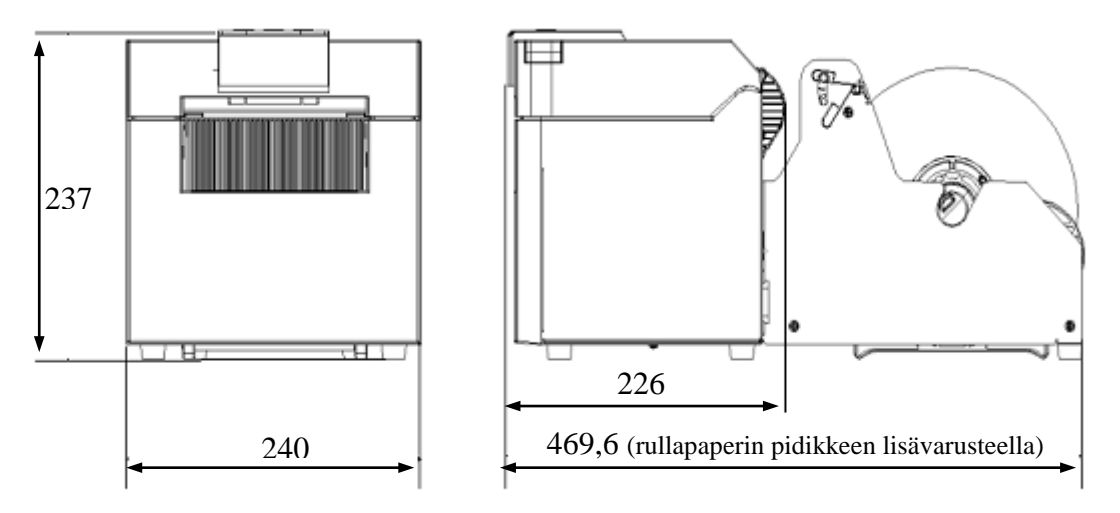

Kaikki mitat millimetreinä

## 3.2 Etuosa

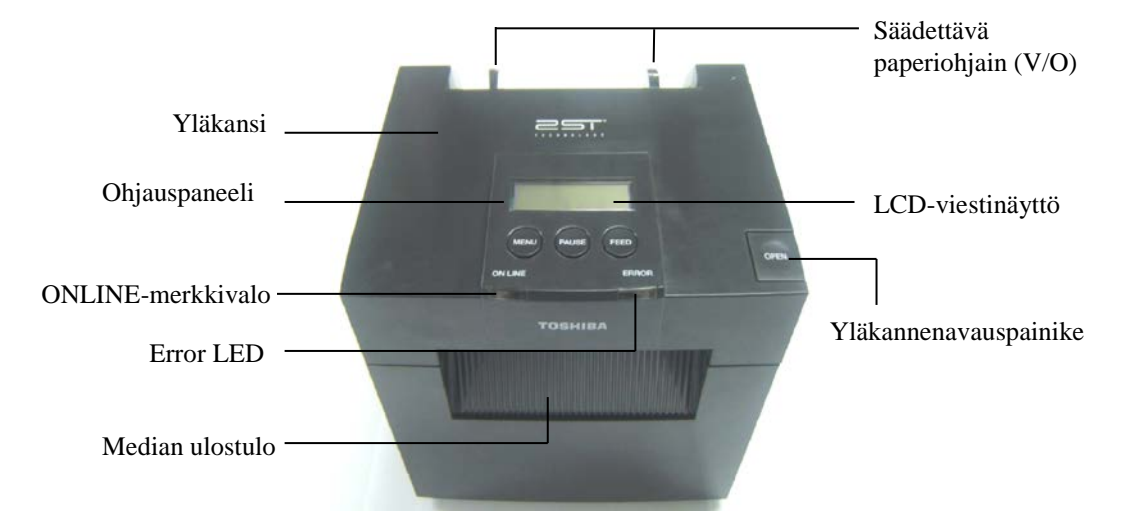

## 3.3 Takaosa

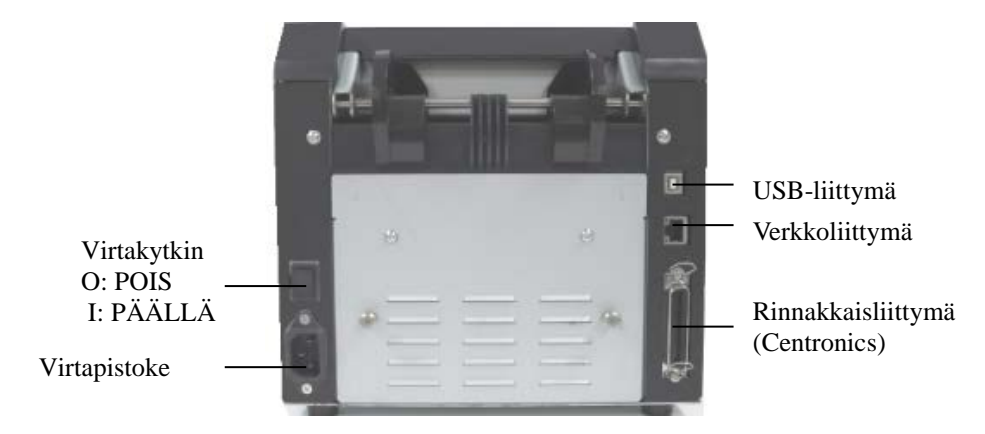

# 3.4 Ohjauspaneeli

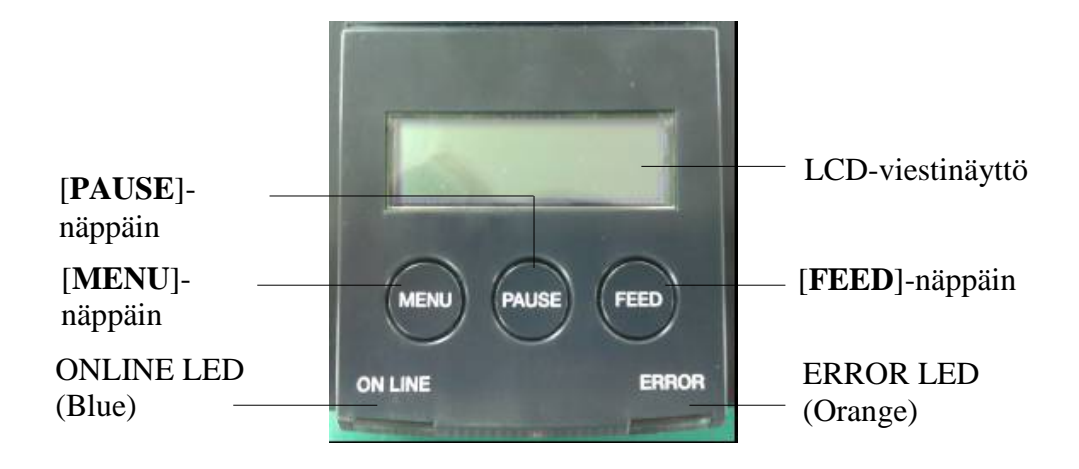

(Katso osasta 4 lisätietoja ohjauspaneelista.)

## 3.5 Sisäosa

## VAROITUS!

- Älä koske tulostuspäätä tai sen ympäristöä heti tulostuksen jälkeen. Voit saada palovammoja, koska tulostuspää kuumenee tulostuksen aikana.
- Älä koske liikkuviin osiin. Varo, etteivät sormet, korut, vaatteet tms. jää kiinni tulostimen sisäosiin.
- 3. Vahinkojen välttämiseksi, varo etteivät sormet jää väliin kantta avatessa tai sulkiessa.

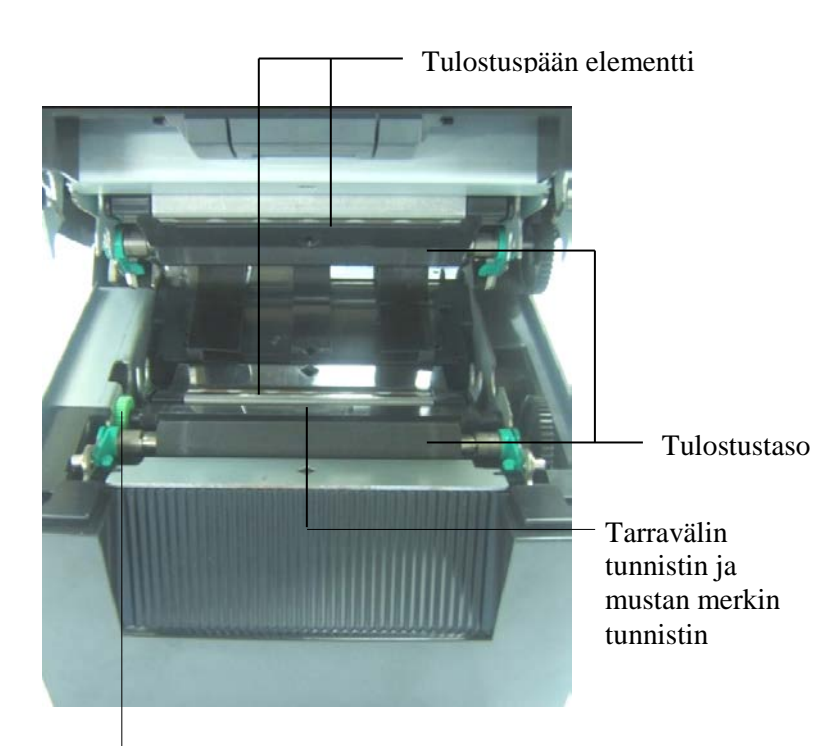

Tunnistimen säädin

# 4. OHJAUSPANEELIN PERUSTOIMINNOT

## 4.1 Merkkivalot

## 4.1.1 ONLINE-valo (VIRTA)

- 1. Ilmaisee virran olevan päällä.
- 2. Syttyy kun tulostimeen kytketään virta.
- 3. Vilkkuu hitaasti kun tulostin havaitsee varoituksen.
- 4. Vilkkuu nopeasti kun tulostin on IPL-tilassa.

## 4.1.2 ERROR-valo (VIRHE)

- 1. Ilmaisee virhetilaa.
- 2. Syttyy kun tulostin havaitsee vakavan virheen.
- 3. Vilkkuu hitaasti kun tulostin havaitsee paperin loppuneen tai avoimen kannen.
- 4. Vilkkuu nopeasti kun tulostin havaitsee tavanomaisen virheen.

## 4.1.3 Merkkivalojen merkitys

| Tulostimen tila             | ONLINE-<br>merkkivalo | ERROR-merkkivalo |
|-----------------------------|-----------------------|------------------|
| Ei vikaa ja ei varoitusta   | PÄÄLLÄ                | POIS             |
| Vakava virhe                | PÄÄLLÄ                | PÄÄLLÄ           |
| Paperi loppu tai kansi auki | PÄÄLLÄ                | Vilkkuu hitaasti |
| Tavanomainen virhe          | PÄÄLLÄ                | Vilkkuu nopeasti |
| Varoitus                    | Vilkkuu hitaasti      | POIS             |
| IPL-tila                    | Vilkkuu nopeasti      | POIS             |

## 4.2 Näppäimet normaalitilassa

### 4.2.1 MENU-näppäin

Näppäimellä siirrytään Menu Mode.

- 1. Paina ja pidä [**MENU**]-näppäintä kolme sekuntia, kun tulostin on READY- tai PAUSE-tilassa. Tätä näppäintä ei aktivoida tulostimen ollessa ERROR-tilassa, kun se suorittaa mekaanista toimintaa tai dataa on puskurimuistissa.
- 2. Siirry Menu Mode, kun alla oleva viesti näkyy ohjausnäytöllä.

| Menu Mode   |  |
|-------------|--|
| Paina FEED- |  |

Jos [MENU]-näppäintä painetaan edellä näytetyn viestin aikana, tulostin palaa Online-tilaan.

(Katso kohdasta 4.3.3 "Menu Mode" tarkka selitys Menu Mode.)

## 4.2.2 PAUSE-näppäin (TAUKO)

Tämä näppäin vaihtaa READY/PAUSE-tilat, kun sitä painetaan vuorotellen.

USB-, rinnakkais- ja Ethernet-liitännät isäntäkoneeseen ovat valmiina kun laite on READY- tai PAUSE-tilassa.

Tätä näppäintä ei aktivoida, kun tulostin on ERROR-tilassa.

- Jos [**PAUSE**]-näppäintä painetaan mekaanisen toiminnan aikana, tulostin lopettaa tulostuksen ja syötön puskurissa olevan datan tulostuksen jälkeen ja siirtyy PAUSE-tilaan.
- Jos [PAUSE]-näppäintä painetaan PAUSE-tilassa, tulostin siirtyy READY-tilaan.

| Valmis ja toiminnassa |      |       |                                                                                                    |  |
|-----------------------|------|-------|----------------------------------------------------------------------------------------------------|--|
| LED<br>POWER ERROR    |      | LCD   | Tila                                                                                                    |  |
| Päällä                | Pois | READY | Tulostin on VALMIS-tilassa ilman virhettä.<br>USB-, rinnakkais- ja Ethernet-liitännät<br>isäntäkoneeseen ovat valmiina.<br>Mekaaniset toiminnot on valmiina.          |  |
| Päällä                | Pois | PAUSE | Tulostin on TAUKO-tilassa ilman virhettä.<br>USB-, rinnakkais- ja Ethernet-liitännät<br>isäntäkoneeseen ovat valmiina.<br>Pysäyttää mekaaniset toiminnot taukotilaan. |  |

Jos tätä näppäintä painetaan ja pidetään yli 1 s. READY-tilassa, tai jos kolme virhe-ehtoa (LABEL ERROR / BM ERROR / rei'itys ERROR) täyttyy, ladattu paperi pysäytetään (puretaan) paperin pysäköintiasentoon.

Ohjausnäytöllä esitetään viesti "Parking. . . " kun paperi pysäytetään (puretaan).

Jos paperi on pysäytetty, ohjausnäytöllä esitetään "PARK".

- Jos [FEED]-näppäintä painetaan tässä tilassa, paperi ladataan ja ohjausnäytöllä esitetään "READY".

Jos paperia ei ole pysäytetty vaikka paperia syötetään taaksepäin maks. 20", ohjausnäytöllä esitetään sama viesti kuin edellä. ("READY")

- Jos [FEED]-näppäintä painetaan tässä tilassa, paperi ladataan ja ohjausnäytöllä esitetään "READY".

## 4.2.3 FEED-näppäin (SYÖTTÖ)

Tämä näppäin syöttää tai lataa paperia.

Tätä näppäintä ei aktivoida, kun tulostin on ERROR-tilassa ja mekaanisia toimintoja suoritetaan.

- Tulostin syöttää paperia, kun Document Length Mode on valittu, paperia on ladattu, ja painetaan [**FEED**]-näppäintä.
- Paina [**FEED**]-näppäintä kun Label-tila on valittu ja paperia on ladattu, Kun pyörivä leikkaus on asetettu "OFF",
  - Jos TOF-paikassa (valmiudessa) on paperia, sitä syötetään seuraavaan Label TOF paikkaan.
  - Jos Manual-leikkauspaikassa on paperia, sitä syötetään seuraavaan Manualleikkauspaikkaan.
  - Jos muussa paikassa on paperia (esim. tulostus juuri suoritettu), sitä syötetään seuraavaan Manual-leikkauspaikkaan.

Kun pyörivä leikkaus ei ole asetettu "OFF",

- Paperia syötetään Label TOF -paikkaan.
- Paina FEED-näppäintä, kun Black Mark -tila on valittu ja paperia on ladattu,

Kun pyörivä leikkaus on asetettu "OFF",

- Jos TOF-paikassa (valmiudessa) on paperia, sitä syötetään seuraavaan BM TOF paikkaan.
- Jos Manual-leikkauspaikassa on paperia, sitä syötetään seuraavaan Manualleikkauspaikkaan.
- Jos muussa paikassa on paperia (esim. tulostus juuri suoritettu), sitä syötetään seuraavaan Manual-leikkauspaikkaan.

Kun pyörivä leikkaus ei ole asetettu "OFF",

- Paperia syötetään BM TOF -paikkaan.
- Paina FEED-näppäintä, kun Perforation-tila on valittu ja paperia on ladattu,

Kun pyörivä leikkaus on asetettu "OFF",

- Jos TOF-paikassa (valmiudessa) on paperia, sitä syötetään seuraavaan Perforation TOF -paikkaan.
- Jos Manual-leikkauspaikassa on paperia, sitä syötetään seuraavaan Manualleikkauspaikkaan.
- Jos muussa paikassa on paperia (esim. tulostus juuri suoritettu), sitä syötetään seuraavaan Manual-leikkauspaikkaan.

Kun pyörivä leikkaus ei ole asetettu "OFF",

- Paperia syötetään Perforation TOF -paikkaan.
- Tulostin syöttää paperiaulos, kun Cut Sheet Mode on valittu, paperia on ladattu, ja painetaan [**FEED**]-näppäintä.
- Mikäli Paper Load -asetuksena on Manual, mutta tulostimessa ei ole paperia, paina [FEED]näppäintä, kun paperia lisätty käsin ja PE-tunnistin havaitsee paperin. Tulostin lataa paperin TOF-paikkaan kussakin tilassa.
- Painamalla [FEED]-näppäintä, kun "PARK" näkyy ohjausnäytöllä, tulostin lataa paperia.

## 4.3 Erikoistoiminnot

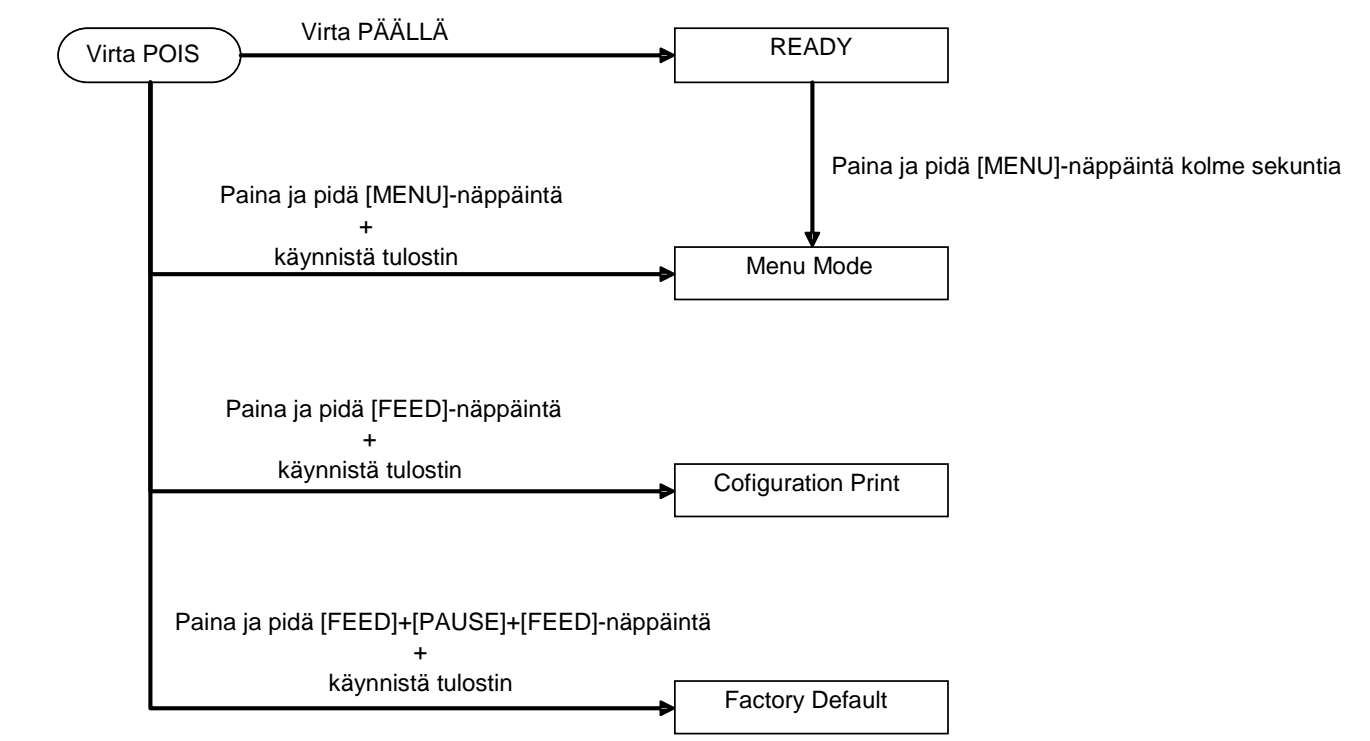

2S-TULOSTIMESSA on seuraavat erikoistoiminnot.

- 1. Konfiguroinnin tulostus Virtakytkin + [**FEED**]-näppäin
- 2. Oletus-EEPROM Virtakytkin + [MENU]+ [PAUSE] + [FEED]-näppäimet
- 3. Menu Mode

#### **4.3.1 Konfiguroinnin tulostus**

Configuration Print Mode tulostaa luettelon Menu Mode -asetuksista. Sen lähtökohtana on yli 58 mm leveä paperi tässä tilassa.

Järjestys:

 Paina ja pidä [FEED]-näppäintä, ja käynnistä tulostin. Tässä tilassa kaikki liittymät ovat BUSY. Ohjausnäytöllä esitetään seuraava viesti.

| Print Config. |
|---------------|
| Paina FEED    |

2. Paina [**FEED**]-näppäintä lyhyesti, jolloin tulostin siirtyy Configuration Print Mode -tilaan ja tulostaa sen konfigurointitiedot.

| Printer Config. |  |
|-----------------|--|
| Printing        |  |

3. Ohjausnäytölle ilmestyy seuraava viesti.

Printer Config. Completed

4. Paina [**FEED**]-näppäintä lyhyesti tai pitkään. Kun tulostin nollautuu, ohjausnäytöllä esitetään seuraava viesti

READY

#### **HUOMAUTUS:**

- 1. Jos Cut Sheet Mode -tila on valittuna paperityypiksi, kokoonpanon tulostusta ei voida suorittaa.
- Muuta paperityyppiä ja yritä uudelleen.
- 2. Mitään näppäimiä ei voi käyttää kokoonpanon tulostuksen aikana.

## 4.3.2 Tehtaan oletusarvot

Tämä tila palauttaa EEPROM-oletusarvot. Se muuttaa toimintovalikot "Communication Interface" ja "Printer Configuration" valikoissa takaisin oletusarvoihin. Mikäli LAN Mode on käytössä, Ethernetparametrit (esim. tulostimen IP-osoite jne.) palautetaan oletusarvoihin.

(Katso kappaleesta 4.3.3 Menu Mode tarkka selitys Menu Mode luokka- ja oletusasetuksista.)

Järjestys:

- 1. Paina ja pidä [MENU] + [PAUSE] + [FEED] -näppäimiä, ja käynnistä tulostin.
  - ① Tässä tilassa kaikki liittymät ovat BUSY.
  - 2 Ohjausnäytöllä esitetään seuraava viesti.

Factory Default Paina FEED

2. Paina [FEED]-näppäintä lyhyesti, tulostin siirtyy FACTORY DEFAULT -tilaan.

Default Set DO NOT POWER OFF

3. Kun tulostin nollautuu, ohjausnäytöllä esitetään seuraava viesti

Default Set Completed

HUOM:

1. Mitään näppäimiä ei voi käyttää kun oletusasetukset palautetaan.

#### 4.3.3 Menu Mode

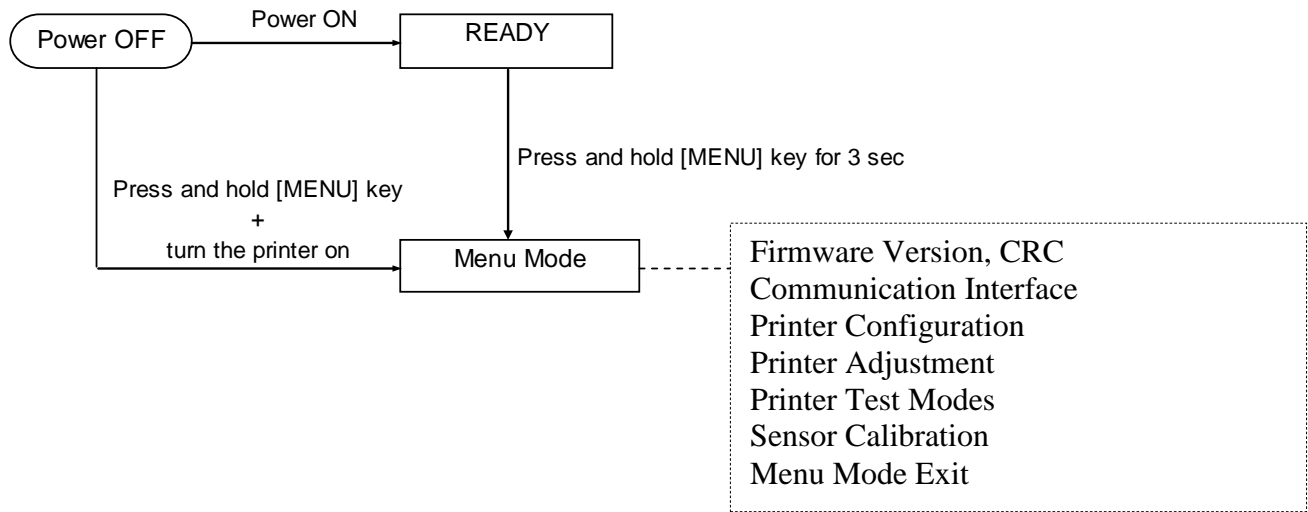

Järjestys:

- 1. On olemassa kaksi eri tapaa siirtyä Menu Mode.
  - a) Kun tulostin on sammutettu, Paina ja pidä [MENU]-näppäintä ja käynnistä tulostin.
  - b) Kun tulostin on päällä ja READY-
  - tai PAUSE-tilassa, Paina ja pidä [**MENU**]-näppäintä kolme sekuntia.
- 2. Tässä tilassa kaikki liittymät ovat BUSY. Ohjausnäytöllä esitetään seuraava viesti.

| Menu Mode  |  |
|------------|--|
| Paina FEED |  |

- 3. Kun edellä esitetty viesti näytetään,
  - a) Paina [FEED]-näppäintä lyhyesti, niin tulostin siirtyy Menu Mode.
  - b) Paina [MENU]-näppäintä lyhyesti, sniin e poistuu tästä tilasta ja vaihtaa READY-tilaan.
  - c) Paina [FEED]-näppäintä pitkään (n. 3 sekuntia), niin se poistuu tästä tilasta ja vaihtaa READY-tilaan.

Näppäintoiminto Menu Mode

| Näppäin | Toiminto                              |
|---------|---------------------------------------|
| [MENU]  | Siirtyy alaspäin seuraavaan valikkoon |
|         | Nostaa arvoa                          |
| [PAUSE] | Siirtyy ylöspäin seuraavaan valikkoon |
|         | Vähentää arvoa                        |
| [FEED]  | Siirtyy valikkoon                     |
|         | Tallentaa asetuksen                   |

### HUOM:

Katso 2ST-tulostimen Menu Mode rakenne liitteestä II.

Näppäintoiminto

1. Paina [FEED]-näppäintä lyhyesti, ja se vaihtaa valintatilan alla kuvatulla tavalla.

2. Paina [FEED]-näppäintä lyhyesti, niin se vaihtaa valintatilaa, kun ohjausnäytöllä esitetään seuraava viesti.

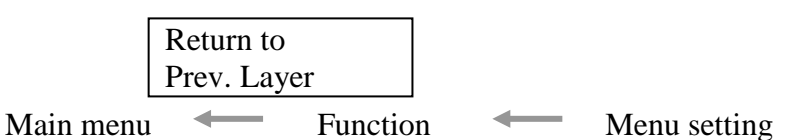

- 3. Paina [**FEED**]-näppäintä lyhyesti, niin se vaihtaa seuraavaan valintatilaan alla kuvatulla tavalla. Firmware Version, CRC
  - Communication Interface Printer Configuration Printer Adjustment Printer Test Modes Sensor Calibration Menu Exit Toiminnon valintatila Main Firmware **Boot Firmware** SBCS CG Return to Prev. Layer Valikkoasetuksen valintatila Black Mark Document Length Tarra Return to Prev. Layer
- 4. Paina [FEED]-näppäintä lyhyesti, niin se vaihtaa edelliseen valintatilaan alla kuvatulla tavalla.

Päävalikon valintatila

Firmware Version, CRC Communication Interface Printer Configuration Printer Adjustment Printer Test Modes Sensor Calibration Menu Exit

Toiminnon valintatila

Main Firmware Boot Firmware SBCS CG Return to Prev. Layer Valikkoasetuksen valintatila Black Mark Document Length Tarra Return to Prev. Layer

- 5. Paina [FEED]-näppäintä niin poistut Menu Mode, ja ohjausnäytöllä esitetään viesti Menu Exit.
- 6. Jos ohjausnäytön toisella rivillä näkyy "Accepted" kuten alla esitetään Acknowledge-vaiheessa, asetus palautetaan tulostimeen.

Palaa toimintotilaan painamalla [**FEED**]-näppäintä lyhyesti. Jos [**FEED**]-näppäintä painetaan pitkään (n. 3 sekuntia), se Menu Mode -tilasta ja vaihtaa READY-tilaan.

### EXIT MENU MODE

Kun tulostin poistuu Menu Mode, sitä ei alusteta: Jos "Accepted" ei ole näkyvissä ohjausnäytössä Menu Mode.

Kun tulostin poistuu Menu Mode, se alustetaan: Jos "Accepted" näkyy ohjausnäytöll' edes kerran Menu Mode, Jos "Print Printer Configuration" suoritetaan Menu Mode, Jos jokin "Printer Test Mode" suoritetaan Menu Mode, tai Jos jokin "Printer Adjustment" tehdään Menu Mode.

#### **FUNCTION**

"OOOOOOOO" on valitun toiminnon nimi. "XXXXXXX" on valitun toiminnon nykyinen asetus.

### MENU SETTING

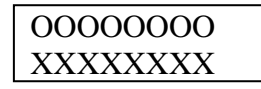

"OOOOOOOO" on valitun toiminnon nimi. "XXXXXXX" on valitun toiminnon asetus.

Paina [**FEED**]-näppäintä, kun se osoittaa, mitä haluat määrittää ohjausnäytöllä, "\*" näkyy määritetyn arvon jälkeen yllä esitetyllä tavalla.

Ja ohjausnäytölle ilmestyy Accepted-viesti kuten alla esitetään. Tulostimeen tallennetetaan uusi asetus.

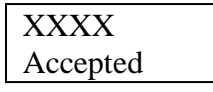

HUOM:

Katso 2ST-tulostimen Menu Mode rakenne liitteestä II.

# 5. TULOSTIMEN ASETUKSET

Tässä osassa esitetään tarvittavat toimenpiteet tulostimen käyttöönottamiseksi. Tässä osassa käsitellään varotoimet, median lataaminen, kaapeleiden kytkeminen, tulostimen käyttöympäristön valmistelu ja online-testitulostuksen suorittaminen.

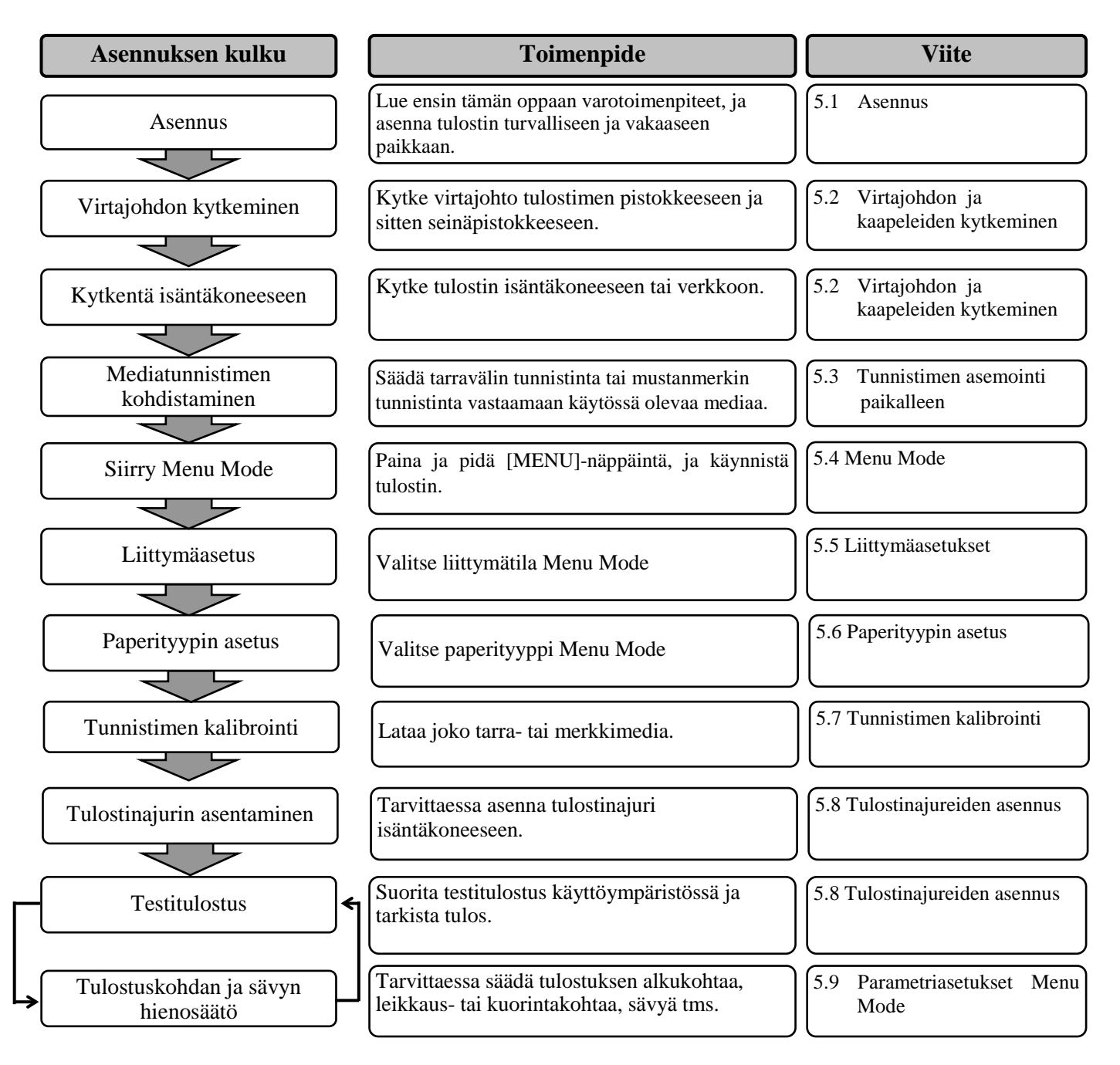

## 5.1 Asennus

#### VAROITUS!

Käännä POWER SWITCH OFF-asentoon ennen rullapaperin pidikkeen asennusta.

## HUOMAUTUS:

- 1. Rullapaperin pidikettä tarvitaan käytettäessä rullatyyppistä mediaa.
- 2. Rullapaperin pideke on saatavilla valtuutetulta TOSHIBA TEC -edustajalta tai TOSHIBA TEC -yhtiön pääkonttorista.
- 3. Katso rullapaperin pidikkeen asennusohjeet.

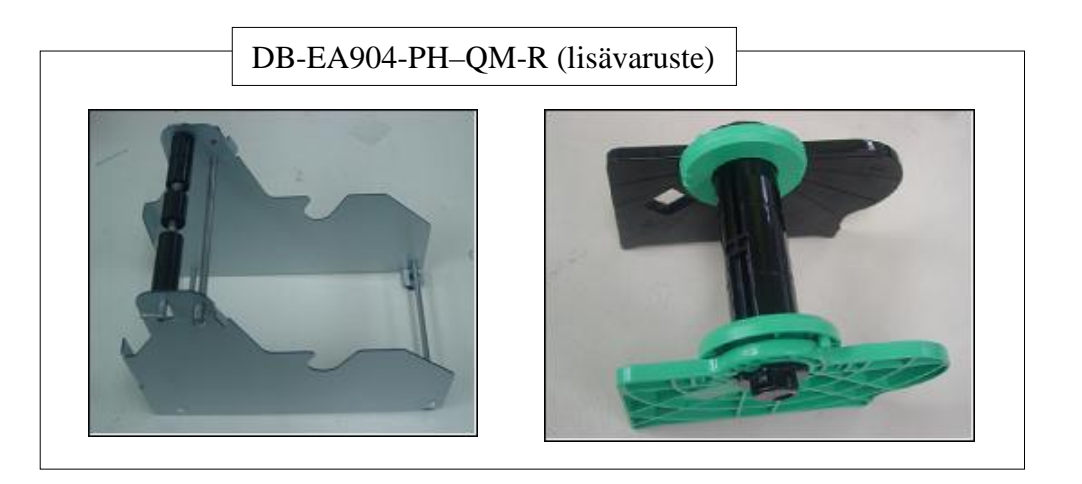

### 5.1.1 Rullapaperin pidikkeen asennus

Rullapaperin pidike asennetaan DB-EA4D-tulostimeen kiinnittämällä sivulevyn koukut tulostimen takaosassa oleviin sormiruuveihin kuvan osoittamalla tavalla.

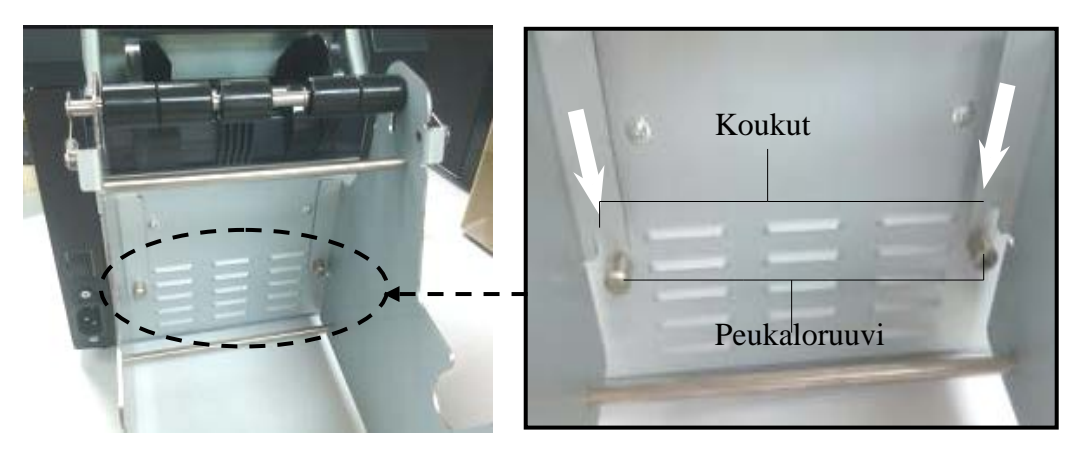

### 5.1.2 Paperiasetus

#### HUOM:

Paperin suurin leveys 128 mm on käytössä, kun valinnainen rullapaperin pidike on asennettu.

- 1. Lataa media rullapaperin pidikkeeseen, Ensin irrota mediapidike säiliöyksiköstä.
- 2. Nosta vapautusvipu ja poistamediapidike (vasen) kut

3. Aseta mediatanko sisään mediarullan keskelle

 Kokoa mediapidike (vasen) media tankoon. Paina mediapidikettä (vasenta ja oikea: mediaa vasten kunnes se on tukevasti paikallaan Se keskittää median automaattisesti.

Mediapidike (vasen)

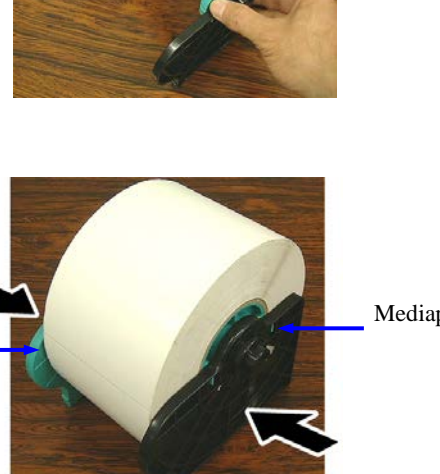

Mediapidike (oikea)

Vapautusvipu Mediapidike (vasen)

Mediatanko

- Taita vapautusvipua niin, että mediapidike (vasen) lukittuu. Aseta mediapidike takaisin säiliöyksikköön. Rullapaperin pidike on valmis käytettäväksi.
- 6. Aseta rullapaperia pidikkeeseen kuten kuvassa oikealla esitetään.
- 7. Syötä paperi oikein kunnes se koskettaa tulostustasoa.

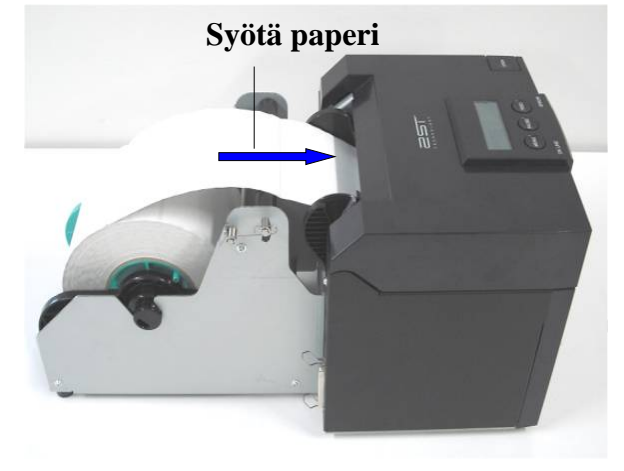

5.2 Virtajohdon ja kaapeleiden kytkeminen

## 5.2 Virtajohdon ja kaapeleiden kytkeminen

#### VAROITUS!

Käännä POWER SWITCH OFF-asentoon ennen virtajohdon tai kaapeleiden kytkemistä.

### **HUOMAUTUS:**

Jotta ne estävät säteilyä ja sähköhäiriöitä, liitäntäkaapelien on täytettävä seuraavat vaatimukset:

- 1. Täysin suojattu ja varustettu metallisella tai metalloidulla liitinkotelolla.
- 2. Mahdollisimman lyhyt.
- 3. Ei ole kytketty tiukasti virtajohtoihin.
- 4. Ei ole kiinnitetty voimalinjoihin.

Isäntätietokoneessa on oltava joko USB-, LAN- tai Centronics- rinnakkaisportti. Yhteys isäntätietokoneeseen vaatii USB-, LAN-tai Centronics-kaapelin. (*Katso lisätietoja liitteestä I.*)

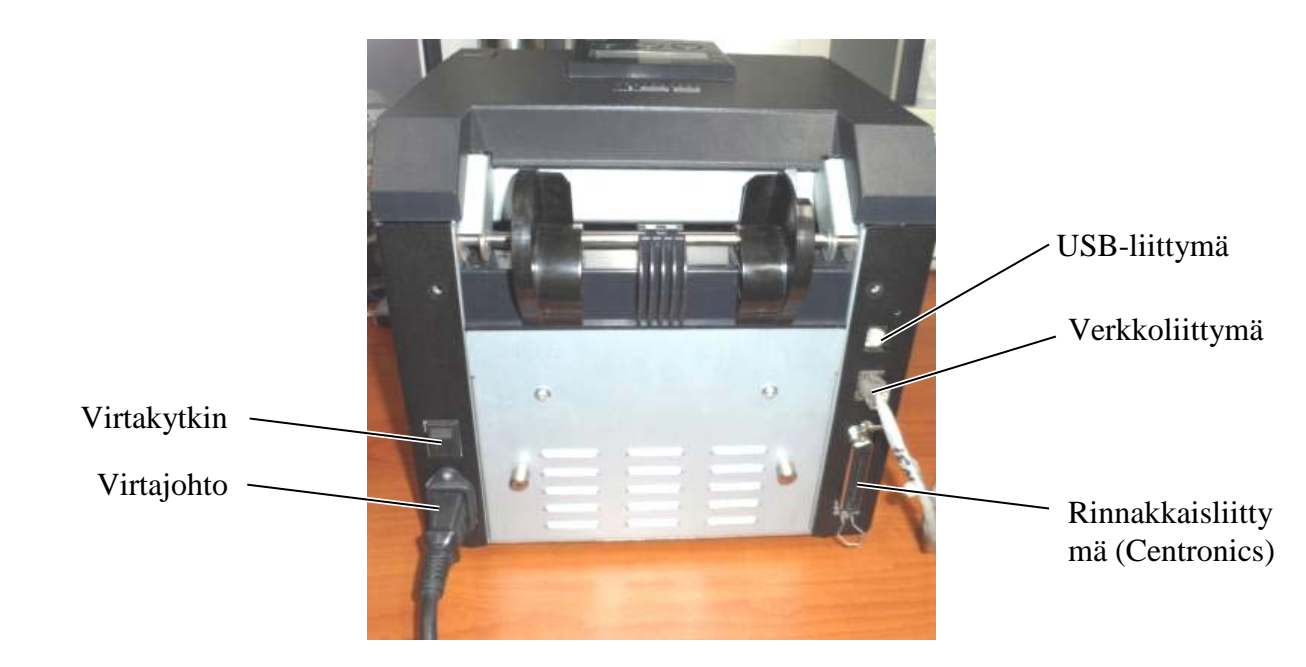

Virtakytkin ( — ): Virta PÄÄLLÄ ( O ): Virta POIS

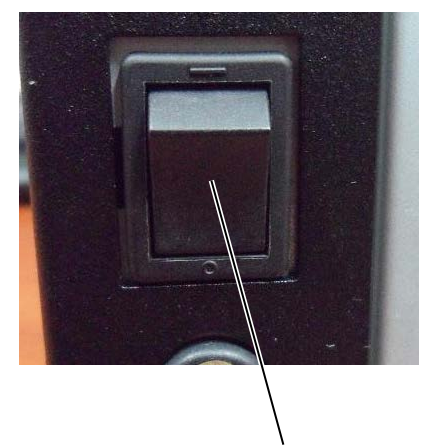

Virtakytkin

5.3 Tunnistimen asemointi

## 5.3 Tunnistimen asemointi

VAROITUS!

Ole varovainen käsitellessäsi kirjoituspäätä, koska se kuumenee hyvin kuumaksi.

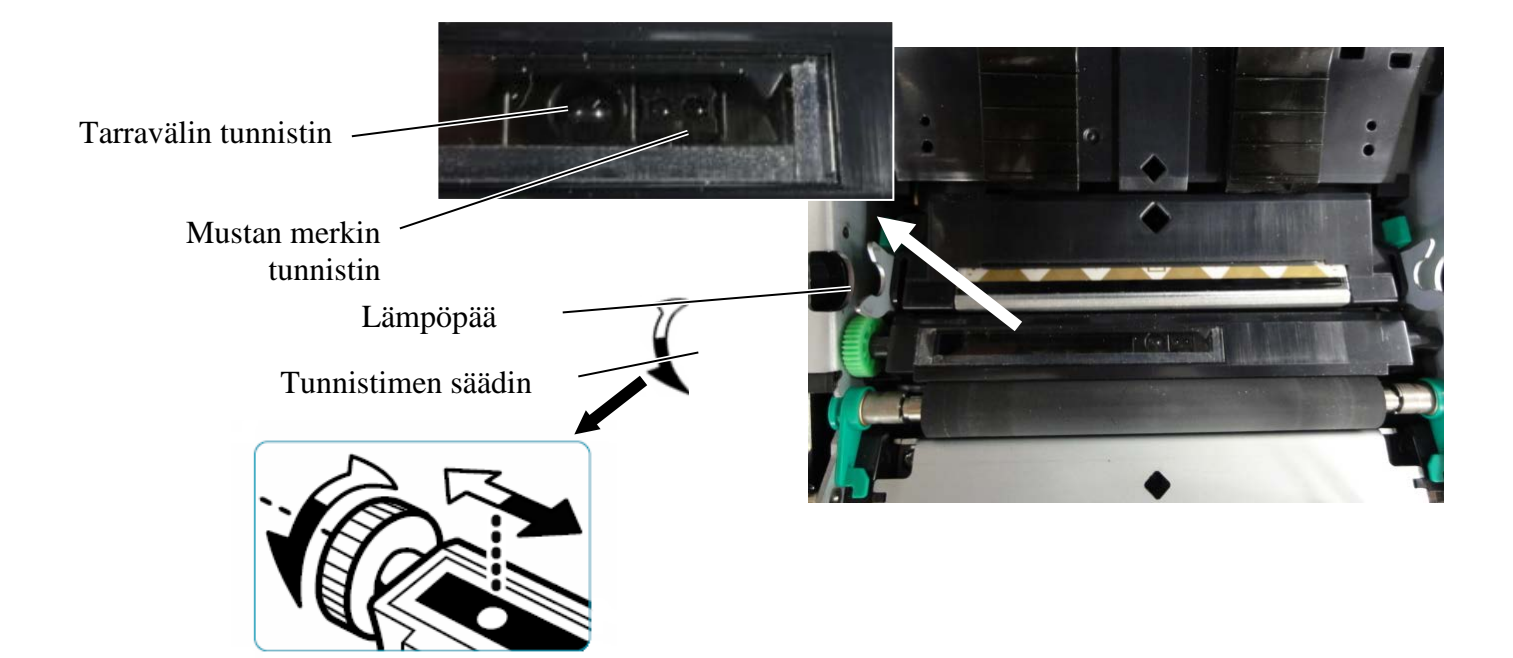

### 5.3.1 Mustan merkin tunnistimen asemointi paikalleen

Mustan merkin tunnistimen asentoa voidaan säätää, kun käytetään mustan merkin paperia seuraavasti:

- Avaa yläkansi ja taita tunnistepaperin päätä.
- Käännä tunnistimen säädintä niin, että musta merkki siirtyy horisontaalisesti kunnes mustan merkin tunnistin on kohdistettu keskelle tunnistepaperilla olevaa mustaa merkkiä.
- Mustan merkin tunnistinta voidaan siirtää tunnistepaperilla 6,0 66,5 mm vasemmalta.

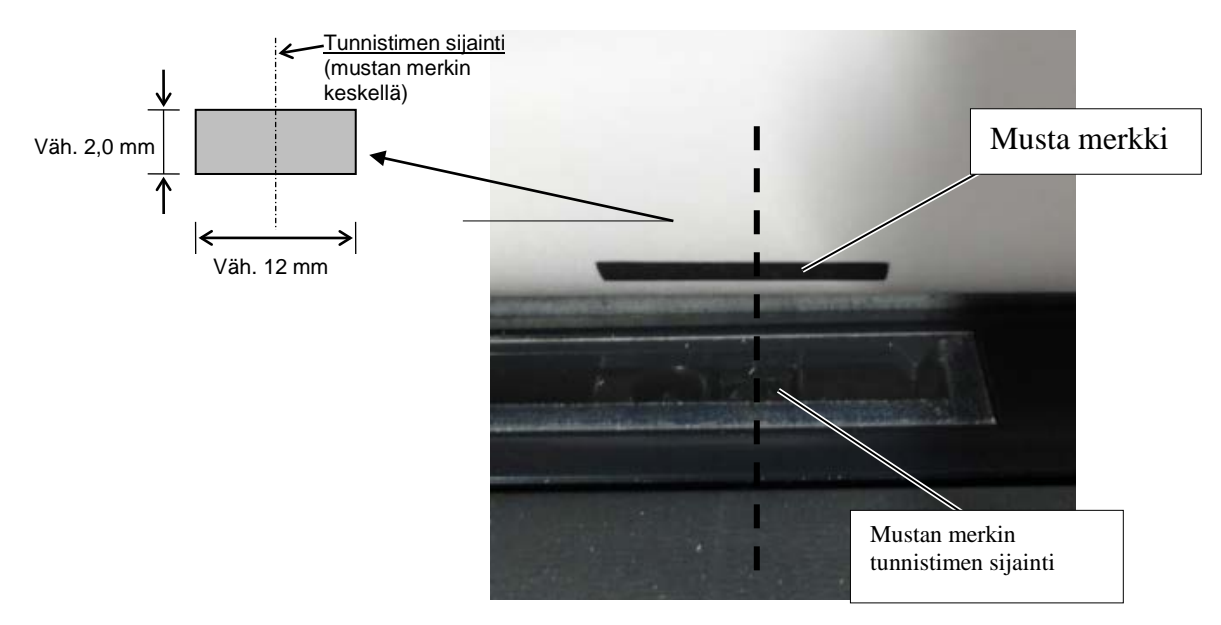

## 5.3.2 Tarravälin tunnistimen asemointi paikalleen

Tarravälien tunnistimen asentoa voidaan säätää, kun käytetään tarrapaperia, valkoista paperia, leikkausarkkeja, tai rei'itettyä paperia (suorakulmaiset reiät), seuraavasti:

- Avaa yläkansi.
- Käännä tunnistimen säädintä niin, että tarravälin tunnistin siirtyy horisontaalisesti kunnes tunnistimen kannessa olevat kaksi kolmiomerkkiä ovat kohdakkain.
- Tarrojen välinen pienin välysmitta on: 3,0 mm erätilassa ja 6,0 mm leikkaustilassa.

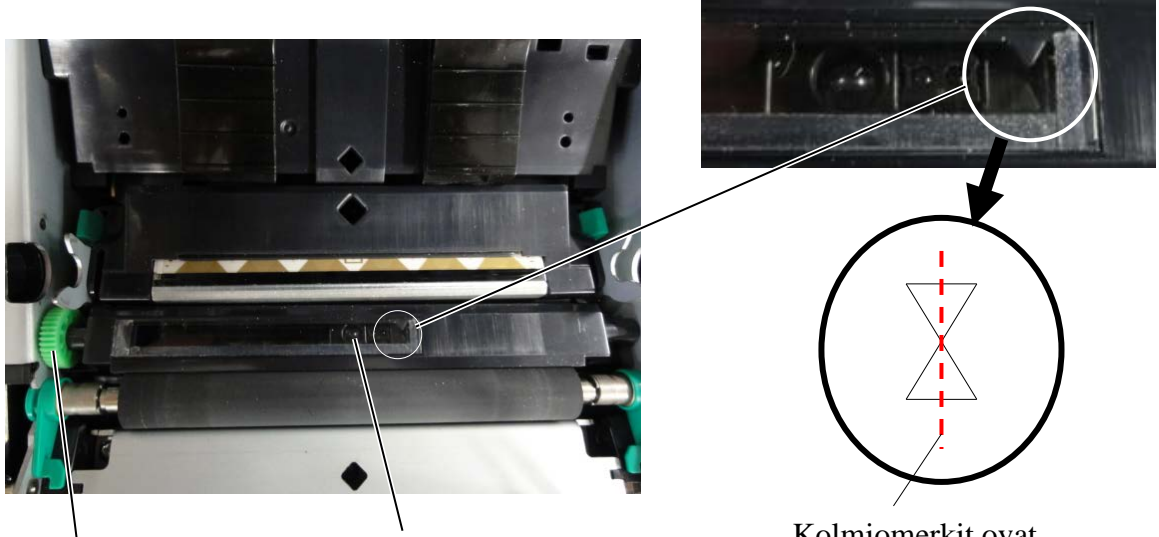

Tunnistimen säädin

Tarravälin tunnistimen sijainti

Kolmiomerkit ovat kohdakkain keskellä

## 5.4 Menu Mode

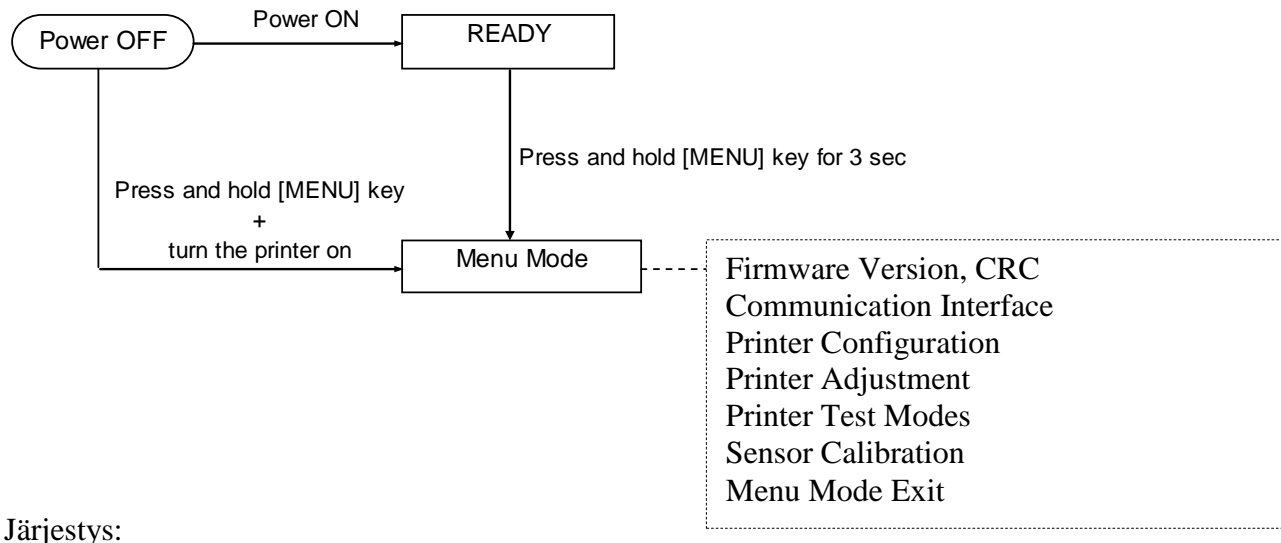

1 On clomacca kakai ari ta

- 4. On olemassa kaksi eri tapaa siirtyä Menu Mode.
  - a) Kun tulostin on sammutettu, Paina ja pidä [MENU]-näppäintä ja käynnistä tulostin.
  - b) Kun tulostin on päällä ja READY-
  - tai PAUSE-tilassa, Paina ja pidä [**MENU**]-näppäintä kolme sekuntia.
- 5. Tässä tilassa kaikki liittymät ovat BUSY. Ohjausnäytöllä esitetään seuraava viesti.

Menu Mode Paina FEED näppäintä

- 6. Kun edellä esitetty viesti näytetään,
  - a) Paina [FEED]-näppäintä lyhyesti, niin tulostin siirtyy Menu Mode.
  - b) Paina [MENU]-näppäintä lyhyesti, sniin e poistuu tästä tilasta ja vaihtaa READY-tilaan.
  - c) Paina [FEED]-näppäintä pitkään (n. 3 sekuntia), niin se poistuu tästä tilasta ja vaihtaa READY-tilaan.

Näppäintoiminto Menu Mode

| Näppäin | Toiminto                              |
|---------|---------------------------------------|
| [MENU]  | Siirtyy alaspäin seuraavaan valikkoon |
|         | Nostaa arvoa                          |
| [PAUSE] | Siirtyy ylöspäin seuraavaan valikkoon |
|         | Vähentää arvoa                        |
| [FEED]  | Siirtyy valikkoon                     |
|         | Tallentaa asetuksen                   |

### HUOM:

Katso 2ST-tulostimen Menu Mode rakenne liitteestä II.

## 5.5 Liittymäasetus

Jos käytössä on "Parallel interface" ja "Ethernet interface", suorita seuraavat toimenpiteet. (Oletusasetus: USB)

## 5.5.1 Rinnakkaisliittymän asetus

Järjestys:

 Valitse "Communication Interface" Menu Mode päävalikosta. Ja paina [FEED]-näppäintä lyhyesti. Ohjausnäytölle ilmestyy seuraava viesti.
 Interface Type

USB Default Setting

 Paina [FEED]-näppäintä lyhyesti. Ohjausnäytölle ilmestyy seuraava viesti.

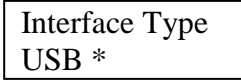

 Select "Parallel", Ja paina [FEED]-näppäintä lyhyesti. Ohjausnäytölle ilmestyy seuraava viesti. Asetus tallennetetaan tulostimeen uudelleen.

> Parallel Accepted

4. Paina [FEED]-näppäintä lyhyesti. Ohjausnäytölle ilmestyy seuraava viesti.

> Interface Type Parallel

- Valitse "Return to Prev. Layer" Communication Interface -toimintovalikosta. Ja paina [FEED]-näppäintä lyhyesti.
- 6. Siirry kohtaan "5.6 Paperityypin asetus"

→ Main Menu
Firmware Version, CRC
Communication Interface ①
Printer Configuration
Printer Adjustment
Printer Test Modes
Sensor Calibration
Menu Mode Exit

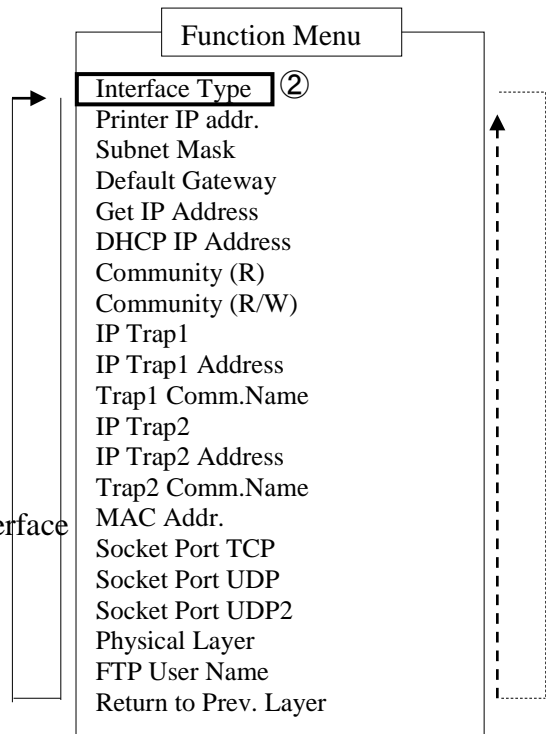

## HUOMAUTUS:

1. Paina [MENU]-näppäintä lyhyesti, joka vaihtaa valintatilaa → nuolena.

- 2. Paina [PAUSE]-näppäintä lyhyesti, joka vaihtaa valintatilaa ---▶ nuolena.
- 3. Paina [FEED]-näppäintä lyhyesti.
- Siirry valikkoon tai tallenna asetusarvo.
♠

### 5.5.2 Ethernet-liittymän asetus

Järjestys:

- 1. Valitse "Communication Interface" Menu Mode päävalikosta. Ja paina [FEED]-näppäintä lyhyesti. Main Menu Ohjausnäytölle ilmestyy seuraava viesti. Firmware Version, CRC Interface Type Communication Interface (1) **Default Setting** USB**←** Printer Configuration Printer Adjustment 2. Paina [FEED]-näppäintä lyhyesti. Printer Test Modes Ohjausnäytölle ilmestyy seuraava viesti. Sensor Calibration Menu Mode Exit Interface Type USB \* Function Menu 3. Valitse "Ethernet", (2) Interface Type ja paina [FEED]-näppäintä lyhyesti. 3 Printer IP addr. Ohjausnäytölle ilmestyy seuraava viesti. **(4**) Subnet Mask Asetus tallennetetaan tulostimeen uudelleen. Default Gateway (5) Get IP Address Ethernet DHCP IP Address Accepted Community (R) Community (R/W) 4. Paina [FEED]-näppäintä lyhyesti. IP Trap1 Ohjausnäytölle ilmestyy seuraava viesti. IP Trap1 Address Trap1 Comm.Name Interface Type IP Trap2 IP Trap2 Address Ethernet Trap2 Comm.Name MAC Addr. 5. Valitse "Printer IP addr." Communication Interface Socket Port TCP Socket Port UDP -toimintovalikosta. Socket Port UDP2 ja paina [FEED]-näppäintä lyhyesti. Physical Laver Ohjausnäytölle ilmestyy seuraava viesti. FTP User Name Return to Prev. Layer Printer IP Addr. 192.168.1.1 Vilkkuu hitaasti **HUOMAUTUS:** 6. Set IP address. Paina [MENU]-näppäintä lyhyesti, 1. Ohjausnäytölle ilmestyy *joka vaihtaa valintatilaa → nuolena*.
  - 2. Paina [PAUSE]-näppäintä lyhyesti, joka vaihtaa valintatilaa ---▶ nuolena.
  - 3. Paina [FEED]-näppäintä lyhyesti. Siirry valikkoon tai tallenna asetusarvo.
  - [PAUSE]-näppäin : Laske arvoa : Siirry seuraavaan osoitteeseen [FEED] XX.XX.XX.XX

[MENU]-näppäin : Nosta arvoa

Accepted

seuraava viesti

7. Paina [FEED]-näppäintä lyhyesti. Ohjausnäytölle ilmestyy seuraava viesti.

> Printer IP Addr. XX.XX.XX.XX

 Valitse "Subnet Mask." Communication Interface -toimintovalikosta. ja paina [FEED]-näppäintä lyhyesti. Ohjausnäytölle ilmestyy seuraava viesti.

| Subi | net Mask. |
|------|-----------|
| 255. | 255.255.0 |
|      |           |

Vilkkuu 9. Aseta Subnet Mašk Ohjausnäytölle ilmestyy seuraava viesti. [MENU]-näppäin : Nosta arvoa [PAUSE]-näppäin : Laske arvoa [FEED] : Siirry seuraavaan osoitteeseen

### XX.XX.XX.XX Accepted

10. Paina [FEED]-näppäintä lyhyesti. Ohjausnäytölle ilmestyy seuraava viesti.

> Subnet Mask XX.XX.XX.XX

 Valitse "Default Gateway." kommunikaatioliittymän toimintovalikosta. ja paina [FEED]-näppäintä lyhyesti. Ohjausnäytölle ilmestyy seuraava viesti.

Default Gateway

Vilkkuu hitaasti

12. Aseta Subnet Mask

Ohjausnäytölle ilmestyy seuraava viesti. [MENU]-näppäin : Nosta arvoa

[PAUSE]-näppäin : Laske arvoa

[FEED] : Siirry seuraavaan osoitteeseen

XX.XX.XX.XX Accepted

13. Paina [FEED]-näppäintä lyhyesti. Ohjausnäytölle ilmestyy seuraava viesti.

| Default Gateway |  |
|-----------------|--|
| XX.XX.XX.XX     |  |

- 14. Valitse "Return to Prev. Layer" Communication Interface -toimintovalikosta. ja paina [FEED]-näppäintä lyhyesti.
- 15. Siirry kohtaan "5.6 Paperityypin asetus"

# 5.6 Paperityypin asetukset

Jos paperiasetus on "BM Paper", "White Paper", "Perforation Paper" tai "Cut Sheet Paper", suorita seuraavat toimenpiteet.

(Oletusasetus: Label)

Järjestys:

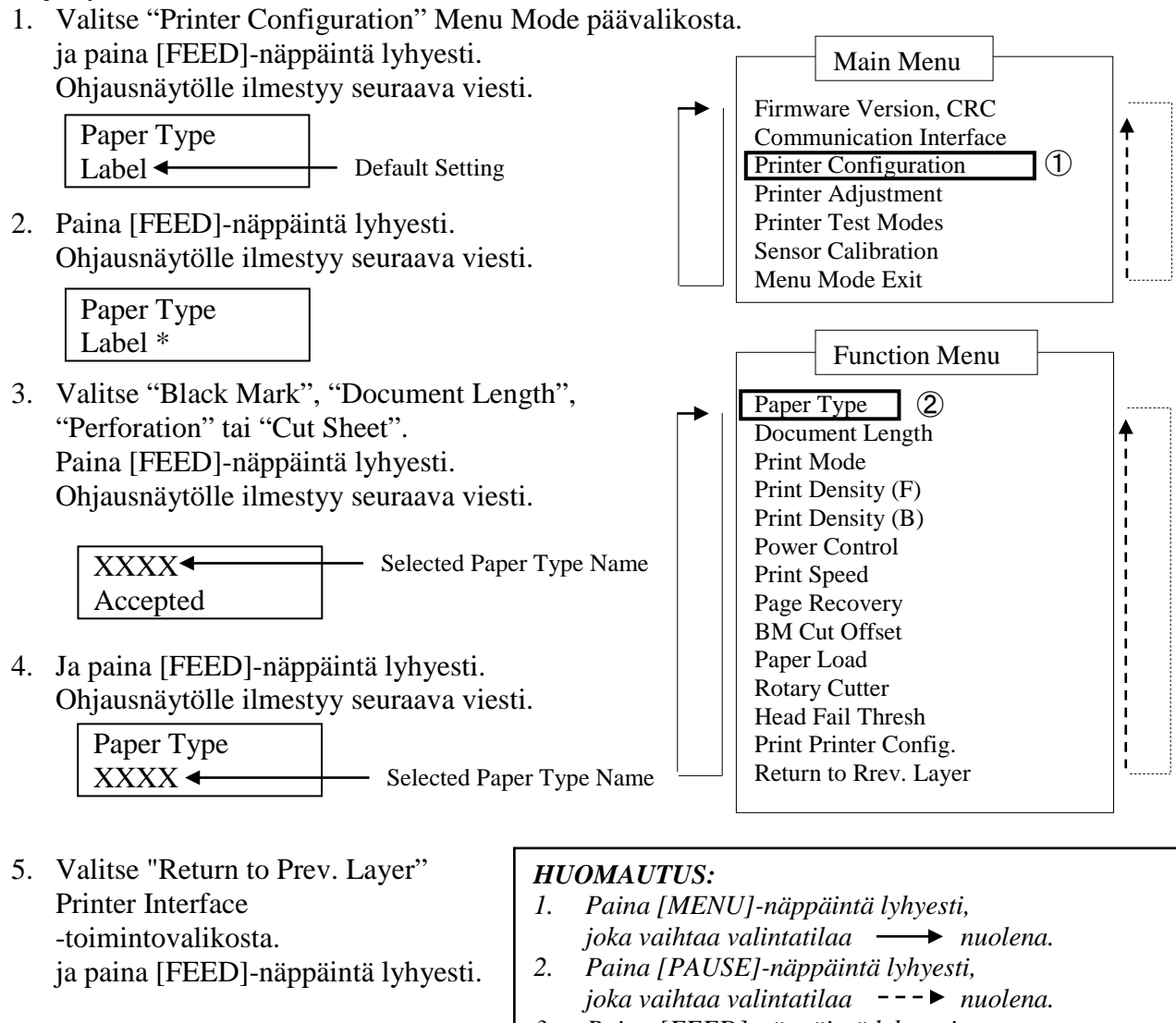

6. Siirry kohtaan "5.7 Tunnistimen kalibrointi"

#### 3. Paina [FEED]-näppäintä lyhyesti. Siirry valikkoon tai tallenna asetusarvo.

## 5.7 Tunnistimen kalibrointi

VAROITUS!

Ole varovainen käsitellessäsi kirjoituspäätä, koska se kuumenee hyvin kuumaksi. Varo, ettet loukkaa sormiasi, kun avaat tai suljet yläkannen.

Jos käytetään paperia, jota TOSHIBA TEC ei ole hyväksynyt, ennen paperin lataamista on välttämätöntä suorittaa kalibrointi seuraavasti:

2ST-tulostin tukee kalibrointitoimintojen neljää luokkaa. Katso seuraava taulukkoa.

| Toiminto                           | Kuvaus                                                              |
|------------------------------------|---------------------------------------------------------------------|
| Calibration with BM paper          | Suorittaa kalibroinnin mustan merkin paperilla                      |
| Calibration with White Paper       | Suorittaa kalibroinnin ilman mustan merkin paperia ja tarrapaperia. |
| Calibration with Label Paper       | Suorittaa kalibroinnin tarrapaperilla                               |
| Calibration with Perforation Paper | Suorittaa kalibroinnin rei'itetyllä paperilla                       |

HUOM:

Jos PE-tunnistin havaitsee paperin loppuvan tänä tilassa, paperi syötetään ulos. Tätä säädettyä arvoa käytetään myös Cut Sheet Mode -tilassa.

### 5.7.1 Tunnistimen kalibrointi mustalla merkillä

Tämä tila suorittaa tunnistimen tason säätötestin mustan merkin paperilla.

Järjestys:

 Valitse "Sensor Calibration" valikkotilan Menu Mode ja paina [FEED]-näppäintä lyhyesti.

Ohjausnäytölle ilmestyy seuraava viesti.

Calibration with BM Paper

2. Paina [FEED]-näppäintä lyhyesti. Ohjausnäytölle ilmestyy seuraava viesti.

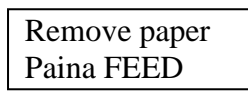

- 3. Poista paperi ja rullapaperi.
- 4. Paina [**FEED**] näppäintä lyhyesti. Ohjausnäytölle ilmestyy seuraava viesti.

Calibration

Performing...

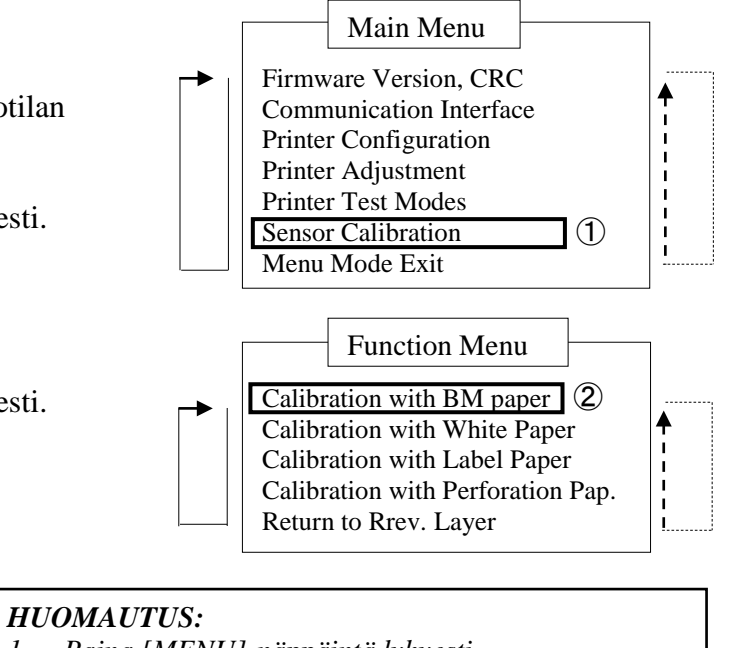

- Paina [MENU]-näppäintä lyhyesti, joka vaihtaa valintatilaa → nuolena.
   Paina [PAUSE]-näppäintä lyhyesti, joka vaihtaa valintatilaa --- nuolena.
  - Joka vaimaa vaimainaa 🔽 nuolei Daina [EEED] närräintä luhuosti
  - 3. Paina [FEED]-näppäintä lyhyesti.
  - Siirry valikkoon tai tallenna asetusarvo.
- 5. Kun kalibrointi on suoritettu ilman paperia, ohjausnäytölle tulee seuraava viesti.

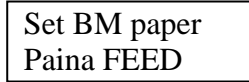

6. Aseta tulostimeen rullapaperi, jossa on mustat merkit tai lomakepaperi, jossa on mustat merkit.

Aseta paperi tulostimeen niin, että lämpötulostuspään yksikkö ei ole auki.

- 7. Paina [FEED]-näppäintä lyhyesti.
- 8. Tulostin alkaa lataamaan ja syöttämään paperia, ja aloittaa kalibroinnin mustan merkin paperilla. Ohjausnäytölle ilmestyy seuraava viesti.

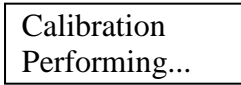

9. Riippuen kalibrointi tuloksesta, ohjausnäytölle tulee seuraava viesti. Jos kalibrointi onnistui

| Calibration |  |
|-------------|--|
| Succeeded   |  |

10. Jos tunnistimen kalibrointi epäonnistui

| Evilad 12245 | 1: Paper End Sensor 2: Exit Sensor |                 |
|--------------|------------------------------------|-----------------|
| Falled 12343 | 3: TOF Sensor 4: BM Sensor         | 5: Label Sensor |
| X            | - : No Error X : Failure           |                 |

### 5.7.2 Tunnistimen kalibrointi valkoisella paperilla

Tämä tila suorittaa tunnistimen tason säätötestin valkoisella paperilla.

Järjestys:

 Valitse "Sensor Calibration" valikkotilan päävalikosta ja paina [FEED]-näppäintä lyhyesti. Ohjausnäytölle ilmestyy seuraava viesti.

> Calibration with BM Paper

 Valitse "Calibration with White Paper". ja paina [FEED]-näppäintä lyhyesti. Ohjausnäytölle ilmestyy seuraava viesti.

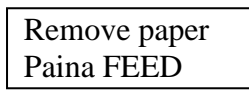

- 3. Poista paperi ja rullapaperi.
- 4. Paina [**FEED**] näppäintä lyhyesti. Ohjausnäytölle ilmestyy seuraava viesti.

Calibration Performing... Main Menu Firmware Version, CRC Communication Interface Printer Configuration Printer Adjustment Printer Test Modes Sensor Calibration 1 Menu Mode Exit

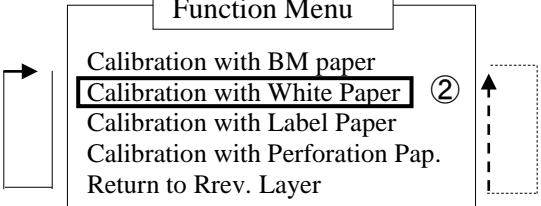

| HU | HUOMAUTUS:                                  |  |  |
|----|---------------------------------------------|--|--|
| 1. | Paina [MENU]-näppäintä lyhyesti,            |  |  |
|    | se vaihtaa valintaa tilaa <i>→</i> nuolena. |  |  |
| 2. | Paina [PAUSE]-näppäintä lyhyesti,           |  |  |
|    | se vaihtaa valintaa tilaa 🛛 – – ► nuolena.  |  |  |
| 3. | Paina [FEED]-näppäintä lyhyesti.            |  |  |
|    |                                             |  |  |

- Siirry valikkoon tai tallenna asetusarvo.
- 5. Kun kalibrointi on suoritettu ilman paperia, ohjausnäytölle tulee seuraava viesti.

| Set BM paper |  |
|--------------|--|
| Paina FEED   |  |

- Aseta valkoinen paperi tulostimeen. Aseta paperi tulostimeen niin, että lämpötulostuspään yksikkö ei ole auki.
- 7. Paina [FEED]-näppäintä lyhyesti.
- 8. Tulostin alkaa lataamaan ja syöttämään paperia, ja aloittaa kalibroinnin valkoisella paperilla. Ohjausnäytölle ilmestyy seuraava viesti.

Calibration Performing...

9. Riippuen kalibrointi tuloksesta, ohjausnäytölle tulee seuraava viesti. Jos kalibrointi onnistui

| Calibration |  |
|-------------|--|
| Succeeded   |  |

10. Jos tunnistimen kalibrointi epäonnistui

| Evilad 10245 | 1: Paper End Sensor 2: Exit Sensor |                 |
|--------------|------------------------------------|-----------------|
| Falled 12545 | 3: TOF Sensor 4: BM Sensor         | 5: Label Sensor |
| X            | - : No Error X : Failure           |                 |

### 5.7.3 Tunnistimen kalibrointi tarrapaperilla

Tämä tila suorittaa tunnistimen tason säätötestin tarrapaperilla.

Järjestys:

 Valitse "Sensor Calibration" valikkotilan päävalikosta ja paina [FEED]-näppäintä lyhyesti. Ohjausnäytölle ilmestyy seuraava viesti.

> Calibration with BM Paper

 Valitse "Calibration with Label Paper". ja paina [FEED]-näppäintä lyhyesti. Ohjausnäytölle ilmestyy seuraava viesti.

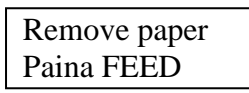

- 3. Poista paperi ja rullapaperi.
- 4. Paina [**FEED**] näppäintä lyhyesti. Ohjausnäytölle ilmestyy seuraava viesti.

Calibration

Performing...

 Main Menu

 Firmware Version, CRC

 Communication Interface

 Printer Configuration

 Printer Adjustment

 Printer Test Modes

 Sensor Calibration

 Menu Mode Exit

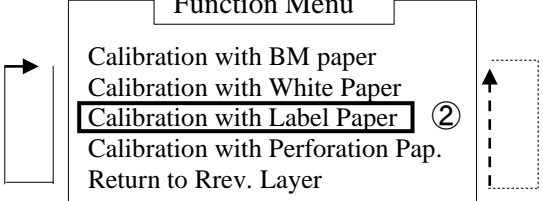

- HUOMAUTUS:
  1. Paina [MENU]-näppäintä lyhyesti, se vaihtaa valintaa tilaa → nuolena.
  2. Paina [PAUSE]-näppäintä lyhyesti, se vaihtaa valintaa tilaa ---> nuolena.
- 3. Paina [FEED]-näppäintä lyhyesti. Siirry valikkoon tai tallenna asetusarvo.
- 5. Kun kalibrointi on suoritettu ilman paperia, ohjausnäytölle tulee seuraava viesti.

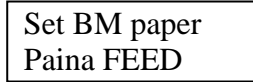

- 6. Aseta tarrapaperi tulostimeen.
- 7. Aseta paperi tulostimeen niin, että lämpötulostuspään yksikkö ei ole auki.
- 8. Paina **[FEED]**-näppäintä lyhyesti. Tulostin alkaa lataamaan ja syöttämään paperia, ja aloittaa kalibroinnin tarrapaperilla. Ohjausnäytölle ilmestyy seuraava viesti.

Calibration Performing...

9. Riippuen kalibrointi tuloksesta, ohjausnäytölle tulee seuraava viesti. Jos kalibrointi onnistui

Calibration Succeeded

10. Jos tunnistimen kalibrointi epäonnistui

| Failed 12345 | 1: Paper End Sensor 2: Exit Sensor<br>3: TOF Sensor 4: BM Sensor | 5: Label Sensor |
|--------------|------------------------------------------------------------------|-----------------|
| X            | - : No Error X : Failure                                         |                 |

### 5.7.4 Tunnistimen kalibrointi rei'itetyllä paperilla

Tämä tila suorittaa tunnistimen tason säätötestin rei'itetyllä paperilla.

Järjestys:

 Valitse "Sensor Calibration" valikkotilan päävalikosta ja paina [FEED]-näppäintä lyhyesti.

Ohjausnäytölle ilmestyy seuraava viesti.

Calibration with BM Paper

 Valitse "Calibration with Perforation Paper". ja paina [FEED]-näppäintä lyhyesti. Ohjausnäytölle ilmestyy seuraava viesti.

> Remove paper Paina FEED

- 3. Poista paperi ja rullapaperi.
- 4. Paina [**FEED**] näppäintä lyhyesti. Ohjausnäytölle ilmestyy seuraava viesti.

Calibration Performing...

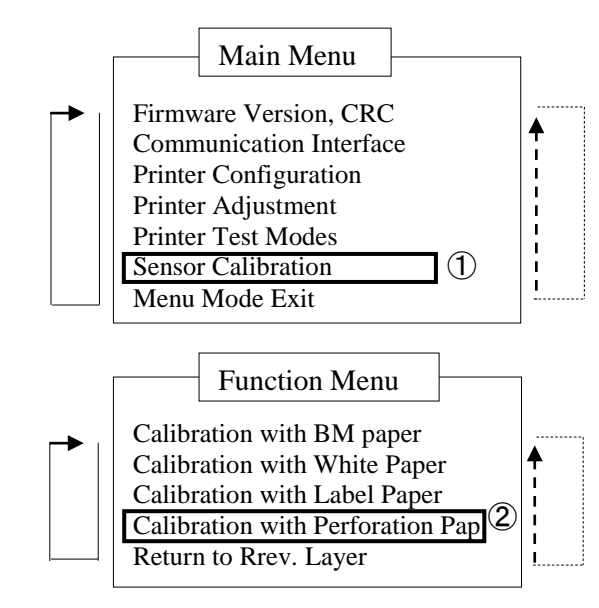

# HUOMAUTUS:

- 1. Paina [MENU]-näppäintä lyhyesti,
- se vaihtaa valintaa tilaa *→* nuolena.
- 2. Paina [PAUSE]-näppäintä lyhyesti,
- se vaihtaa valintaa tilaa ---▶ nuolena.
- 3. Paina [FEED]-näppäintä lyhyesti. Siirry valikkoon tai tallenna asetusarvo.
- 5. Kun kalibrointi on suoritettu ilman paperia, ohjausnäytölle tulee seuraava viesti.

| Set BM paper |  |
|--------------|--|
| Paina FEED   |  |

6. Aseta valkoinen paperi tulostimeen.

Aseta paperi tulostimeen niin, että lämpötulostuspään yksikkö ei ole auki.

- 7. Paina [FEED]-näppäintä lyhyesti.
- 8. Tulostin alkaa lataamaan ja syöttämään paperia, ja aloittaa kalibroinnin rei'itetyllä paperilla. Ohjausnäytölle ilmestyy seuraava viesti.

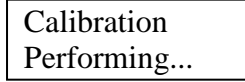

9. Riippuen kalibrointi tuloksesta, ohjausnäytölle tulee seuraava viesti. Jos kalibrointi onnistui

| Calibration |  |
|-------------|--|
| Succeeded   |  |

10. Jos tunnistimen kalibrointi epäonnistui

| Evilad 12245 | 1: Paper End Sensor 2: Exit Sensor |                 |
|--------------|------------------------------------|-----------------|
| Falled 12343 | 3: TOF Sensor 4: BM Sensor         | 5: Label Sensor |
| X            | - : No Error X : Failure           |                 |

### 5.8.1 Järjestelmävaatimukset

Käyttöjärjestelmä: Windows 2000 (englanti) / XP Professional (englanti)
 Kieli: englanti
 Tulostinliittymä: DB-EA4D-GS10-QM-R: USB (Printer Class), LAN (TCP/IP)
 DB-EA4D-GS12-QM-R: USB (Printer Class), LAN (TCP/IP)

### 5.8.2 Ajureiden asennus USB- ja rinnakkaisliitännällä

### 1. Plug-N-Play-asennus USB-liitännällä

Kytke USB-kaapeli tulostimeen ja kytke virta, jolloin Windows tunnistaa uuden laitteen. Siirry sitten kohtaan 2.3 ("Hardware Wizard") ja noudata annettuja asennusohjeita.

### Plug-N-Play-asennus rinnakkaisliittymällä

Kytke rinnakkaiskaapeli tulostimeen, kun virta on päällä, niin Windows havaitsee uuden laitteiston. Siirry sitten kohtaan 2.3 ("Hardware Wizard") ja seuraa annettuja asennusohjeita.

 Asennus "Add Printer"-valikosta. AVaa "Printers and Faxes", Napsauta "Add a printers".

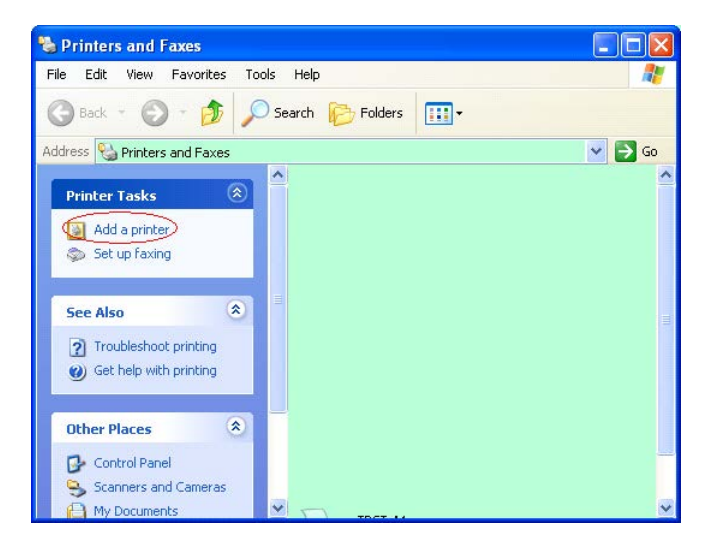

3. Napsauta "Next".

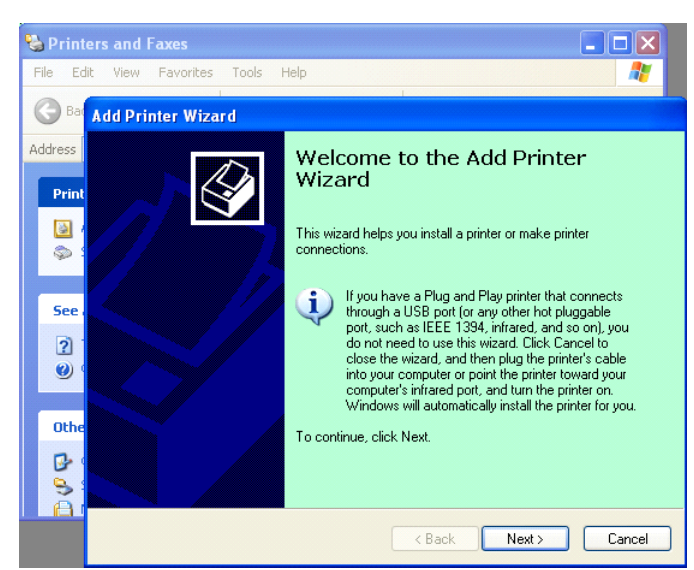

4. Valitse "Local printer" ja "Automatically detect and install my Plug and Play printer", napsauta "Next".

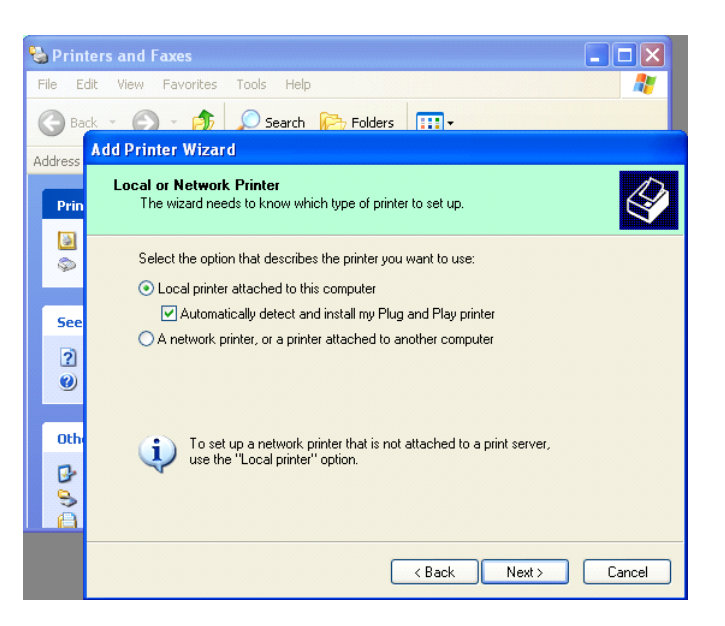

- 5. Tietokone havaitsee uuden laitteen ja avaa **"Hardware Wizard"** -valikon
- Kun New Hardware Wizard kysyy muodostetaanko yhteys Windows Update toimintoon, valitse " No, not this time" ja napsauta "Next".

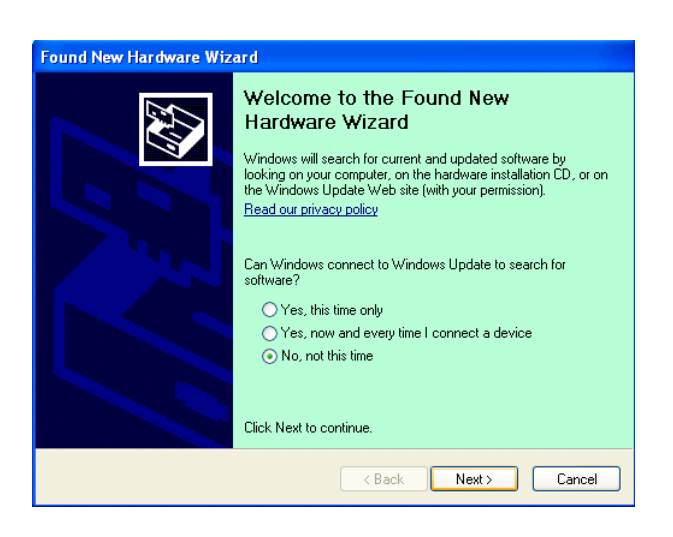

7. Valitse "Install from a list of specific location(Advanced)" ja napsauta "Next".

| Found New Hardware W | /izard                                                                                                    |
|----------------------|----------------------------------------------------------------------------------------------------|
|                      | This wizard helps you install software for:<br>Toshiba TEC DB-EA4D                                                                                   |
|                      | If your hardware came with an installation CD<br>or floppy disk, insert it now.                                                                      |
|                      | What do you want the wizard to do?<br>Install the software automatically [Recommended]<br>Install from a list or <u>specific location</u> (Advanced) |
|                      | Click Next to continue.                                                                                                    |

8. Valitse "Search for the best driver in these locations", ja merkitse kohta "Include this location in the search", selaa tulostinajureiden tiedostokansioon ja napsauta "Next".

| <sup>o</sup> lease ch | oose your search and installation options.                                                                                                    |
|-----------------------|----------------------------------------------------------------------------------------------------|
| ⊙ <u>S</u> ea         | rch for the best driver in these locations.                                                                                                    |
| Use<br>path           | the check boxes below to limit or expand the default search, which includes local<br>s and removable media. The best driver found will be installed. |
| C                     | Search removable media (floppy, CD-ROM)                                                                                                    |
| 5                     | Include this location in the search:                                                                                                    |
|                       | C:\Documents and Settings\User\Desktop\LPR                                                                                                    |
| O Dor                 | /t search. I will choose the driver to install.                                                                                                    |
| Cho<br>the            | ose this option to select the device driver from a list. Windows does not guarantee t<br>driver you choose will be the best match for your hardware. |
|                       |                                                                                                    |
|                       | < <u>Back</u> Next> Cancel                                                                                                    |

9. Käyttöjärjestelmä antaa varoituksen, jonka voit jättää huomiotta, ja napsauta "Continue Anyway".

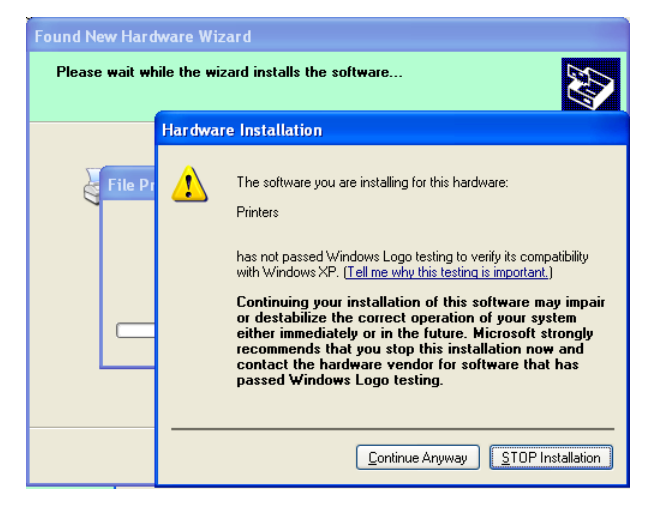

10. Kun käyttöjärjestelmä on kopioinut tiedostot järjestelmään, napsauta **"Finish"** niin asennus suoritetaan loppun.

| Completing the Found New<br>Hardware Wizard<br>The wizard has finished installing the software for:<br>TOSHIBA DB-EA4D |
|----------------------------------------------------------------------------------------------------|
| Click Finish to close the wizard.                                                                                      |

11. Asennuksen jälkeen TOSHIBA DB-EA4D näkyy Printers and Faxes -kansiossa.

| ile <u>E</u> dit <u>V</u> iew F <u>a</u> vorites | Tools | Help                |           |        |
|--------------------------------------------------|-------|---------------------|-----------|--------|
| 3 Back - 🕥 - 🏂                                   | , S   | earch 😥 Folders 🛄 🕇 |           |        |
| dress 🦦 Printers and Faxes                       |       |                     | *         | 🔁 Go   |
|                                                  | -     | Name 🔺 (            | Documents | Status |
| Printer Tasks 🤇                                  | 2     | TOSHIBA DB-EA4D 0   |           | Ready  |
| Add a printer                                    |       |                     |           |        |
| Cot up Faving                                    |       |                     |           |        |

### 5.8.3 Ajureiden asennus verkkoliitännällä

1. Avaa "Printers and Faxs", napsauta "Add a Printers".

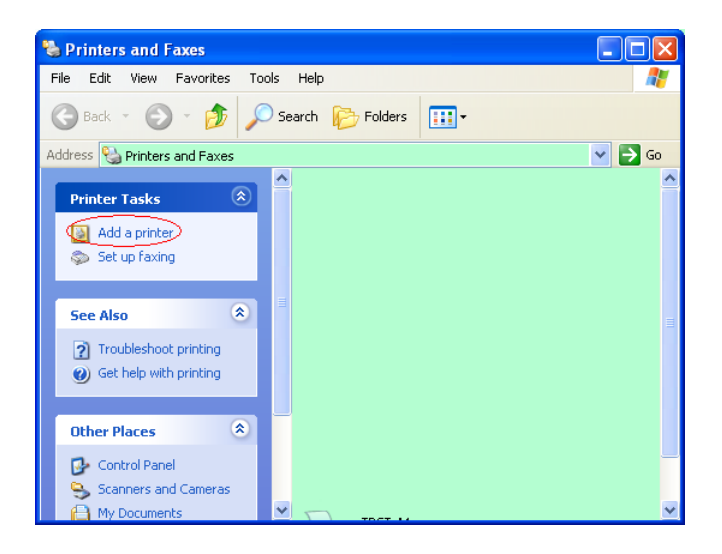

2. Napsauta "Next".

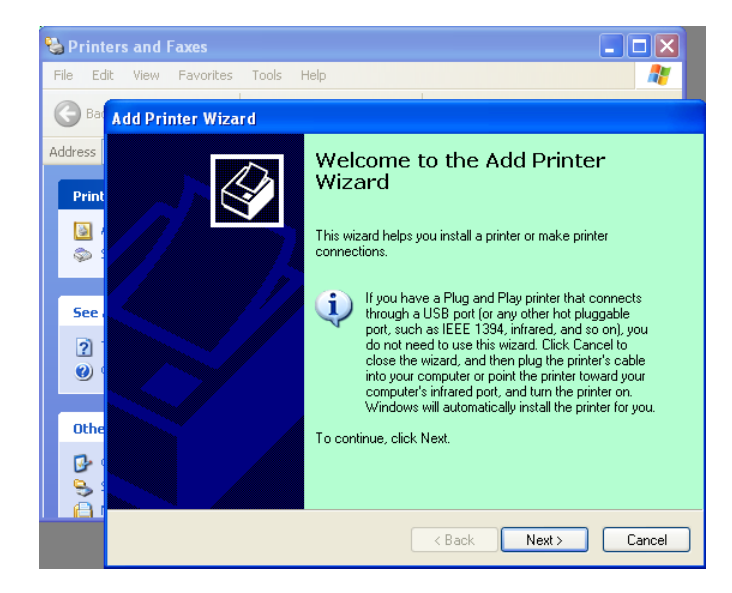

3. Valitse "Local printer attached to this computer", ja napsauta "Next".

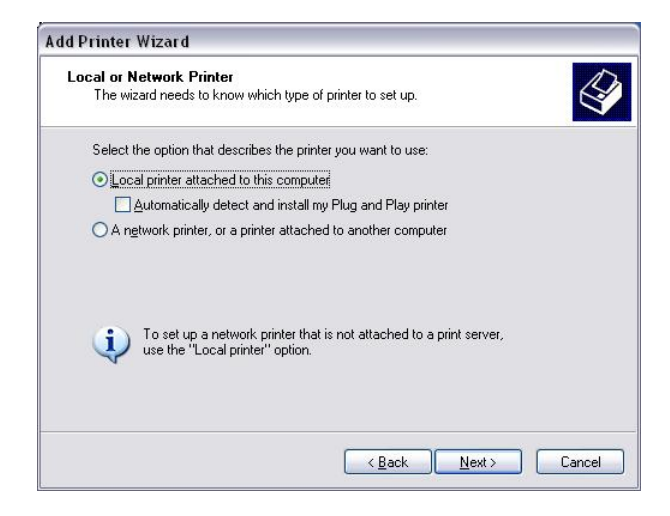

4. Valitse "Create a new port:" ja "Standard TCP/IP Port", ja napsauta "Next".

Napsauta "Next".

5.

| lect a Printer Port<br>Computers communicate w | vith printers through ports.                       | 6            |
|------------------------------------------------|----------------------------------------------------|--------------|
| Select the port you want yo new port.          | our printer to use. If the port is not listed, you | can create a |
| $\bigcirc$ <u>U</u> se the following port:     | LPT1: (Recommended Printer Port)                   | ~            |
| The connector for this                         | port should look something like this:              | an printan.  |
|                                                |                                                    |              |

| Add Standard TCP/IP Priv | nter Port Wizard 🛛 🛛 🛛                                                                                                    |
|--------------------------|----------------------------------------------------------------------------------------------------|
|                          | Welcome to the Add Standard<br>TCP/IP Printer Port Wizard<br>You use this wizard to add a port for a network printer.<br>Before continuing be sure that:<br>1. The device is turned on.<br>2. The network is connected and configured. |
|                          | To continue, click Next.                                                                                                    |
|                          | Cancel                                                                                                    |

6. Syötä tulostimen IP-osoite "**Printer Name or IP Adress:**" -kenttään, napsauta "**Next**".

| Add Port<br>For which device do you wan | t to add a port?                          |         |
|-----------------------------------------|-------------------------------------------|---------|
| Enter the Printer Name or IP a          | ddress, and a port name for the desired c | levice. |
| Printer Name or IP <u>A</u> ddress:     |                                           |         |
| Port Name:                              | DB-EA4DLAN                                |         |
|                                         |                                           |         |
|                                         |                                           |         |
|                                         |                                           |         |
|                                         |                                           |         |
|                                         |                                           |         |

7. Napsauta "Finish".

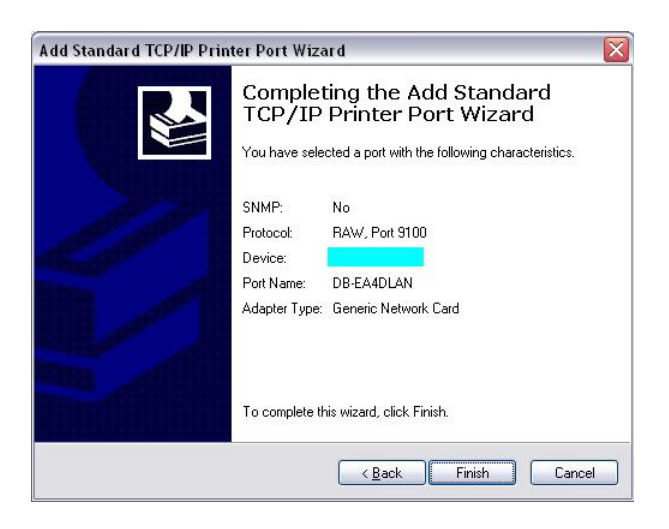

8. Kun uuden laitteen ohjattu toiminto kysyy muodostetaanko yhteys Windows Update - toimintoon,

Valitse "No, not this time" ja napsauta "Next".

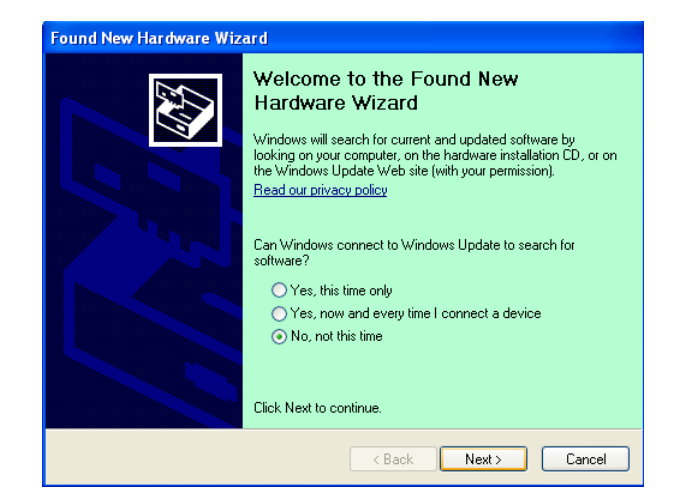

9. Valitse "Install from a list of specific location(Advanced)" ja napsauta "Next".

| Found New Hardware Wiz | ard                                                                                                    |
|------------------------|----------------------------------------------------------------------------------------------------|
|                        | This wizard helps you install software for:<br>Toshiba TEC DB-EA4D                                                                            |
|                        | If your hardware came with an installation CD or floppy disk, insert it now.                                                                  |
|                        | What do you want the wizard to do?<br>Install the software automatically (Recommended)<br>Install from a list or specific location (Advanced) |
|                        | Click Next to continue.                                                                                                    |
|                        | < <u>B</u> ack <u>N</u> ext> Cancel                                                                                                    |

10. Valitse "Search for the best driver in these locations", ja merkitse kohta "Include this location in the search", selaa tulostinajureiden tiedostokansioon ja napsauta "Next".

| Found New Hardware Wizard                                                                                                    |  |  |  |
|----------------------------------------------------------------------------------------------------|--|--|--|
| Please choose your search and installation options.                                                                                                    |  |  |  |
| ⊙ Search for the best driver in these locations.                                                                                                    |  |  |  |
| Use the check boxes below to limit or expand the default search, which includes local<br>paths and removable media. The best driver found will be installed.   |  |  |  |
| Search removable media (floppy, CD-ROM)                                                                                                    |  |  |  |
| Include this location in the search:                                                                                                    |  |  |  |
| C:\Documents and Settings\User\Desktop\LPR                                                                                                    |  |  |  |
| O Don't search. I will choose the driver to install.                                                                                                    |  |  |  |
| Choose this option to select the device driver from a list. Windows does not guarantee that<br>the driver you choose will be the best match for your hardware. |  |  |  |
| < <u>B</u> ack Next> Cancel                                                                                                    |  |  |  |

11. Käyttöjärjestelmä antaa varoituksen, jonka voit jättää huomiotta, ja napsauta**"Continue Anyway"**.

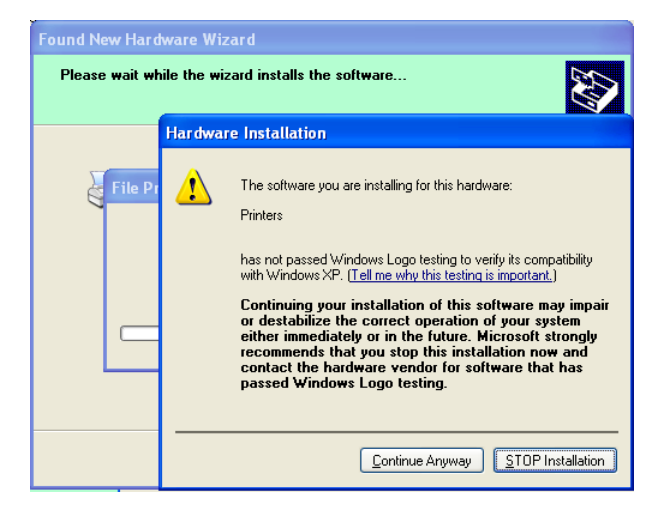

12. Kun käyttöjärjestelmä on kopioinut tiedostot järjestelmään, napsauta **''Finish''** niin asennus suoritetaan loppun.

| Found New Hardware Wizard |                                                                                                    |  |  |  |
|---------------------------|----------------------------------------------------------------------------------------------------|--|--|--|
|                           | Completing the Found New<br>Hardware Wizard<br>The wizard has finished installing the software for:<br>TOSHIBA DB-EA4D |  |  |  |
|                           | Click Finish to close the wizard.                                                                                      |  |  |  |
|                           | <back cancel<="" finish="" th=""></back>                                                                               |  |  |  |

13. Asennuksen jälkeen TOSHIBA DB-EA4D näkyy Printers and Faxes -kansiossa.

| 🝓 Printers and Faxes                                                                                                    |                        |           |          |
|----------------------------------------------------------------------------------------------------|------------------------|-----------|----------|
| <u>File Edit View Favorites To</u>                                                                                                    | ols <u>H</u> elp       |           | <b>.</b> |
| 🔾 Back - 🕥 - 🏂 🔎                                                                                                    | Search 😥 Folders       |           |          |
| Address 🍓 Printers and Faxes                                                                                                    |                        | ~         | 🔁 Go     |
|                                                                                                    | 🔺 Name 🔺               | Documents | Status   |
| Printer Tasks     Image: Comparison of the system       Image: Add a printer     Image: Comparison of the system       Image: Set up faxing | TOSHIBA DB-EA4D        | 0         | Ready    |
| Eas Alco                                                                                                    | <ul> <li>✓ </li> </ul> |           | >        |

# 5.9 Parametriasetukset valikkotilassa

### 5.9.1 Valikko "Firmware Version, Crc"

Tämä valikko ilmaisee laiteohjelmiston version Nnumber- ja CRC-arvot. Ei muutettavaa tässä valikossa.

| Toiminto      | Kuvaus                                                              |  |  |  |
|---------------|---------------------------------------------------------------------|--|--|--|
| Main Firmware | Näyttää päälaiteohjelmiston versionumeron ja CRC-arvon ohjausnäytön |  |  |  |
|               | toisella rivillä kuten alla esitetään.                              |  |  |  |
|               | vvvvv: 5-numeroinen versionumero                                    |  |  |  |
|               | cccc: 4-numeroinen CRC                                              |  |  |  |
| FTP Firmware  | Näyttää FTP-laiteohjelmiston versionumeron ja CRC-arvon             |  |  |  |
|               | ohjausnäytön toisella rivillä kuten alla esitetään.                 |  |  |  |
|               | vvvvv: 5-numeroinen versionumero                                    |  |  |  |
|               | cccc: 4-numeroinen CRC                                              |  |  |  |
| Boot Firmware | Näyttää käynnistyslaiteohjelmiston versionumeron ja CRC-arvon       |  |  |  |
|               | ohjausnäytön toisella rivillä kuten alla esitetään.                 |  |  |  |
|               | vvvvv: 5-numeroinen versionumero                                    |  |  |  |
|               | cccc: 4-numeroinen CRC                                              |  |  |  |
| SBCS CG       | Näyttää SBCS CG -versionumeron ja CRC-arvon ohjausnäytön toisella   |  |  |  |
|               | rivillä kuten alla esitetään.                                       |  |  |  |
|               | vvvvv: 5-numeroinen versionumero                                    |  |  |  |
|               | cccc: 4-numeroinen CRC                                              |  |  |  |

### 5.9.2 Valikko "Communication Interface"

Käyttäjä voi valita tietoliikenneliittymän toimintovalikon tässä ryhmässä. (\*: toiminnon oletusasetus)

| Toiminto         | Valikkoluettelo | Kuvaus                                     |
|------------------|-----------------|--------------------------------------------|
| Interface Type   | USB*            | Valitse liittymätyyppi.                    |
|                  | Ethernet        | Huom) Jos rinnakkaisliittymää ei ole       |
|                  | Parallel        | asennettu, "Parallel"-valintaa ei esitetä. |
| Printer IP Addr. | XXX.XXX.XXX.XXX | Aseta tulostimen IP-osoite Ethernet-       |
|                  | XXX: No.000-255 | liittymään. Tämä asetus on voimassa, jos   |
|                  |                 | Ethernet on valittu liitäntätyyppiksi.     |
| Printer IP addr. | XXX.XXX.XXX.XXX | Aseta Ethernet-portin IP-osoite. Tämä      |
|                  | XXX: No.000-255 | asetus on voimassa, jos Ethernet on        |
|                  |                 | valittu liitäntätyyppiksi.                 |
| Subnet Mask      | XXX.XXX.XXX.XXX | Määritä aliverkon peite Ethernet-          |
|                  | XXX: No.000-255 | liittymään. Tämä asetus on voimassa, jos   |
|                  |                 | Ethernet on valittu liitäntätyyppiksi.     |
| Socket Port      | XXXX            | Määritä vastakkeen portti Ethernet-        |
|                  | XXXX: Nro       | liittymään. Tämä asetus on voimassa, jos   |
|                  |                 | Ethernet on valittu liitäntätyyppiksi.     |
| Mac Address      |                 | Esittää Mac-osoitteen ohjausnäytön         |
|                  | -               | toisella rivillä.                          |

# 5.9.3 Valikko "Printer Configuration"

Käyttäjä voi valita tulostimen konfiguroinnin toimintovalikon tässä ryhmässä. (\*: toiminnon oletusasetus)

| Toiminto         | Valikkoluettelo                                                       | Kuvaus                                                                                                    |
|------------------|-----------------------------------------------------------------------|----------------------------------------------------------------------------------------------------|
| Paper Type       | Musta merkki<br>Document Length<br>Label*<br>Perforation<br>Cut Sheet | Valitse paperityyppi.<br>Tämä asetus on tarkoitettu<br>tavanomaiseen tulostukseen. Katso luku<br>"Paperityypin ohjaus".<br>Huom) Printer Test -tiloissa tämän<br>tulostimen yksilöllinen asetus on Paper<br>Type.                                                                                                    |
| Document Length  | XXX/203 inch<br>XXX: 560-1260*-4434                                   | Aseta asiakirjan pituus n/203inch -<br>kohdassa. Tätä pituutta käytetään<br>lomakkeen pituutena Paper Type -<br>asetuksen Document Length- ja Cut<br>Sheet -tiloissa tavallisessa tulostuksessa.<br>Katso luku "Document Length -tila"<br>Huom) Printer Test -tiloissa tämän<br>tulostimen yksilöllinen asetus on Form<br>Length.<br>Jos tämä pituus on lyhyempi kuin 960<br>(120 mm), se käsitellään kuten 960 (120<br>mm) Cut Sheet -tilassa. |
| Print Mode       | Others*<br>Receipt                                                    | Valitse tulostustilaksi Others (Label, Tag<br>etc) tai Receipt. Tällä asetuksella<br>tulostimessa voidaan valita lämpöpään<br>oikea välkkymisaika.                                                                                                    |
| Print Density(F) | (-15) - 0- 7* - (+15)                                                 | Määritä etuosan pään tulostustiheys (-: vaalea / +: tumma)                                                                                                    |
| Print Density(B) | (-15) - 0- 7* - (+15)                                                 | Määritä takaosan pään tulostustiheys (-<br>: vaalea / +: tumma)                                                                                                    |
| Power Control    | Low*<br>High                                                          | Valitse tehonkulutuksen tyyppi. (Low<br>(T.B.D W) / High (T.B.D W))                                                                                                    |

| Toiminto      | Valikkoluettelo                                       | Kuvaus                                                                                                    |
|---------------|-------------------------------------------------------|----------------------------------------------------------------------------------------------------|
| Print Speed   | Variable<br>6,0 ips<br>5,0 ips<br>4,0 ips*<br>3,0 ips | Valitse tulostusnopeus.<br>Jos Variable on valittuna, tulostusnopeus<br>riippuu tulostustiedoista.<br>Jos jokin muu nopeus on valittuna,<br>valittu nopeus on tulostusnopeus.<br>Huomautus) viestiä Variable ei näytetä<br>(ei voi valita), jos pyörivä leikkuri ei ole<br>pois käytöstä.                                                     |
| Max. Variable | 6,0 ips*<br>5,0 ips<br>4,0 ips<br>3,0 ips             | Valitse Variable-asetuksen suurin<br>tulostusnopeus.<br>Jos Variable on valittu<br>tulostusnopeudeksi, tämä asetus on<br>voimassa suurimpana Variable-<br>tulostusnopeutena.                                                                                                    |
| Page Recovery | Off*<br>On                                            | Valitse virhesivun palautus päälle tai<br>pois päältä.<br>Jos valitaan päällä, sivutiedot, jossa<br>virhe tapahtui, säilytetään ja se<br>tulostetaan ensimmäiselle sivulle, kun<br>paperia ladataan.                                                                                                    |
| BM Cut Offset | (-59) – (+5)* - (+59)                                 | Aseta BM (Black Mark)<br>leikkaussiirtymäksi 10/203".<br>Alkuperäinen leikkauspaikka (offset-<br>arvo = 0x00) on mustan merkin reunalla<br>paperin syöttösuunnan puolella.<br>Oletussijainti (+5) on mustan merkin<br>keskellä, jonka leveys on 12,5 mm (0,5<br>").                                                                           |
| Paper Load    | Auto*<br>Manual                                       | Valitse paperin lataustilaksi<br>automaattinen tai manuaalinen.<br>Jos "Auto" on valittuna, paperia ladataan<br>automaattisesti, kun PE-tunnistin<br>havaitsee paperia PE-tilassa.<br>Jos "Manual" on valittuna, paperia<br>ladataan manuaalisesti, kun PE-tunnistin<br>havaitsee paperin PE-tilassa ja <b>FEED</b> -<br>näppäintä painetaan. |

# 5.9.3 Valikko "Printer Configuration" (jatkuu)

| Toiminto              | Valikkoluettelo        | Kuvaus                                                                                                    |
|-----------------------|------------------------|----------------------------------------------------------------------------------------------------|
| Pyörivä leikkuri      | Off*<br>Manual<br>Auto | Valitse Rotary Cutter -vaihtoehto.<br>Jos "Manual" on valittuna, tulostin vaatii<br>Cut-komennon antamista. Jos Cut-<br>komento annetaan, paperi leikataan<br>sivun lopussa.<br>Jos "Auto" on valittuna, tulostin leikkaa<br>paperin jokaisen sivun lopussa ilman<br>Cut-komentoa.<br>Cut position:<br>Label: between Gap (katso 3.1.2)<br>BM: Black mark (katso 3.2.2)<br>Document length: TOF (katso 3.3.2)                                                                                                    |
| Head Fail Thresh      | 0 - 10* - 50 - 100     | Valitse raja-arvo, joka määrittää<br>"Thermal Head Warning" tai "Thermal<br>Head Error".<br>Jos "0" on valittuna, varoitusviestiä tai<br>virheitä ei ilmoiteta vaikka<br>lämpötulostuspään puuttuvia elementtejä<br>havaitaan kun tulostimeen kytketään<br>virta.<br>Jos jokin muu numero kuin "0" on<br>valittuna, numeroa käytetään raja-<br>arvona, joka määrittää "Thermal Head<br>Warning" tai "Thermal Head Error" -<br>ilmoitukset.<br>Esim. jos tämä asetus on "10" ja<br>lämpötulostuspään virheellisiä<br>elementtejä havaitaan 12, esitetään<br>"Thermal Head Error" -illmoitus.<br>Jos tämä asetus on "10" ja<br>lämpötulostuspään virheellisiä<br>elementtejä havaitaan 8, esitetään<br>"Thermal Head Warning" -illmoitus. |
| Print Printer Config. | -                      | Tulostaa tulostimen kokoonpanon<br>nykyiset asetukset.                                                                                                    |

# 5.9.3 Valikko "Printer Configuration" (jatkuu)

# 5.9.4 Valikko "Printer Adjustment"

Käyttäjä voi valita tulostimen säätöjen toimintovalikon tässä ryhmässä. (\*: toiminnon oletusasetus)

| Toiminto         | Valikkoluettelo    | Kuvaus                                                                                                    |
|------------------|--------------------|----------------------------------------------------------------------------------------------------|
| Top Margin       | (-15) - 0* - (+15) | Säädä paperin ylämarginaaliksi 1/203".<br>Tämä arvo on voimassa, paitsi Label-<br>tilassa.<br>Tässä säädön tarkoitus on poistaa ero<br>teoreettisen aseman ja todellinen<br>aseman välillä, joka on seurausta<br>kiinteistä antureiden asemasta ja<br>muista tekijöistä. |
| Label Top Margin | (-15) - 0* - (+15) | Säädä paperin ylämarginaaliksi 1/203".<br>Tämä arvo on käytössä Label-tilassa.<br>Tässä säädön tarkoitus on poistaa ero<br>teoreettisen aseman ja todellinen<br>aseman välillä, joka on seurausta<br>kiinteistä antureiden asemasta ja<br>muista tekijöistä.             |
| BM Cut Position  | (-15) - 0* - (+15) | Säädä leikkauskohtaa 1/203"-kohdassa.<br>Tämä arvo on käytössä BM-tilassa.<br>Tässä säädön tarkoitus on poistaa ero<br>teoreettisen aseman ja todellinen<br>aseman välillä, joka on seurausta<br>kiinteistä antureiden asemasta ja<br>muista tekijöistä.                 |
| Label Cut Pos.   | (-15) - 0* - (+15) | Säädä leikkauskohtaa 1/203"-kohdassa.<br>Tämä arvo on käytössä Label-tilassa.<br>Tässä säädön tarkoitus on poistaa ero<br>teoreettisen aseman ja todellinen<br>aseman välillä, joka on seurausta<br>kiinteistä antureiden asemasta ja<br>muista tekijöistä.              |
| Perfo. Cut Pos.  | (-15) - 0* - (+15) | Säädä leikkauskohtaa 1/203"-kohdassa.<br>Tämä arvo on käytössä Perforation-<br>tilassa.<br>Tässä säädön tarkoitus on poistaa ero<br>teoreettisen aseman ja todellinen<br>aseman välillä, joka on seurausta<br>kiinteistä antureiden asemasta ja<br>muista tekijöistä.    |

# 5.9.5 Valikko "Printer Test Mode"

Käyttäjä voi valita tulostimen konfiguroinnin toimintovalikon tässä ryhmässä. (\*: toiminnon oletusasetus)

| Toiminto                   |             | Valikkoluettelo                                          | Kuvaus                                                                                                    |
|----------------------------|-------------|----------------------------------------------------------|----------------------------------------------------------------------------------------------------|
|                            | Paper Type  | Musta merkki<br>Document Length<br>Label*<br>Perforation | Valitse paperityyppi.<br>Asetusta käytetään Printer Test -<br>tiloissa.<br>Katso luku "Paperityypin ohjaus"                                                                                                    |
| Test Mode<br>Configuration | Form Length | XXX/203 inch<br>XXX: 560-1260*-<br>4434                  | Aseta Label-pituudeksi n/203inch.<br>Tämä on tarrojen pituus Label-<br>tilassa.<br>Aseta asiakirjan pituudeksi<br>n/203inch. Tämä on sivun pituus<br>Document Length -tilassa.<br>Asetusta käytetään Printer Test -<br>tiloissa.<br>Katso luvut "Label-tila" ja<br>"Document Length -tila" |
|                            | Paper Width | 58 mm<br>80 mm<br>4 inch*<br>5.1 inch                    | Aseta paperin leveys. Tämä<br>leveyttä käytetään Test- ja Print<br>Printer Configuration -tiloissa.<br>Asetusta käytetään Printer Test -<br>tiloissa.                                                                                                    |

Se on valittavissa tulostustestin toiminnoksi tässä ryhmässä. Katso seuraava taulukkoa. Tästä valikosta suoritetaan testitulostukset.

| Toiminto       | Kuvaus                                                        |
|----------------|---------------------------------------------------------------|
| Rolling ASCII  | Suorittaa Rolling ASCII -tulostuksen 1ST-puolella.            |
| Simplex        | Katso luku "Rolling ASCII -testitulostus"                     |
| H Print Test   | Suorittaa H-tulostuksen 1ST-puolella.                         |
| Simplex        | Katso luku "H-testitulostus"                                  |
| Dot Check Test | Suorittaa Dot Check -tulostuksen 1ST-puolella.                |
| Simplex        | Katso luku "Dot check pattern -testitulostus"                 |
| Graphics Test  | Suorittaa Graphics-tulostuksen 1ST-puolella.                  |
| Simplex        | Katso luku "Graphics-testitulostus"                           |
| Rolling ASCII  | Suorittaa Rolling ASCII -tulostuksen 2ST-puolella.            |
| Duplex         | Katso luku "Rolling ASCII -testitulostus"                     |
| H Print Test   | Suorittaa H-tulostuksen sekä 1ST- että 2ST-puolella.          |
| Duplex         | Katso luku "H-testitulostus"                                  |
| Dot Check Test | Suorittaa Dot Check -tulostuksen sekä 1ST- että 2ST-puolella. |
| Duplex         | Katso luku "Dot check pattern -testitulostus"                 |
| Graphics Test  | Suorittaa Graphics-tulostuksen sekä 1ST- että 2ST-puolella.   |
| Duplex         | Katso luku "Graphics-testitulostus"                           |

5.9 Parametriasetukset Menu Mode

Näppäintoiminnot testitulostuksissa

[MENU]-näppäin: Ei käytössä[PAUSE]-näppäin: Käytössä ja sama kuin online-tilassa[FEED]-näppäin: Lyhyt painallus: Käytössä ja sama kuin online-tilassaPitkä painallus: Lopettaa tulostuksen ja poistuu testitulostuksesta

Järjestys:

- 1. Aseta paperi ja valitse tulostustestitoiminto valikkotilassa Printer Test Mode -kohdasta.
- 2. Paina [**FEED**]-näppäintä lyhyesti.
- 3. Tulostin tekee testitulostuksen.

Tulostustestin aikana ohjausnäytöllä esitetään seuraava viesti.

| Rolling ASCII |
|---------------|
| Printing      |

Jos haluat lopettaa suorituksen:

Jos tulostuksen testin painetaan **FEED**-näppäintä pitkään, tulostin lopettaa tulostamisen. Ohjausnäytölle ilmestyy seuraava viesti.

esim.)

esim.)

Rolling ASCII Completed

ja paina **FEED**-näppäintä lyhyesti. Tulostin palaa Menu Mode valintoihin.

Jos tulostustestin aikana havaitaan virheitä tai varoituksia, esitetään sama virheilmoitus kuin Online-tilassa seuraavasti.

esim.)

ERROR PAPER JAM

Rolling ASCII PAPER NEAR LOW

### **<u>1. Rolling ASCII -testitulostus</u>**

Tämä tila suorittaa Rolling ASCII -tulostustestin toistuvasti ja sivunumero tulostetaan sivun vasempaan yläkulmaan.

Tulostus on seuraavanlainen.

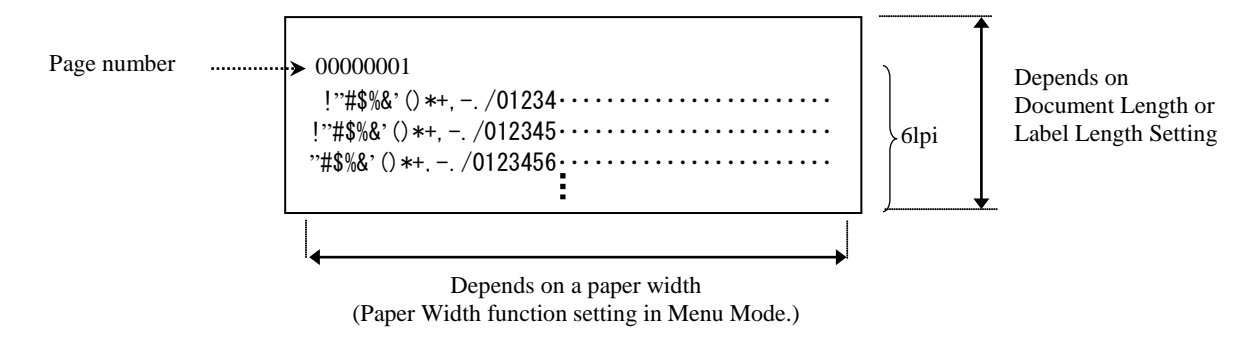

Jos paperityypin asetus on Black Mark Mode, paperi leikataan seuraavaan mustan merkin kohdalla (leikkurilla) tai syötetään seuraavaan mustaan merkkiin leikattavaksi manuaalisesti (ilman leikkuria). Jos paperityyppi on Document Length Mode, paperi leikataan sivun lopussa (leikkurilla) tai syötetään sivun loppuun leikattavaksi manuaalisesti (ilman leikkuria). Jos paperityyppi on Label Mode, paperi leikataan seuraavan raon kohdalla (leikkurilla) tai syötetään seuraavaan raon kohdalla (leikkurilla) tai syötetään seuraavaan raon kohdalla (leikkurilla) tai syötetään seuraavaan raon kohdalla (leikkurilla) tai syötetään seuraavaan raon kohdalle leikattavaksi manuaalisesti (ilman leikkuria).

Menu Mode seuraavat asetukset ovat voimassa Rolling ASCII -testitulostuksessa.

Paper Type, Form Length, Paper Width, Paper Density, Power Control, Maximum Speed, Page Recovery (vain Online-tilassa), BM Cut Offset, Label Cut Offset, Top Margin, Label Top Margin, BM Cut Position ja Label Cut Pos, Paper Load.

### 2. H-testitulostus

Tämä tila suorittaa H-tulostustestin toistuvasti ja sivunumero tulostetaan sivun vasempaan yläkulmaan.

Tulostus on seuraavanlainen.

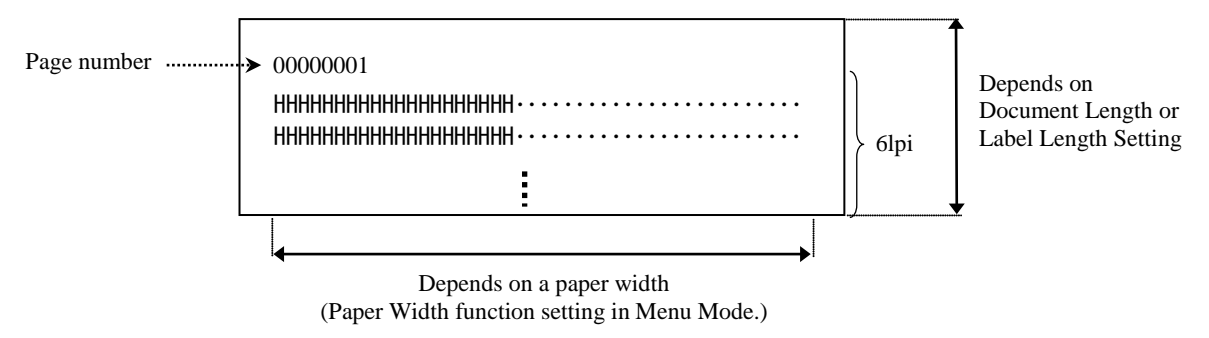

Jos paperityypin asetus on Black Mark Mode, paperi leikataan seuraavaan mustan merkin kohdalla (leikkurilla) tai syötetään seuraavaan mustaan merkkiin leikattavaksi manuaalisesti (ilman leikkuria). Jos paperityyppi on Document Length Mode, paperi leikataan sivun lopussa (leikkurilla) tai syötetään sivun loppuun leikattavaksi manuaalisesti (ilman leikkuria). Jos paperityyppi on Label Mode, paperi leikataan seuraavan raon kohdalla (leikkurilla) tai syötetään seuraavaan raon kohdalla (leikkurilla) tai syötetään seuraavaan raon kohdalla (leikkurilla) tai syötetään seuraavaan raon kohdalla (leikkurilla) tai syötetään seuraavaan raon kohdalle leikattavaksi manuaalisesti (ilman leikkuria).

Menu Mode seuraavat asetukset ovat voimassa H-testitulostuksessa.

Paper Type, Form Length, Paper Width, Paper Density, Power Control, Maximum Speed, Page Recovery (vain Online-tilassa), BM Cut Offset, Label Cut Offset, Top Margin, Label Top Margin, BM Cut Position ja Label Cut Pos, Paper Load.

### 3. Dot check pattern -testitulostus

Tämä tila suorittaa Dot check pattern -tulostustestin toistuvasti ja sivunumero tulostetaan sivun vasempaan yläkulmaan.

Tulostus on seuraavanlainen.

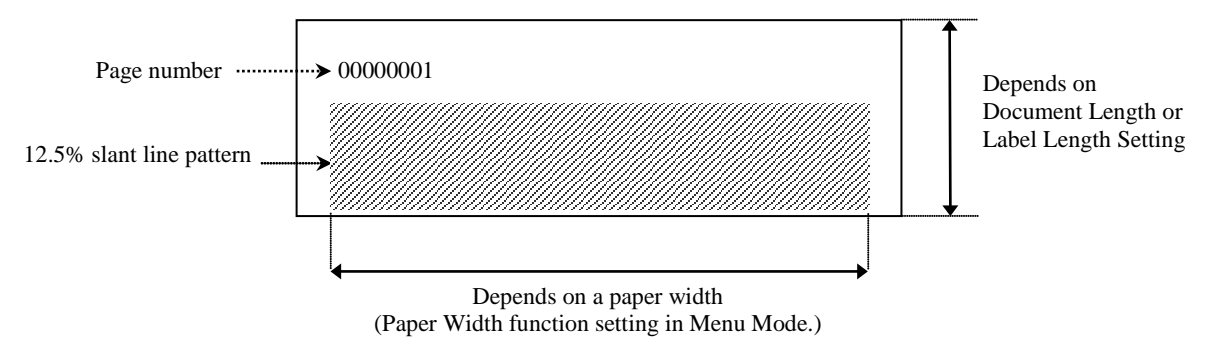

Jos paperityypin asetus on Black Mark Mode, paperi leikataan seuraavaan mustan merkin kohdalla (leikkurilla) tai syötetään seuraavaan mustaan merkkiin leikattavaksi manuaalisesti (ilman leikkuria). Jos paperityyppi on Document Length Mode, paperi leikataan sivun lopussa (leikkurilla) tai syötetään sivun loppuun leikattavaksi manuaalisesti (ilman leikkuria). Jos paperityyppi on Label Mode, paperi leikataan seuraavaan raon kohdalla (leikkurilla) tai syötetään seuraavaan raon kohdalla (leikkurilla) tai syötetään seuraavaan raon kohdalla (leikkurilla) tai syötetään seuraavaan raon kohdalla (leikkurilla) tai syötetään seuraavaan raon kohdalle leikattavaksi manuaalisesti (ilman leikkuria).

Menu Mode seuraavat asetukset ovat voimassa Dot check pattern -testitulostuksessa.

Paper Type, Form Length, Paper Width, Paper Density, Power Control, Maximum Speed, Page Recovery (vain Online-tilassa), BM Cut Offset, Label Cut Offset, Top Margin, Label Top Margin, BM Cut Position ja Label Cut Pos, Paper Load.

### 4. Graphics-testitulostus

Tämä tila suorittaa Graphics-tulostustestin toistuvasti ja sivunumero tulostetaan sivun vasempaan yläkulmaan. Tulostus on seuraavanlainen.

### Simplex-tulostus

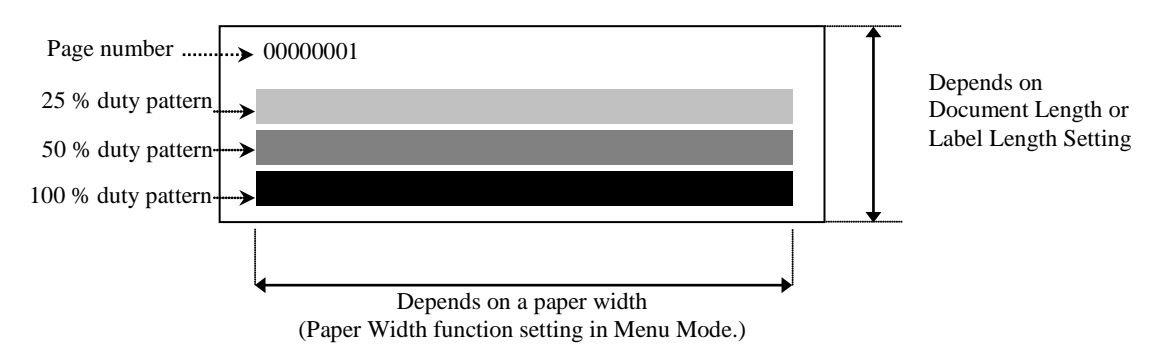

### Duplex-tulostus

| 1st Page                  | Front side | Back side      |
|---------------------------|------------|----------------|
| 00000001                  |            | See Front side |
| 2nd Page                  | Front side | Back side      |
| 00000002<br>See Back side |            |                |

Jos paperityypin asetus on Black Mark Mode, paperi leikataan seuraavaan mustan merkin kohdalla (leikkurilla) tai syötetään seuraavaan mustaan merkkiin leikattavaksi manuaalisesti (ilman leikkuria). Jos paperityyppi on Document Length Mode, paperi leikataan sivun lopussa (leikkurilla) tai syötetään sivun loppuun leikattavaksi manuaalisesti (ilman leikkuria). Jos paperityyppi on Label Mode, paperi leikataan seuraavaan raon kohdalla (leikkurilla) tai syötetään seuraavaan raon kohdalla (leikkurilla) tai syötetään seuraavaan raon kohdalla leikattavaksi manuaalisesti (ilman leikkurilla) tai syötetään seuraavaan raon kohdalla (leikkurilla) tai syötetään seuraavaan raon kohdalle leikattavaksi manuaalisesti (ilman leikkuria).

Menu Mode seuraavat asetukset ovat voimassa Graphics-testitulostuksessa. Paper Type, Form Length, Paper Width, Paper Density, Power Control, Maximum Speed, Page Recovery (vain Online-tilassa), BM Cut Offset, Label Cut Offset, Top Margin, Label Top Margin, BM Cut Position ja Label Cut Pos, Paper Load.

# 6. PAPERIN YLLÄPITO/KÄSITTELY

### **CAUTION:**

Käytä vain paperia, joka täyttää asetetut vaatimukset. Muun kuin määritellyn paperin käyttö voi lyhentää tulostuspään käyttöikää, aiheuttaa tulostuslaatuongelmia, paperinsyöttövikoja tai lyhentää leikkurin käyttöikää. Paperia on käsiteltävä varoen, jotta vältetään vahingot paperille. Lue huolellisesti seuraavat ohjeet.

- Älä säilytä paperia valmistajan suosittelemaa säilyvyysaikaa pidempään.
- Säilytä paperirullat niiden tasaisella puolella äläkä niiden kaarevalla reunalla, koska se saattaa tasoittaa reunaa, jolloin media saattaa käyttäytyä epävakaasti ja tulostusjälki heikkenee.
- Säilytä paperia muovipussissa ja sulje se tiivisti uudelleen avaamisen jälkeen. Suojaamaton paperi voi likaantua ja hankaus tomusta ja likahiukkasista lyhentää tulostuspään käyttöikää.
- Säilytä paperia viileässä, kuivassa paikassa. Vältä alueita, joissa ne ovat alttiina suoralle auringonvalolle, korkeille lämpötiloille, kosteudelle, pölylle tai kaasuille.
- Kemikaalit tai öljy voi värjätä tai poistaa tulostetun kuvan.
- Paperin hankaaminen kynnellä tai kovalla esineellä voi värjätä paperin.
- Paperin päätä ei saa liimata keskustaan.
- Lämpöpaperi, jota käytetään suorassa lämpötulostuksessa, ei saa ylittää määrityksiä, jotka ylittävät Na<sup>+</sup> 800 ppm, K<sup>+</sup> 250 ppm ja Cl<sup>-</sup>500 ppm.
- Eräät musteet, joita käytetään esipainetuissa tarroissa voivat sisältää ainesosia, jotka lyhentävät tulostuspään käyttöikää. Älä käytä tarroja, jotka on esipainettu musteella, joka sisältää kovia aineita kuten hiilihappokalsiumia (CaCO<sub>3</sub>) ja kaoliinia (Al<sub>2</sub>O<sub>3</sub>, 2SiO<sub>2</sub>, 2H<sub>2</sub>O).

Jos haluat lisätietoja ota yhteyttä valtuutettuun TOSHIBA TEC -edustajaan tai paperin valmistajaan.

# 7. YLEINEN YLLÄPITO

### VAROITUS!

Ole varovainen käsitellessäsi kirjoituspäätä, koska se kuumenee hyvin kuumaksi.

## 7.1 Puhdistus

### **VAROITUS!**

- 1. Muista irrottaa virtajohto ennen huoltotoimenpiteitä.
- 2. ÄLÄ KAADA VETTÄ suoraan tulostimen päälle.

### **CAUTION:**

- 1. Älä käytä teräviä esineitä tulostuspään ja telan puhdistukseen. Se voi vahingoittaa niitä ja aiheuttaa tulostuslaadun heikkenemisen tai puuttuvia pisteitä.
- 2. Älä käytä orgaanisia liuottimia, kuten ohenteita tai bentseeniä puhdistukseen. Tällaiset liuottimet voivat värjätä kannet, heikentää tulostuslaatua tai aiheuttaa tulostimen vikaantumisen.
- 3. Älä kosketa tulostuspäätä, koska staattinen sähkö voi vahingoittaa tulostuspäätä.

### HUOM:

Voit hankkia Print Head Cleaner -puhdistusainetta valtuutetulta TOSHIBA TEC -huoltoedustajalta.

Säännöllinen puhdistus auttaa säilyttämään tulostimen korkean tulostuslaadun ja suorituskyvyn. Mitä enemmän tulostinta käytetään, sitä useammin se tulee puhdistaa. (Vähäinen käyttö = viikoittain; käytetään paljon = päivittäin).

- 1. Käännä virta pois päältä.
- 2. Avaa yläkansi.
- 3. Poista paperi.
- 4. Puhdista tulostuspää Print Head Cleaner -aineella, pumpulipuikolla tai pehmeällä liinalla, jota on hivenen kostutettu etyylialkoholilla.
- 5. Pyyhi tulostustaso pehmeällä kankaalla, jota on kostutettu puhtaalla etyylialkoholilla.
- 6. Poista pöly, paperihiukkaset tai liima tunnistimien toiminta-alueelta ja paperiradalta kuivalla pehmeällä liinalla.

## 7.2 Kannet

#### VAROITUS!

- 1. ÄLÄ KAADA VETTÄ suoraan tulostimen päälle.
- 2. ÄLÄ KÄYTÄ puhdistus- tai pesuainetta suoraan kansilla.
- 3. ÄLÄ KÄYTÄ OHENTIMIA TAI MUITA SYTTYVIÄ LIUOTTIMIA muovisuojuksiin.
- 4. ÄLÄ puhdista kansia alkoholilla, koska se voi aiheuttaa värjääntymistä, epämuodostumista tai heikentää
- niiden rakennetta.

Kannet on puhdistettava sähköstaattisesti vapaalla aineella tai pyyhkimällä kuivalla liinalla, joka on tarkoitettu automaattisille toimistolaitteille, tai jota on kostutettu miedolla pesuaineliuoksella.

# 7.3 Paperitukoksen poistaminen

#### VAROITUS!

Älä käytä mitään työkaluja, jotka voivat vahingoittaa tulostuspäätä.

- 1. Käännä virta pois päältä.
- 2. Avaa yläkansi ja poista mediapaperi.
- 3. Poista juuttunut paperi tulostimesta. Älä käytä mitään teräviä työvälineitä sillä ne voivat vahingoittaa tulostinta.
- 4. Puhdista tulostuspää ja -taso, ja poista kaikki pöly tai muut vieraat aineet.
- 5. Sulje yläkansi ja kytke virta median lataamiseksi uudelleen.

# 8. VIANMÄÄRITYS

### **VAROITUS!**

Jos ongelmaa ei voida ratkaista tässä luvussa kuvatuilla toimenpiteillä, älä yritä korjata tulostinta. Sammuta se ja irrota virtajohto. Ota sen jälkeen yhteyttä valtuutettuun TOSHIBA TEC -huoltoedustajaan.

# 8.1 Vikailmoitukset

| Vilailmoitulaat              | LED                 |                     | On colmot/out                                                                                      | Dogovory                                                                                                    |
|------------------------------|---------------------|---------------------|----------------------------------------------------------------------------------------------------|----------------------------------------------------------------------------------------------------|
| vikanmoitukset               | Online Virhe Ongeir |                     | Ongennat/syyt                                                                                      | Recovery                                                                                                    |
| ERROR<br>PAPER EMPTY         | Päällä              | Vilkkuu<br>hitaasti | Paperia ei havaittu                                                                                | Lisää paperia                                                                                                    |
| ERROR<br>COVER OPEN          | Päällä              | Vilkkuu<br>hitaasti | Lämpötulostuspään yksikkö<br>on avattu                                                             | Sulje ylempi tulostuslohko                                                                                                    |
| ERROR<br>PAPER JAM           | Päällä              | Vilkkuu<br>nopeasti | <ol> <li>Media on jäänyt kiinni<br/>mediareittiin.</li> </ol>                                      | <ol> <li>Aukaise ylempi tulostuslohko<br/>Poista tukkeutunut paperi<br/>Sulje ylempi tulostuslohko</li> <li>→ Osa 7.3</li> </ol>                                   |
|                              |                     |                     | 2. Tarravälin tunnistin ei ole<br>oikein kohdistettu                                               | <ul> <li>2. Säädä tunnistimen asento oikein.</li> <li>→Osa 5.3.2</li> </ul>                                                                                        |
| ERROR<br>CAM MOTOR<br>JAM    | Päällä              | Vilkkuu<br>nopeasti | Tunnistin on havainnut com-<br>moottorin asentovirheen                                             | Käynnistä tulostin uudelleen<br>virtakytkimestä.                                                                                                    |
| ERROR<br>CUTTER JAM          | Päällä              | Vilkkuu<br>nopeasti | 1. Leikkurissa on tukos                                                                            | <ol> <li>Sammuta tulostin ja poista<br/>paperitukos.</li> <li>→ Osa 7.3</li> </ol>                                                                                 |
|                              |                     |                     | <ol> <li>Leikkurin kantta ei ole<br/>kiinnitetty kunnolla.</li> </ol>                              | 2. Kiinnitä leikkurin kansi kunnolla.                                                                                                    |
| ERROR<br>UNABLE TO<br>LOAD   | Päällä              | Vilkkuu<br>nopeasti | Mediaa ei ole ladattu oikein tulostimeen.                                                          | Lataa media uudelleen oikein.                                                                                                    |
| ERROR<br>LABEL               | Päällä              | Vilkkuu<br>nopeasti | Tulostin ei havaitse tarraväliä.                                                                   | Tarkista mediatyyppi ja määritykset<br>ja suorita "Sensor Calibration "<br>→ Osa 5.4 ja 5.7.3                                                                      |
| READY<br>LABEL PAGE<br>OVER  | Päällä              | Vilkkuu<br>nopeasti | Tulostustiedot ylittävät<br>tarrapituuden, jonka tulostin<br>mittasi.                              | Muuta tulostustietoja tarrapituuteen.                                                                                                    |
| ERROR<br>BLACK MARK          | Päällä              | Vilkkuu<br>nopeasti | <ol> <li>Tulostin ei havaitse mustaa<br/>merkkiä.</li> </ol>                                       | <ol> <li>Tarkista mediatyyppi ja mustan<br/>merkin määritykset</li> </ol>                                                                                          |
|                              |                     |                     | 2. Mustan merkin tunnistinta<br>ei ole kohdistettu oikein<br>mediassa olevaan mustaan<br>merkkiin. | <ul> <li>2. Säädä tunnistimen asentoa.</li> <li>→ Osa 5.3.1</li> </ul>                                                                                             |
| ERROR<br>HEAD<br>TEMPERATURE | On                  | Vilkkuu<br>nopeasti | <ol> <li>Lämpöpään lämpötila on<br/>korkea</li> </ol>                                              | <ol> <li>Odota muutama minuutti<br/>Jos se ei poista ongelmaa,<br/>ota yhteyttä valtuutettuun<br/>TOSHIBA TEC -huoltoon</li> </ol>                                 |
|                              |                     |                     | 2. Lämpöpää on vioittunut                                                                          | <ol> <li>Käynnistä tulostin uudelleen<br/>virtakytkimestä.</li> <li>Jos se ei poista ongelmaa,<br/>ota yhteyttä valtuutettuun<br/>TOSHIBA TEC -huoltoon</li> </ol> |

# 8.1 Vikailmoitukset (jatkuu)

| Vikoilmoitukoot LED          |                     | Ongolmot/cyut       | Decovery                                                                                                    |                                                                                                    |
|------------------------------|---------------------|---------------------|----------------------------------------------------------------------------------------------------|----------------------------------------------------------------------------------------------------|
| vikannontukset               | Online              | Virhe               | Oligennat/syyt                                                                                                    | Kecovery                                                                                                    |
| ERROR<br>EEPROM              | Päällä              | Päällä              | EEPROM ei ole käytettävissä.                                                                                                    | Käynnistä tulostin uudelleen<br>virtakytkimestä.<br>Jos se ei poista ongelmaa,<br>ota yhteyttä valtuutettuun TOSHIBA<br>TEC -huoltoon                                                                                                    |
| READY<br>NONE CG             | Vilkkuu<br>hitaasti | Pois                | Tulostinta käynnistettäessä<br>CG Data- ja ROM-<br>tarkistuskoodit ovat erilaiset.<br>(On mahdollista tulostaa<br>online-tilassa ilman CG-<br>koodia)                                                                                          | Downloaded the correct CG Data by IPL.                                                                                                    |
| READY<br>COOLING<br>DOWN     | Vilkkuu<br>hitaasti | Pois                | Lämpöpään lämpötila on korkea                                                                                                    | Tulostin aloittaa datan tulostuksen<br>automaattisesti uudelleen.<br>Odota muutama minuutti.                                                                                                    |
| READY<br>24V ANOMALY         | Vilkkuu<br>hitaasti | Pois                | Kun tulostin havaitsee alhaisen<br>jännitteen.                                                                                                    | Käynnistä tulostin uudelleen ja sitten                                                                                                    |
| READY<br>SENSOR ADJ.<br>FAIL | Vilkkuu<br>hitaasti | Pois                | Tunnistimen kalibrointi ei<br>onnistunut                                                                                                    | Suorita tunnistimen kalibrointi<br>onnistuneesti<br>→Osa 5.7                                                                                                    |
| ERROR<br>PERFORATION         | Päällä              | Vilkkuu<br>nopeasti | Kirjoitin ei tunnista<br>suorakulmaisia reikiä rei'itetyllä<br>paperilla.                                                                                                    | Tarkista mediatyyppi ja rei'itetyn paperin<br>määritykset                                                                                                    |
| READY<br>PERFO. PAGE<br>OVER | Päällä              | Vilkkuu<br>nopeasti | Tulostustiedot ylittävät rei'itetyn<br>paperin pituuden, jonka tulostin<br>mittasi.                                                                                                    | Muuta tulostustietojen pituutta rei'itetyn<br>paperin pituuteen, joka tulostin mittasi                                                                                                    |
| READY<br>CUT SHEET<br>OVER   | Päällä              | Vilkkuu<br>nopeasti | Tulostustiedot ylittävät irtoarkin pituuden                                                                                                    | Muuta tulostustietojen pituutta irtoarkkien pituuteen                                                                                                    |
| ERROR<br>THERMAL<br>HEAD     | Päällä              | Päällä              | Tulostinta käynnistettäessä<br>havaitaan lämpökirjoitinpään<br>virheellisiä elementtejä ja vikojen<br>lukumäärä ylittää "Heal Fail<br>Thresh" -asetuksen.                                                                                      | Kun vikaantuneita elementtejä ei havaita<br>lämpötulostuspään POR-kohdassa (sen<br>jälkeen kun ongelmallinen<br>lämpötulostuspää on vaihdettu.)<br>Kun "Head Fail Thresh" -asetus on<br>suurempi kuin lämpötulostuspään viallisten<br>elementtien lukumäärä.<br>→ |
| READY<br>THERMAL<br>HEAD     | Vilkkuu<br>hitaasti | Pois                | Tulostinta käynnistettäessä<br>havaitaan lämpökirjoitinpään<br>virheellisiä elementtejä ja vikojen<br>lukumäärä ylittää "Heal Fail<br>Thresh" -asetuksen.<br>( Jos tämä viesti tulee näkyviin,<br>on mahdollista tulostaa Online-<br>tilassa.) | Kun vikaantuneita elementtejä ei havaita<br>lämpötulostuspään POR-kohdassa (sen<br>jälkeen kun ongelmallinen<br>lämpötulostuspää on vaihdettu.)<br>Kun "Head Fail Thresh" -asetus on "0".                                                                         |

# 8.2 Mahdollisia ongelmia

| Ongelma                                       | Syyt                                                   | Ratkaisu                                                               |
|-----------------------------------------------|--------------------------------------------------------|------------------------------------------------------------------------|
| Tulostin ei käynnisty.                        | 1. Virtajohto on irti                                  | 1. Kytke virtajohto.                                                   |
|                                               | 2. Virtapistoke ei toimi                               | 2. Testaa verkkopistorasia toisen sähkölaitteen virtajohdolla.         |
|                                               | 3.Sulake on palanut tai<br>virrankatkaisin on lauennut | 3. Tarkista sulake tai virrankatkaisin.                                |
| Mediaa ei syötetä.                            | 1. Mediaa ei ole ladattu oikein.                       | 1. Lataa media oikein.                                                 |
|                                               | 2. Tulostin on vikatilassa.                            | 2. Ratkaise viestinäytöllä ilmoitettu vika                             |
| Tulostettu kuva on epäselvä.                  | 1. Tulostuspää ei ole puhdas                           | <ol> <li>Puhdista tulostuspää käyttämällä</li> <li>→Osa 7.1</li> </ol> |
|                                               | 2. Tulostusenergia ei sovi medialle                    | <ul> <li>2. Säädä tulostustiheyttä</li> <li>→Osa 5.6.3</li> </ul>      |
| Tulosteesta puuttuu pisteitä.                 | 1. Tulostuspää ei ole puhdas.                          | <ol> <li>Puhdista tulostuspää.</li> <li>→ Osa 7.1</li> </ol>           |
|                                               | 2. Tulostusenergia ei sovi medialle                    | <ul> <li>2. Säädä tulostustiheyttä</li> <li>→ Osa 5.6.3</li> </ul>     |
| Valinnainen<br>leikkurimoduuli ei<br>leikkaa. | 1. Leikkuriyksikkö ei ole kiinnitetty kunnolla.        | 1. Kiinnitä leikkuriyksikkö<br>huolellisesti.                          |
|                                               | 2. Media on jäänyt kiinni leikkuriin.                  | 2. Poista tukkeutunut paperi.                                          |
|                                               | 3. Leikkurin terä on likainen.                         | 3. Puhdista leikkurin terä.                                            |

### LIITTYMÄ LIITE I

# USB-liittymä

| Yhteensopiva V2.0 Full speed standardiin          |
|---------------------------------------------------|
| Ohjaussiirto, eräsiirto                           |
| Full speed (12 Mbps)                              |
| Printer class                                     |
| Tila, kun tieto puskurin vapaasta tilasta saadaan |
| 1                                                 |
| Omavirta                                          |
| Type B                                            |
|                                                   |

| Nasta | Signaali |
|-------|----------|
| nro.  |          |
| 1     | VBUS     |
| 2     | D-       |
| 3     | D+       |
| 4     | GND      |
| Shell | Shield   |

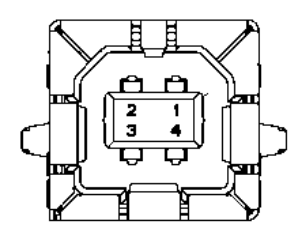

# LAN

| Vakio:              | IEEE802.23 10Base-T/100Base-TX             |
|---------------------|--------------------------------------------|
| Porttien lukumäärä: | 1                                          |
| Liitin:             | Magneettinen integroitu liitin             |
| Verkkokaapeli:      | 10BASE-T:: UTP kategoria 3 tai kategoria 5 |
|                     | 100BASE-TX: UTP kategoria 5                |
| Kaapelin pituus:    | Segmentin pituus maks. 100 m               |

| Nasta | Signaali |
|-------|----------|
| nro.  |          |
| 1     | TD+      |
| 2     | TD-      |
| 3     | RD+      |
| 4     | TCT      |
| 5     | RCT      |
| 6     | RD-      |
| 7     | FG       |
| 8     | FG       |
| 9     | 3.3V     |
| 10    | LED1     |
| 11    | LED2     |
| 12    | 3.3V     |

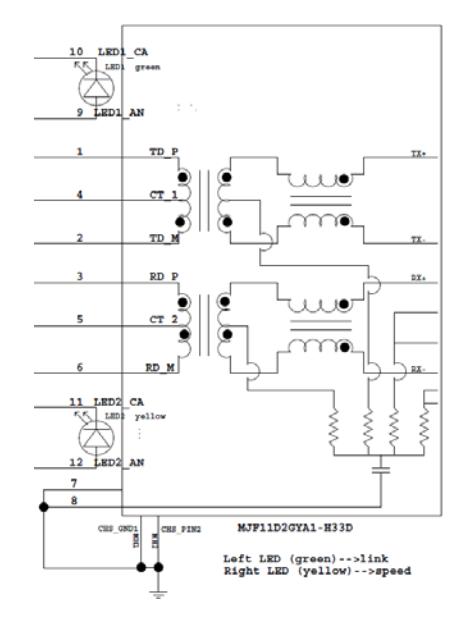

Datan syöttötapa:

# Rinnakkaisliittymä (Centronics)

| ٦ | [i] | la | • |
|---|-----|----|---|
|   | ш   | a  | • |

Noudattaa IEEE1284-standardia Compatible-tila (SPP-tila), Nibble-tila 8-bittiä rinnakkain

| Nasta | Signaali    | In/Out | Nasta | Parallel   | In/Out |
|-------|-------------|--------|-------|------------|--------|
| 1     | nSTORBE     | In     | 19    | Signal GND |        |
| 2     | DATA0       | In     | 20    | Signal GND |        |
| 3     | DATA1       | In     | 21    | Signal GND |        |
| 4     | DATA2       | In     | 22    | Signal GND |        |
| 5     | DATA3       | In     | 23    | Signal GND |        |
| 6     | DATA4       | In     | 24    | Signal GND |        |
| 7     | DATA5       | In     | 25    | Signal GND |        |
| 8     | DATA6       | In     | 26    | Signal GND |        |
| 9     | DATA7       | In     | 27    | Signal GND |        |
| 10    | nACK        | Out    | 28    | Signal GND |        |
| 11    | BUSY        | Out    | 29    | Signal GND |        |
| 12    | PE          | Out    | 30    | Signal GND |        |
| 13    | SELECT      | Out    | 31    | nINIT      | In     |
| 14    | nAUTOFEED   | Out    | 32    | nERROR     | Out    |
| 15    | NC          |        | 33    | Signal GND |        |
| 16    | Signal GND  |        | 34    | NC         |        |
| 17    | Chassis GND |        | 35    | NC         |        |
| 18    | +5V DC      | Out    | 36    | nSELECT IN | In     |

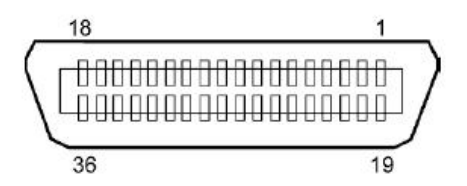

## Virtajohdon pää

Tila: J13 B8P-VR (LF)(SN) , JST

| Nasta | Signaali         |
|-------|------------------|
| nro.  |                  |
| 1     | 27V              |
| 2     | 27V              |
| 3     | GND              |
| 4     | GND              |
| 5     | 5V               |
| 6     | GND              |
| 7     | (27V Power Save) |
| 8     | N.C.             |

# LIITE II MENU MODE RAKENNE

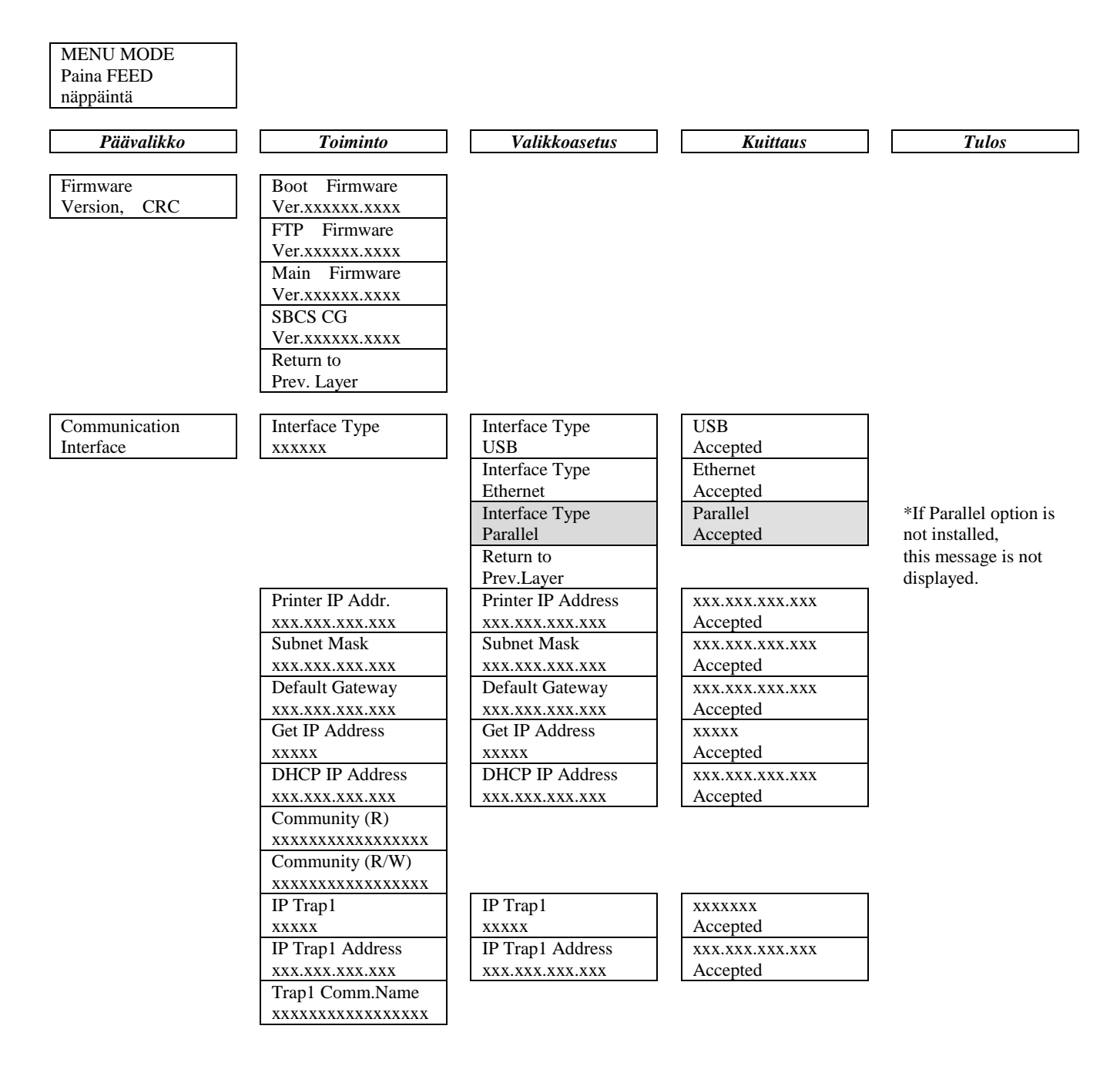

LIITE II MENU MODE RAKENNE

# LIITE II MENU MODE RAKENNE (jatkuu)

| Päävalikko    | Toiminto            | Valikkoasetus    | Kuittaus            | Tulos |
|---------------|---------------------|------------------|---------------------|-------|
|               | ID T Q              |                  | ,                   |       |
| Laterface     | IP Irap2            | IP Irap2         | XXXXXXX<br>Asserted |       |
| Interface     |                     |                  | Accepted            |       |
|               | IP Irap2 Address    | IP Trap2 Address | XXX.XXX.XXX.XXX     |       |
|               | XXX.XXX.XXX         | XXX.XXX.XXX.XXX  | Accepted            |       |
|               | Irap2 Comm.Name     |                  |                     |       |
|               |                     |                  |                     |       |
|               | MAC Addr. XX:XX:    |                  |                     |       |
|               |                     |                  | <u> </u>            |       |
|               | Socket Port ICP     | Socket Port ICP  | XXXX                |       |
|               |                     |                  | Accepted            |       |
|               | Socket Port UDP     | Socket Port UDP  | XXXX                |       |
|               |                     |                  | Accepted            |       |
|               | Socket Port UDP2    | Socket Port UDP2 | XXXX                |       |
|               | XXXX                | XXXX             | Accepted            |       |
|               | Physical Layer      |                  |                     |       |
|               | XXX.XXX.XXX         |                  |                     |       |
|               | FTP User.Name       |                  |                     |       |
|               | XXXXXXXXXXXXXXXXXXX |                  |                     |       |
|               | Return to           |                  |                     |       |
|               | Prev. Layer         |                  |                     |       |
| Printer       | Paper Type          | Paper Type       | Black Mark          |       |
| Configuration | XXXXXX              | Black Mark       | Accepted            |       |
|               |                     | Paper Type       | Document Length     |       |
|               |                     | Document Length  | Accepted            |       |
|               |                     | Paper Type       | Label               |       |
|               |                     | Label            | Accepted            |       |
|               |                     | Paper Type       | Perforation         |       |
|               |                     | Perforation      | Accepted            |       |
|               |                     | Paper Type       | Cut Sheet           |       |
|               |                     | Cut Sheet        | Accepted            |       |
|               |                     | Return to        |                     |       |
|               |                     | Prev.Layer       |                     |       |
|               | Document Length     | Document Length  | 560/203inch         |       |
|               | xxxx/203inch        | 560/203inch      | Accepted            |       |
|               |                     | Document Length  | xxxx/203inch        |       |
|               |                     | xxxx/203inch     | Accepted            |       |
|               |                     | Document Length  | 4434/203inch        |       |
|               |                     | 4434/203inch     | Accepted            |       |
|               |                     | Return to        | 1                   |       |
|               |                     | Prev. Layer      |                     |       |
| Päävalikko    | Toiminto         | Valikkoasetus                           | Kuittaus | Tulos |
|---------------|------------------|-----------------------------------------|----------|-------|
| [             |                  | - 1 · · · · · · · · · · · · · · · · · · | 7        |       |
| Printer       | Print Mode       | Print Mode                              | Others   |       |
| Configuration | XXXX             | Others                                  | Accepted |       |
|               |                  | Print Mode                              | Receipt  |       |
|               |                  | Receipt                                 | Accepted |       |
|               |                  | Return to                               |          |       |
|               |                  | Prev. Layer                             |          |       |
|               | Print Density(F) | Print Density(F)                        | -15      |       |
|               | XXX              | -15                                     | Accepted |       |
|               |                  | Print Density(F)                        | XXX      |       |
|               |                  | XXX                                     | Accepted |       |
|               |                  | Print Density(F)                        | 0        |       |
|               |                  | 0                                       | Accepted |       |
|               |                  | Print Density(F)                        | XXX      |       |
|               |                  | XXX                                     | Accepted |       |
|               |                  | Print Density(F)                        | +15      |       |
|               |                  | +15                                     | Accepted |       |
|               |                  | Return to                               |          |       |
|               |                  | Prev. Layer                             |          |       |
|               | Print Density(B) | Print Density(B)                        | -15      |       |
|               | XXX              | -15                                     | Accepted |       |
|               |                  | Print Density(B)                        | XXX      |       |
|               |                  | XXX                                     | Accepted |       |
|               |                  | Print Density(B)                        | 0        |       |
|               |                  | 0                                       | Accepted |       |
|               |                  | Print Density(B)                        | XXX      |       |
|               |                  | XXX                                     | Accepted |       |
|               |                  | Print Density(B)                        | +15      |       |
|               |                  | +15                                     | Accepted |       |
|               |                  | Return to                               |          |       |
|               |                  | Prev. Layer                             |          |       |
|               | Power Control    | Power Control                           | Low      |       |
|               | XXXX             | Low                                     | Accepted |       |
|               |                  | Power Control                           | High     |       |
|               |                  | High                                    | Accepted |       |
|               |                  | Return to                               |          |       |
|               |                  | Prev. Layer                             |          |       |

| Päävalikko    | Toiminto      | Valikkoasetus | Kuittaus | Tulos |
|---------------|---------------|---------------|----------|-------|
| Drintor       | Drint Speed   | Drint Speed   | Variable |       |
| Configuration | xxxins        | Variable      |          |       |
| Configuration | ллиро         | Print Speed   | 6 Oins   |       |
|               |               | 6 Oins        | Accepted |       |
|               |               | Print Speed   | 5 Oins   |       |
|               |               | 5 Oins        | Accepted |       |
|               |               | Print Speed   | 4 Oins   |       |
|               |               | 4 Oips        | Accepted |       |
|               |               | Print Speed   | 3 Oins   |       |
|               |               | 3 Oins        | Accepted |       |
|               |               | Return to     | Theophou |       |
|               |               | Prev Laver    |          |       |
|               | Max Variable  | Max Variable  | 6 Oins   |       |
|               | xxxins        | 6 Oins        | Accepted |       |
|               | ллиро         | Max Variable  | 5 Oins   |       |
|               |               | 5 Oins        | Accepted |       |
|               |               | Max Variable  | 4 Oips   |       |
|               |               | 4 Oins        | Accepted |       |
|               |               | Max Variable  | 3 Oins   |       |
|               |               | 3.0ips        | Accepted |       |
|               |               | Return to     |          |       |
|               |               | Prev. Laver   |          |       |
|               | Page Recovery | Page Recovery | Off      |       |
|               | XXX           | Off           | Accepted |       |
|               |               | Page Recovery | On       |       |
|               |               | On            | Accepted |       |
|               |               | Return to     |          |       |
|               |               | Prev. Layer   |          |       |
|               | BM Cut Offset | BM Cut Offset | 00       |       |
|               | XX            | -59           | Accepted |       |
|               |               | BM Cut Offset | 22       |       |
|               |               | 00            | Accepted |       |
|               |               | BM Cut Offset | 29       |       |
|               |               | 05            | Accepted |       |
|               |               | BM Cut Offset | XX       |       |
|               |               | XX            | Accepted |       |
|               |               | BM Cut Offset | 59       |       |
|               |               | 59            | Accepted |       |
|               |               | Return to     |          |       |
|               |               | Prev. Layer   |          |       |
|               | Paper Load    | Paper Load    | Auto     |       |
|               | XXXXXX        | Auto          | Accepted |       |
|               |               | Paper Load    | Manual   |       |
|               |               | Manual        | Accepted |       |
|               |               | Return to     |          |       |
|               |               | Prev. Layer   | ]        |       |

| Päävalikko          | Toiminto         | Valikkoasetus           | Kuittaus        | Tulos           |
|---------------------|------------------|-------------------------|-----------------|-----------------|
|                     |                  |                         |                 | -               |
| Printer             | Rotary Cutter    | Rotary Cutter           | Off             |                 |
| Configuration       | XXX              | Off                     | Accepted        | _               |
|                     |                  | Rotary Cutter           |                 |                 |
|                     |                  | Manual<br>Dotomy Cutton | Accepted        | -               |
|                     |                  | Auto                    | Auto            |                 |
|                     |                  | Auto<br>Paturn to       | Accepted        |                 |
|                     |                  | Prev Laver              |                 |                 |
|                     | Head Fail Thresh | Head Fail Thresh        | 0               | 7               |
|                     | xxx              |                         | Accepted        |                 |
|                     | МАА              | Head Fail Thresh        | xx              | -               |
|                     |                  | xx                      | Accepted        |                 |
|                     |                  | Head Fail Thresh        | 50              | -               |
|                     |                  | 50                      | Accepted        |                 |
|                     |                  | Head Fail Thresh        | XX              |                 |
|                     |                  | XX                      | Accepted        |                 |
|                     |                  | Head Fail Thresh        | 100             | 7               |
|                     |                  | 100                     | Accepted        |                 |
|                     |                  | Return to               |                 |                 |
|                     | r                | Prev. Layer             |                 |                 |
|                     | Print            |                         | Printer Config. | Printer Config. |
|                     | Printer Config.  |                         | Printing        | Completed       |
|                     | Return to        |                         |                 |                 |
| <b>T</b> 1 <i>d</i> | Prev. Layer      |                         |                 | 7               |
| 1 ulostin           | Top Margin       | Top Margin              | -15             |                 |
| Adjustment          | XXX              | -15<br>Ton Monsin       | Accepted        | -               |
|                     |                  | Top Margin              | Accepted        |                 |
|                     |                  | Ton Margin              | 0               | _               |
|                     |                  |                         | Accepted        |                 |
|                     |                  | Ton Margin              | XXX             | -               |
|                     |                  | xxx                     | Accepted        |                 |
|                     |                  | Top Margin              | +15             | -               |
|                     |                  | +15                     | Accepted        |                 |
|                     |                  | Return to               |                 |                 |
|                     |                  | Prev. Layer             |                 |                 |
| Tulostin            | Label Top Margin | Label Top Margin        | -15             |                 |
| Adjustment          | XXX              | -15                     | Accepted        |                 |
|                     |                  | Label Top Margin        | XXX             |                 |
|                     |                  | XXX                     | Accepted        |                 |
|                     |                  | Label Top Margin        | 0               |                 |
|                     |                  | 0                       | Accepted        | 4               |
|                     |                  | Label Top Margin        | XXX             |                 |
|                     |                  | XXX                     | Accepted        | 4               |
|                     |                  | Label Top Margin        | +15<br>Accented |                 |
|                     |                  | +13<br>Deture to        | Accepted        |                 |
|                     |                  | Return to<br>Prev Lavor |                 |                 |
|                     |                  | I ICV. Layer            |                 |                 |

LIITE II MENU MODE RAKENNE

| Päävalikko | Toiminto        | Valikkoasetus         | Kuittaus        | Tulos           |
|------------|-----------------|-----------------------|-----------------|-----------------|
| Printer    | BM Cut Position | BM Cut Position       | _15             |                 |
| Adjustment | xxx             | -15                   | Accepted        |                 |
| rujustnent | АЛА             | BM Cut Position       | xxx             | -               |
|            |                 | xxx                   | Accepted        |                 |
|            |                 | BM Cut Position       | 0               | -               |
|            |                 |                       | Accepted        |                 |
|            |                 | BM Cut Position       | vvv             | -               |
|            |                 |                       | Accepted        |                 |
|            |                 | BM Cut Position       | +15             | -               |
|            |                 | +15                   | Accepted        |                 |
|            |                 | Return to             |                 |                 |
|            |                 | Prev Laver            |                 |                 |
|            | Label Cut Pos   | Label Cut Pos         | _15             | 7               |
|            | Laber Cut I os. | -15                   | Accepted        |                 |
|            |                 | Label Cut Pos         | - Accepted      | -               |
|            |                 | Laber Cut I os.       | Accepted        |                 |
|            |                 | Label Cut Pos         | 0               | -               |
|            |                 | Laber Cut I os.       | Accepted        |                 |
|            |                 | U<br>Label Cut Pos    | vvv             | -               |
|            |                 | Laber Cut Fos.        | Accepted        |                 |
|            |                 | Label Cut Pes         | +15             | -               |
|            |                 | Laber Cut Fos.        | Accepted        |                 |
|            |                 | +15<br>Poturn to      | necepted        |                 |
|            |                 | Prov. Lovor           |                 |                 |
|            | Darfa Cut Das   | Porfo Cut Pos         | 15              | 7               |
|            | reno. Cut ros.  | 15                    | -15<br>Accepted |                 |
|            | ΧΧΧ             | Porfo Cut Pos         | Accepted        | -               |
|            |                 | reno. Cut ros         | Accepted        |                 |
|            |                 | AAA<br>Dorfo, Cut Dos | Accepted        | -               |
|            |                 | Perio. Cut Pos        | Accepted        |                 |
|            |                 | Derfo, Cut Dos        | Necepted        | -               |
|            |                 | reno. Cut ros         | Acconted        |                 |
|            |                 | AAA<br>Dorfo, Cut Dos |                 | -               |
|            |                 | 15                    | Accepted        |                 |
|            |                 | Paturn to             | necepted        |                 |
|            |                 | Prov. Lover           |                 |                 |
| Drintor    | Test Mode       | Paper Type            | Papar Type      | Black Mark      |
| Test Modes | Configuration   |                       | Black Mark      |                 |
| Test Modes | Configuration   | ллллл                 | Paper Type      | Document Length |
|            |                 |                       | Document Length | Accepted        |
|            |                 |                       | Paper Type      | Tarra           |
|            |                 |                       | Tarra           | Accepted        |
|            |                 |                       | Paper Type      | Perforation     |
|            |                 |                       | Perforation     | Accepted        |
|            |                 |                       | Return to       | ]               |
|            |                 |                       | Prev. Layer     |                 |

| Däänalikko  | Toiminto                   | Valikkogaatua                          | Vuittana                   | Tulog           |
|-------------|----------------------------|----------------------------------------|----------------------------|-----------------|
| Гаачанкко   |                            | valikkouselus                          | Kullaus                    | 1 1105          |
| Drinter     | Test Mode                  | Form Length                            | Form Longth                | 560/203inch     |
| Tast Modes  | Configuration              | yyyy/203inch                           | 560/203inch                | Accepted        |
| Test Modes  | Configuration              |                                        | 500/20311Cli               | Accepted        |
|             |                            |                                        | Form Length                | A coopted       |
|             |                            |                                        | XXXX/205111Cli             | Accepted        |
|             |                            |                                        | Form Length                | 4434/2031ncn    |
|             |                            |                                        | 4434/2031nch               | Accepted        |
|             |                            |                                        | Return to<br>Prev Laver    |                 |
|             |                            | Paper Width                            | Paper Width                | 58 mm           |
|             |                            |                                        | 58 mm                      | Accepted        |
|             |                            | *****                                  | Dapar Width                | 80 mm           |
|             |                            |                                        | 80 mm                      | Accepted        |
|             |                            |                                        | Paper Width                | 4 inch          |
|             |                            |                                        | 4 inch                     | Accepted        |
|             |                            |                                        | Paper Width                | 5 1 inch        |
|             |                            |                                        | 5 1 inch                   | Accepted        |
|             |                            |                                        | Beturn to                  | Recepted        |
|             |                            |                                        | Prov. Lawer                |                 |
|             | Polling ASCII              |                                        | Polling ASCII              | Polling ASCII   |
|             | Simpley                    |                                        | Rolling ASCII<br>Drinting  | Completed       |
|             | U Drint Test               | -                                      | H Drint Tost               | L Print Test    |
|             | Fillit Test                |                                        | Brinting                   | Completed       |
|             | Dot Charle Test            | -                                      | Det Check Test             | Det Chack Test  |
|             | Simpley                    |                                        | Dot Check Test<br>Printing | Completed       |
|             | Graphics Test              | -                                      | Graphics Test              | Graphics Test   |
|             | Simpley                    |                                        | Brinting                   | Completed       |
|             |                            | _                                      | Polling ASCII              | Rolling ASCII   |
|             | Rolling ASCII              |                                        | Rolling ASCII<br>Drinting  | Completed       |
|             | LI Drint Test              | _                                      | Finiting                   | Li Drint Trat   |
|             | H Print Test               |                                        | H Print Test               | A Print Test    |
|             | Duplex<br>Dat Charle Tract | _                                      | Printing                   | Det Charle Test |
|             | Dot Check Test             |                                        | Dot Check Test             | Dot Check Test  |
|             | Currhies Test              | _                                      | Creating                   | Completed       |
|             | Dupley                     |                                        | Brinting                   | Completed       |
|             | Duplex<br>Deturn to        | _                                      | Finning                    | Completed       |
|             | Prev. Laver                |                                        |                            |                 |
| tunnistin   | Sensor                     | Calibration with                       | Calibration                | Calibration     |
| Calibration | Calibration                | BM Paper                               | Performing                 | Succeeded       |
|             |                            | T                                      | 8                          | Failed 12345    |
|             |                            |                                        |                            | Sensors         |
|             |                            | Calibration with                       | Calibration                | Calibration     |
|             |                            | White Paper                            | Performing                 | Succeeded       |
|             |                            | ······································ |                            | Failed 12345    |
|             |                            |                                        |                            | Sensors         |
|             |                            | Calibration with                       | Calibration                | Calibration     |
|             |                            | Label Paper                            | Performing                 | Succeeded       |
|             |                            |                                        |                            | Failed 12345    |
|             |                            |                                        |                            | Sensors         |
|             |                            |                                        |                            | 5015015         |

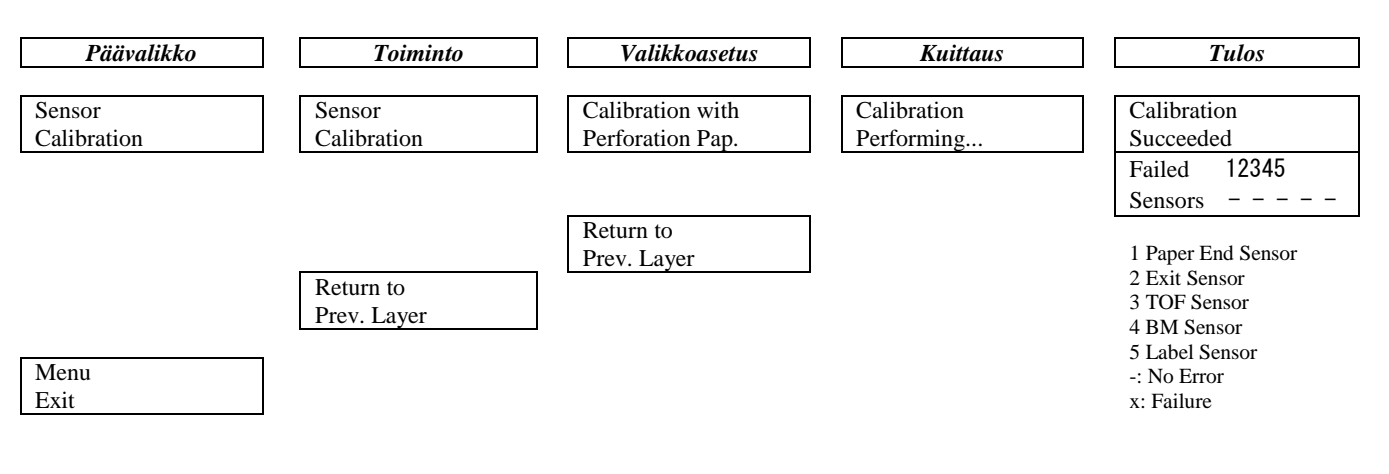

TOSHIBA TEC CORPORATION

© 2011-2019 TOSHIBA TEC CORPORATION, kaikki oikeudet pidätetään 1-11-1, Osaki, Shinagawa-ku, Tokio 141-8562, JAPANI

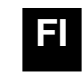